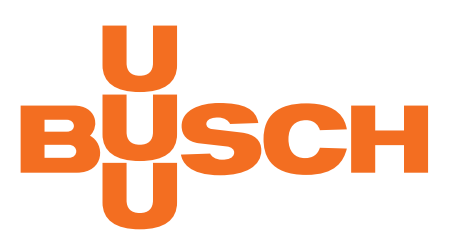

# 사용 설명서

# COBRA DH 2760 | 4560 | 6260 | 2780 | 4580 | 6280

펌핑 스테이션

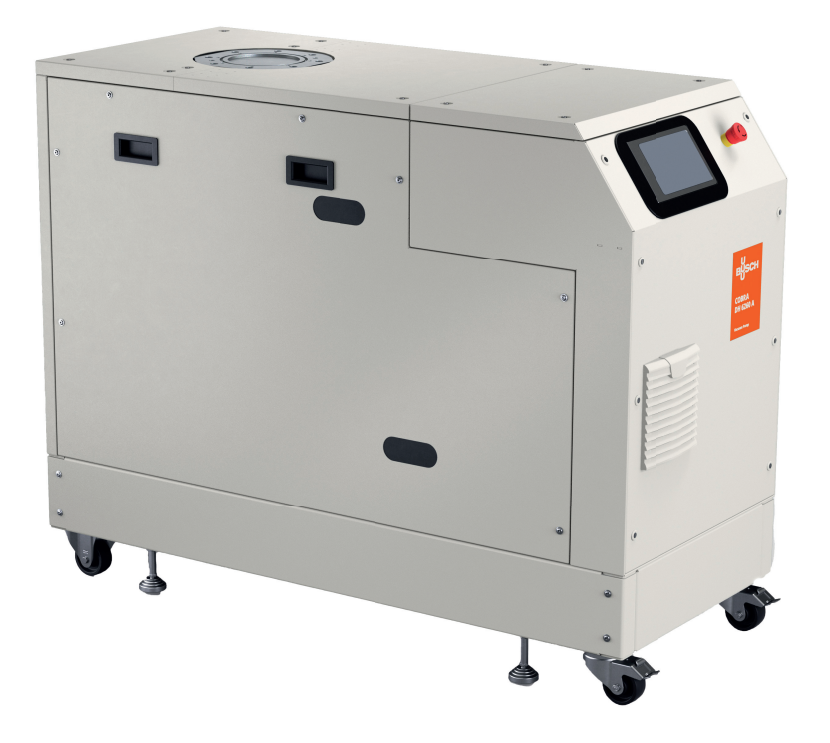

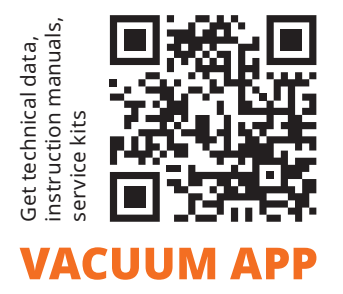

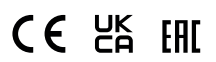

# 목차

| 1 | 본 매뉴얼 정보     |                                              |
|---|--------------|----------------------------------------------|
|   | 1.1          | 유효성                                          |
|   |              | 1.1.1 해당 문서                                  |
|   |              | 1.1.2 변형 모델 8                                |
|   | 1.2          | 대상 그룹                                        |
|   | 1.3          | 규정                                           |
|   |              | 1.3.1 텍스트 지침                                 |
|   |              | 13.2 그림 문자                                   |
|   |              | 133 제품 라벸                                    |
|   |              | 13.5 세미 데일                                   |
|   |              |                                              |
| 2 | 안전           | 1'                                           |
|   | 2.1          | 일반 안전 정보                                     |
|   | 2.2          | 으                                            |
|   | 2.3          | 안전 예방책                                       |
|   | 24           | 사용 제하                                        |
|   | 25           | 전적하 사용 16                                    |
|   | 2.5          | 에츠가느하 0요 14                                  |
|   | 2.0          | 에 ~ 기승한 포칭                                   |
|   | 2.7          | → 비사 사 → 표근                                  |
|   |              | 2.7.1 작업사 자격 표간 풍국 1.                        |
|   |              | 2.7.2 정미 및 수리 적입들 위안 작업자 자격 요건 1.            |
| 3 | 제포 석         | 명 11                                         |
| 5 | 지 C 2<br>2 1 | ס<br>זו –                                    |
|   | 5.1          | 기이····································       |
|   |              | 3.1.1 ㄱ 8 건너페이드                              |
|   | <b>~</b> ~   | 3.1.2 명국 1:<br>패프 하이된다                       |
|   | 3.2          | 제품 확인하기                                      |
|   | 3.3          | 제품 특징                                        |
|   | 3.4          | 매공 범위 19                                     |
| 4 | 운송 및         | 보과 20                                        |
| - | <u>4</u> 1   | 포핀 스테이션 우소 21                                |
|   | 1.1          | 머미 시비에서 보과 21                                |
|   | 4.2          |                                              |
| 5 | 설치           |                                              |
|   | 5.1          | 설치 준비                                        |
|   | 5.2          | 펌핑 스테이션 설치 22                                |
|   | 53           | 유확은 충전                                       |
|   | 5.2          | 내가에 추저 기                                     |
|   | 5.4          | 지고 여여 여겨 21                                  |
|   | 5.5          | ビラジュ ゼミー・・・・・・・・・・・・・・・・・・・・・・・・・・・・・・・・・・・・ |
|   | 5.0          | のコービュ                                        |
|   | 5.7<br>F 0   | 역세지나 안날                                      |
|   | 5.8          | 모소 가스 연결                                     |
|   | 5.9          | 온신 전원 공급장시에 연결하기 20                          |
| 6 | 이터페(         | 이스 31                                        |
| U | 61           | "Demote" 이터페이스<br>                           |
|   | 0.1          | Kennole 한다페이드                                |
|   |              | 0.1.1 엔팝 콜릭                                  |
|   |              | 0.1.2 입국                                     |
|   |              | 0.1.3 물역                                     |
|   | 6.0          | 6.1.4 K5-485                                 |
|   | 6.2          | RS-485 인터페이스 사용하기                            |
|   | 6.3          | RS-485 인터페이스에 내한 Pteiffer Vacuum 프로토콜 33     |
|   |              | 6.3.1 텔레그램 프레임 33                            |
|   |              | 6.3.2 텔레그램 설명 33                             |

|    |            | 6.3.3 텔레그램 예시 1                                           |
|----|------------|-----------------------------------------------------------|
|    |            | 6.3.4 텔레그램 예시 2 34                                        |
|    |            | 6.3.5 데이터 유형 34                                           |
|    | 6.4        | 웹 인터페이스에 연결 34                                            |
|    |            | 6.4.1 공장 출하 시 사전 설정된 DHCP 네트워크 구성을 통해 웹 인터페이스 연결하기 34     |
|    |            | 6.4.2 공장 출하 시 사전 설정된 고정 IP 주소를 통해 웹 인터페이스 연결하기 35         |
|    |            | 6.4.3 사용자 정의 IP 주소를 통해 웹 인터페이스 연결 35                      |
|    | 6.5        | "이더넷"(LAN) 커넥터                                            |
| _  |            |                                                           |
| 7  | 배개면        | 수 세트                                                      |
|    | 7.1        | 일만                                                        |
|    | 7.2        | 세어 명령                                                     |
|    | 7.3        | 상태 요정                                                     |
|    | 7.4        | 기순값 입력                                                    |
|    | 7.5        | 세어 유닛에 내한 주가 배개변수                                         |
| 8  | 작동         | 4                                                         |
| 0  | 81         | 대시보드<br>전                                                 |
|    | 8.2        | 에 에 뉴 선건                                                  |
|    | 83         | 하인 에뉴 42                                                  |
|    | 84         | 지공 모니터 42                                                 |
|    | 0.4<br>8 5 | 편 시 비 이 셔 켜 기 / 기 기 · · · · · · · · · · · · · · · ·       |
|    | 8.6        | 다 아 만 가 가 프 가                                             |
|    | 0.0        | <br>8.6.1 트레드 츠가 및 펴진하기                                   |
|    |            | 862 트레드 상세 정보 보기 4                                        |
|    | 87         | 자치과리                                                      |
|    | 0.7        | 871 새 자치 초가하기 48                                          |
|    |            | 872 사세 저브 펴지 및 필터리하기 //////////////////////////////////// |
|    | <u> </u>   | 6.7.2 경제 경도 전압 및 일다경이가                                    |
|    | 0.0<br>8 0 | 조금을 패하지                                                   |
|    | 0.5        | 고 S · · · · · · · · · · · · · · · · · ·                   |
|    |            | 89.2 네트위크 성정 5'                                           |
|    |            | 8.9.2 대 _ 거그 28                                           |
|    | 8 10       | 크라오드를 토해 퍼웨어 어머이트하기 57                                    |
|    | 0.10       | 월 101 자카에 퍼웨어 어린드하기 52                                    |
|    |            | 8102 어디어트 전1 55                                           |
|    |            | 8.10.2 입데이드 알지                                            |
|    | Q 11       | 8.10.3 입대어드 전묘아기                                          |
|    | 0.11       | ハラハ ホハエナ                                                  |
| 9  | 작동         |                                                           |
|    | 9.1        | 진공 펌프 시운전하기                                               |
|    | 9.2        | 펌핑 스테이션 켜기                                                |
|    | 9.3        | 보조 가스 시스템의 공급 압력 설정(옵션) 56                                |
|    | 9.4        | 가스 유량 설정(옵션)                                              |
|    | 9.5        | 작동 모드                                                     |
|    |            | 9.5.1 정상 작동                                               |
|    |            | 9.5.2 대기 작동                                               |
|    |            | 9.5.3 회전 속도 설정 모드                                         |
|    | 9.6        | 작동 모니터링                                                   |
|    |            | 9.6.1 온도 모니터링                                             |
|    |            | 9.6.2 윤활유 레벨 점검                                           |
|    | 9.7        | 전원 끄기 및 환기                                                |
|    |            |                                                           |
| 10 | 정비         |                                                           |
|    | 10.1       | 정비 정보                                                     |
|    | 10.2       | 정비 간격 및 책임                                                |
|    | 10.3       | 검사 및 정비 체크리스트                                             |
|    | 10.4       | 펌핑 스테이션 끄기                                                |
|    |            |                                                           |

|    | 10.5                                 | 윤활유 교환하기                 |
|----|--------------------------------------|--------------------------|
|    | 10.6<br>10.7                         | 10.5.2 표절유 당신            |
| 11 | 해체<br>11.1<br>11.2                   | 7<br>장기간 사용 정지           |
| 12 | 재활용<br>12.1                          | <b>및 폐기7</b><br>일반 폐기 정보 |
| 13 | 고장<br>13.1<br>13.2<br>13.3           | 일반                       |
| 14 | Busch                                | Group 서비스 솔루션 70         |
| 15 | 예비 부                                 | 품 패키지 주문                 |
| 16 | 기술 데<br>16.1<br>16.2<br>16.3<br>16.4 | 이터 및 치수                  |
|    | EC 적합                                | 성 선언8                    |
|    | UK 적힡                                | 방성 선언 <b>8</b>           |

# 테이블 목록

| 표 1:          | 제품 라벨                              | 10 |
|---------------|------------------------------------|----|
| 표 <b>2:</b>   | 사용한 약어                             | 10 |
| 표 <b>3:</b>   | 허용되는 주변 조건                         | 16 |
| 표 <b>4:</b>   | COBRA DH   구성품 결합                  | 19 |
| 표 <b>5</b> :  | 냉각수 조성 요건                          | 27 |
| 표 6:          | 전원 공급장치 요구 특성                      | 29 |
| 표 <b>7</b> :  | D-Sub 소켓의 플러그 지정, 15-핀             | 30 |
| 표 8:          | RS-485 인터페이스의 특성                   | 32 |
| 표 <b>9:</b>   | 이더넷 연결 상태                          | 36 |
| 표 10:         | 매개변수의 설명 및 의미                      | 37 |
| 표 <b>11</b> : | 매개변수 세트   제어 명령                    | 38 |
| 표 <b>12</b> : | 매개변수 세트   상태 요청                    | 39 |
| 표 13:         | 매개변수 세트   기준값 입력                   | 40 |
| 표 <b>14:</b>  | 제어 유닛 기능에 대한 매개변수                  | 40 |
| 표 15:         | 상태 정보                              | 43 |
| 표 16:         | 가스에 대한 요구 사항                       | 56 |
| 표 17:         | 가스에 대한 요구 사항                       | 57 |
| 표 18:         | 정비 주기                              | 61 |
| 표 19:         | 정비 주기                              | 61 |
| 표 <b>20:</b>  | 문제 해결                              | 74 |
| 표 <b>21:</b>  | 펌핑 스테이션의 오류 메시지                    | 75 |
| 표 <b>22:</b>  | 펌핑 스테이션의 경고 메시지                    | 75 |
| 표 <b>23</b> : | HiLobe 예비 부품 패키지                   | 77 |
| 표 <b>24:</b>  | COBRA DH 예비 부품 패키지                 | 77 |
| 표 <b>25:</b>  | 변환표: 압력 단위                         | 78 |
| 표 26:         | 변환표: 기체 처리량 단위                     | 78 |
| 표 27:         | 공정 매질과 접촉하는 재료                     | 78 |
| 표 <b>28</b> : | 기술 데이터 COBRA DH 2760   4560   6260 | 79 |
| 표 <b>29:</b>  | 기술 데이터 COBRA DH 2780   4580   6280 | 80 |

# 그림 목록

| コ | 림 1:           | 제품의 라벨 위치                                                                                                    | 10       |
|---|----------------|----------------------------------------------------------------------------------------------------|----------|
| コ | 림 2:           | COBRA DH 펌핑 스테이션                                                                                                    | 18       |
| コ | 림 3:           | COBRA DH 대시보드                                                                                                    | 18       |
| コ | 림 4:           | 지게차로 펌핑 스테이션 운송                                                                                                    | 21       |
| コ | 림 5:           | 측면 패널 제거됨                                                                                                    | 23       |
| コ | 림 6:           | 윤활유 채우기, 루츠 펌프                                                                                                    | 24       |
| コ | 림 7:           | 윤활유 채우기, 배압 펌프                                                                                                    | 25       |
|   | 림 8:           | 냉각액 충전                                                                                                    | 26       |
|   | 림 <b>9</b> :   | 보조 가스 외부 공급 연결                                                                                                    | 28       |
|   | 림 10:          | 본선 연결부 핀 지정                                                                                                    | 29       |
| 7 | 림 11:          | D-Sub 수켓의 핀 지정, 15-핀                                                                                                    | 30       |
| 7 | 림 12:          | 연결 케이블 및 액세서리를 사용하여 연결 RS-485를 통해 교차 결합                                                                                                    | 32       |
| 7 | 림 13:          | "이더넷"(IAN) 커넥터                                                                                                    | 36       |
| 7 | 림 14:          | COBRA DH 대시보드                                                                                                    | 41       |
|   | 림 15:          | COBRA DH의 메인 메뉴 보기                                                                                                    | 42       |
|   | 립 16·          | 하위 메뉴 COBRA DH 석정                                                                                                    | 42       |
|   | 립 10.<br>림 17· | 정보 패널 북러오기                                                                                                    | 43       |
|   | 린 17.<br>림 18· | 지공 모니터 정보 패널                                                                                                    | 43       |
|   | 립 10.<br>림 19· | 진공 모니터의 매개변수                                                                                                    | 44       |
|   | 릴 200          | 전도 준이 펑핑 스테이셔                                                                                                    | 45       |
|   | 리 20.<br>리 21. | 먹힌 스테이셔 전지                                                                                                    | 45       |
|   | 리 21.<br>리 22. |                                                                                                    | 46       |
|   | 리 22.<br>리 23. | 쓰으기도 페이지 CODICIDIT<br>새 트레드 츠가하기                                                                                                    | 40       |
|   | 리 23.          | 티 그 한 그 부가이가 두 한 가 하기 두 한 가 하기 주 한 가 하기 주 한 가 하기 주 한 가 하기 주 한 가 하기 주 한 가 하지 않는 것 같아. 한 가 하지 않는 것 같아. 한 가 하지 않는 것 ? ~~~~~~~~~~~~~~~~~~~~~~~~~~~~~~~~~~ | 40       |
|   | 리 24.          | 드렌드 사세 저녁 보기                                                                                                    | 47       |
|   | 리 25.          | 그랜드 경제 경도 도가<br>사세 가 법기                                                                                                    | 47       |
|   | 리 20.          | 장제 ᆹ ㅗ기<br>자치 개〇 하며                                                                                                    | 47       |
|   | 리 27.          | 정치 개표 외년<br>저녁 이려하기                                                                                                    | 40       |
|   | 리 20.          | 이그 ᆸᆨ이기<br>세 자귀 ᄎᄀレネレ기                                                                                                    | 40       |
|   | 리 20.          | 제 중지 두거이거<br>자귀이 메개벼스 모로                                                                                                    | 49       |
|   | 리 21.          | 장지의 메개란도 즉즉<br>사비 저너 너가 미 편지하기                                                                                                    | 49       |
|   | 리 기.           | 경제 경포 포기 및 편집이기<br>ㅋㄷ/이르ㅇㄹ 때개법상 모로 파다리                                                                                                    | 49       |
|   | 리 32.          | 고드/이금으도 매개인구 특축 할다려<br>HiCuba Naa 드음만 페이지                                                                                                    | 50       |
|   |                | NICUDE NEO 포움을 페이지<br>이바네저                                                                                                    | 50       |
|   | 리 34.          | 같은 엄청<br>ID 조사 비경                                                                                                    | 51       |
|   | 김 33.          | IP 구소 변경<br>다양 개 0                                                                                                    | 51       |
|   | 리 30.          | 한지 개표<br>자취에 편에서 어르트킹기                                                                                                    | 52       |
|   | 김 37.          | 경지에 꼽혀여 입도도야기<br>어디아트 전체                                                                                                    | 52       |
|   | 김 20.          | 입네이드 열차<br>어데이트 이르헨기                                                                                                    | 55       |
|   | 김 39:          | 입네이드 완료하기                                                                                                    | 53       |
|   | 임 40:          | 모든 사용사 개요<br>비즈 가지 비지테이 고그 아려 서저                                                                                                    | 54       |
|   | 임 41:          | 모소 가스 시스템의 공급 입역 설정                                                                                                    | 50       |
|   | 임 42:          | 가스 유양 열성<br>파가 여겨난 패키된다.                                                                                                    | 50       |
|   | 임 43:          | 신기 연결두 세거야기<br>요하이 빠츠 르츠 파파                                                                                                    | 62       |
|   | 임 44:          | · · · · · · · · · · · · · · · · · · ·                                                                                                    | 63       |
|   | 임 45:          | 전철유 매굴, 매입 펌프<br>총머 페너 페이티                                                                                                    | 64<br>CF |
|   | 김 40:          | 국건 배월 세기점<br>오하오 레이가 르추 퍼피                                                                                                    | 65       |
|   | 님 4/:          | · 전철규 새우기, 누스 펌프<br>요하요 레이크, 베이퍼프                                                                                                    | 66       |
|   | 님 48:          | ·····································                                                                                                    | 6/       |
|   | 님 49:          | 영각수 배술                                                                                                    | 68       |
|   | 님 50:          | 생각역 중신                                                                                                    | 69       |
|   | 님 51:          | 에어 떨너 정소 또는 교제                                                                                                    | 70       |
| コ | 팀 52:          | 지수 CUBRA DH 2760   4560   6260   2780   4580   6280                                                                                                    | 81       |

# 1 본 매뉴얼 정보

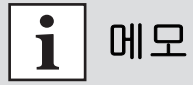

중요

사용 전에 주의 깊게 읽으십시오. 나중에 참고하기 위하여 매뉴얼을 보관하십시오.

## 1.1 유효성

본 작동 지침은 Busch Group의 고객 문서입니다. 이 작동 지침은 지정된 제품의 기능에 대해 설명하고 유닛의 안전한 사용을 위해 가장 중요한 정보를 제공합니다. 그러한 설명은 관련 지침에 따라 작성되었습 니다. 본 작동 지침에 나온 정보는 제품의 최신 개발 상태를 기준으로 합니다. 본 문서는 고객이 제품에 대 해 어떠한 변경도 하는 경우에만 그 효력을 유지합니다.

#### 1.1.1 해당 문서

| 문서                              | 번호               |
|---------------------------------|------------------|
| 작동 지침 HiLobe 2703   4503   6203 | PW0348 BN        |
| 작동 지침 COBRA NS 0600 C           | 0870565684/-0006 |
| 작동 지침 COBRA NS 0800 A           | 0870207461/-0001 |
| 적합성 선언                          | 본 지침의 구성요소       |

개별 펌프의 작동 지침은 배송 품목에 포함되어 있지 않습니다. COBRA의 경우 Busch 웹사이트에서, HiLobe의 경우 Pfeiffer 웹사이트에서 해당 설명서를 다운로드하십시오.

#### 1.1.2 변형 모델

이 지침은 COBRA DH 라인 펌핑 스테이션에 적용됩니다.

- COBRA DH 2760
- COBRA DH 4560
- COBRA DH 6260
- COBRA DH 2780
- COBRA DH 4580
- COBRA DH 6280

## 1.2 대상 그룹

이 작동 지침은 제품에 대해 다음과 같은 활동을 수행하는 모든 사람들을 대상으로 합니다:

- 운송
- 셋업(설치)
- 사용 및 작동
- 해체
- 정비 및 청소
- 보관 또는 폐기

본 문서에서 설명한 작업은 적절한 기술 자격을 갖추고(전문 담당자), 또는 Pfeiffer Vacuum에서 관련 교 육을 받은 사람만 수행할 수 있습니다.

## 1.3 규정

#### 1.3.1 텍스트 지침

문서의 사용 지침은 그 자체로 완전한 일반적인 구조를 따릅니다. 필수 작업은 개별 단계 또는 다중 작업 단계로 표시됩니다.

#### 개별 작업 단계

- 수평의 단색 삼각형은 작업의 유일한 단계를 나타냅니다.
  - ▶ 이것은 개별 작업 단계입니다.

#### 다중 작업 단계의 시퀀스

- 숫자 목록은 다중 단계가 필요한 작업을 나타냅니다.
  - 1. 단계 1
  - 2. 단계 2
  - 3. ...

## 1.3.2 그림 문자

문서에서 사용된 그림 문자는 유용한 정보를 나타냅니다.

| i          | 참고                                                                                     |
|------------|----------------------------------------------------------------------------------------|
| ANK<br>AQE | 팁                                                                                      |
|            | QR 코드를 스캔하면 자세한 정보를 온라인으로 확인할 수 있습니다.<br>태블릿 컴퓨터에서 볼 것을 권장합니다.<br>발생하는 데이터의 양에 주의하십시오. |

#### 1.3.3 제품 라벨

이 섹션에서는 제품의 모든 라벨과 그 의미에 대해 설명합니다.

| PFEIFFER     VACUUM       D-35641 Asslar     VACUUM       Mod .: COBRA DH 4580     VACUUM       P/N .: PP S50 014     VACUUM       S/N .: XXXXXXXXX     VACUUM | 명판(예시)<br>펌핑 스테이션 명판은 금속 덮개 측면에 있습니다.                 |
|----------------------------------------------------------------------------------------------------|-------------------------------------------------------|
| Oii: D2/VSC 100<br>S(N <sub>2</sub> ):<br>Mass: 950 kg                                                                                                    |                                                       |
| •                                                                                                    |                                                       |
| Made in Germany 2024/06                                                                                                    |                                                       |
| Supply connection<br>3~/PE                                                                                                    | 본선 연결부<br>이 스티커는 정품의 전원 공급 커넥터를 사용해야 함을 나타냅니<br>다.    |
| use only the original supply plug                                                                                                    |                                                       |
| 4                                                                                                    | 전압 경고<br>이 스티커는 하우징을 연 상태에서 작업할 때 감전 위험에 대해<br>경고합니다. |

| 작동 지침 참고<br>이 스티커는 작업을 수행하기 전에 본 작동 지침을 숙지해야 함<br>을 나타냅니다.        |
|-------------------------------------------------------------------|
| 경고 - 고온 표시<br>이 라벨은 작동 중 보호 없이 접촉하여 발생한 고온으로 인한 부<br>상에 대해 경고합니다. |

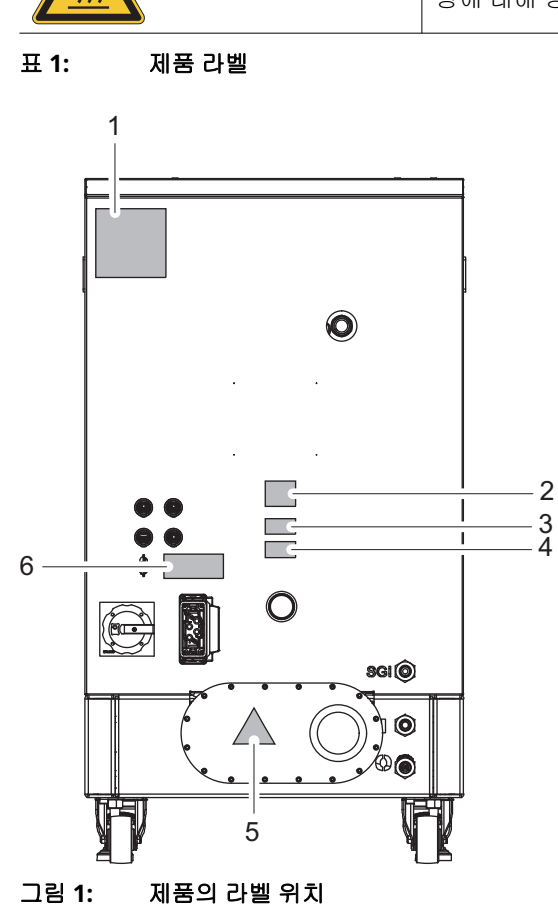

1 펌핑 스테이션 명판 2 참고:작동 지침을 읽어볼 것 3 라이브 전압에 대한 경고 표시

4 라이브 전압에 대한 경고 표시
5 경고: 고온 표면
6 참고: 본선 연결부

#### 1.3.4 약어

| 약어          | 설명                    |
|-------------|-----------------------|
| BA          | 작동 지침                 |
| DGC         | 희석 가스 연결부             |
| FC          | 주파수 변환기               |
| I           | 냉각수 연결부, 유입구(냉각수 유입구) |
| 0           | 냉각수 연결부, 유출구(냉각수 유출구) |
| SGI         | 보조 가스                 |
| 표 2: 사용한 약어 |                       |

# 2 안전

## 2.1 일반 안전 정보

본 문서에서는 다음의 4개 위험 수준과 1개 정보 수준을 고려합니다.

위험

# 양박한 위험 준수하지 않을 경우 사망 또는 심각한 부상을 초대할 임박한 위험을 나타냅니다. · 위험 상황 방지 지침 보류 중인 잠재적 위험 준수하지 않을 경우 사망 또는 심각한 부상을 초대할 수 있는 보류 중인 위험을 나타냅니다. · 위험 상황 방지 지침 환환 보류 중인 잠재적 위험 준수하지 않을 경우 경미한 상해를 초대할 수 있는 보류 중인 위험을 나타냅니다. · 위험 상황 방지 지침 보류 중인 잠재적 위험 준수하지 않을 경우 경미한 상해를 초대할 수 있는 보류 중인 위험을 나타냅니다. · 위험 상황 방지 지침 전검 목적 손해 위험 작업자 상해와 관련되지 않는 작업을 강조하기 위해 사용됩니다. · 물적 손해 방지 지침

# i 메모

제품 또는 본 문서에 관한 중요 정보를 나타내는 참고 사항, 팁 또는 예시입니다.

# 2.2 안전 지침

본 문서의 모든 안전 지침은 기계류 지침 2006/42/EC Annex I 및 EN ISO 12100 Section 5에 따라 수행한 위험 평가 결과를 기초로 합니다. 해당되는 경우 제품의 모든 수명 주기 단계가 고려되었습니다.

#### 운송 중 위험

# 경고

#### 흔들림, 전복 또는 낙물로 인해 심각한 부상 위험

운송 중 흔들림, 전복 또는 낙하물에 의한 파쇄 및 충격의 위험이 있습니다. 팔다리 골절, 뼈 골절 및 두 부 손상에 이르는 부상 위험이 있습니다.

- ▶ 필요한 경우 위험 구역을 확보하십시오.
- 운송 중 하중의 무게 중심에 주의하십시오.
- ▶ 균일한 움직임과 적절한 속도로 이동하십시오.
- 운송 장치를 안전하게 취급하십시오.
- 부착 보조 장치를 기울이지 마십시오.
- 제품들을 절대로 쌓지 마십시오.
- ▶ 보호 장비, 예를 들어, 안전화를 착용하십시오.

#### 설치 중 위험

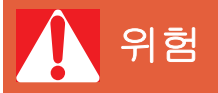

#### 감전으로 인한 생명 위험

노출된 내전압 요소 접촉 시 감전을 일으킵니다. 본선 공급장치에 잘못 연결할 경우 전류가 흐르는 하우 징 부품에 접촉할 위험이 있습니다. 생명 위험이 있습니다.

- ▶ 설치 전에 연결 리드가 무전압 상태인지 점검합니다.
- ▶ 전기 설치는 자격이 있는 전기 기사만 수행해야 합니다.
- ▶ 장치에 적절한 접지를 제공하십시오.
- ▶ 연결 작업 후 접지 도체를 점검합니다.

# 위험

#### 감전으로 인한 생명 위험

지정된 안전 초저전압을 초과하는 전압을 설정할 때(IEC 60449 및 VDE 0100 기준) 절연 수단이 손상됩니다. 통신 인터페이스에서 감전으로 인한 생명 위험이 있습니다.

▶ 버스 시스템에 적합한 장치만 연결합니다.

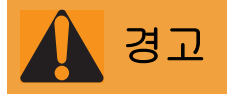

#### 본선 분리 장치 누락 시 생명 위험

진공 펌프 및 전자 드라이브 유닛은 본선 분리 장치(본선 스위치)를 갖고 있지 않습니다.

▶ 적합한 모터 보호 스위치를 설치하십시오.

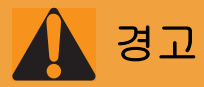

#### 부적절한 설치로 인한 감전으로 치명적인 위험

본 장치의 전원 공급장치는 생명을 위협할 수 있는 전압을 사용합니다. 불안전한 또는 잘못된 설치는 기 기를 사용해 또는 기기에서 작업할 때 감전 사고를 포함해 생명을 위협하는 상황으로 이어질 수 있습니 다.

- ▶ 반드시 비상 정지 안전 회로에 안전하게 통합하십시오.
- ▶ 유닛을 직접 개조하거나 변경하지 마십시오.

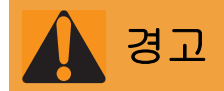

#### 회전 부품에 의한 파쇄 위험

손가락과 손이 연결 플랜지 내부의 회전 피스톤에 끼일 수 있습니다. 이로 인해 심각한 상해가 발생할 수 있습니다.

▶ 손발을 루츠 펌프에 가까이 두지 마십시오.

#### 고온 냉각수의 갑작스런 유출로 인한 화상 위험

냉각수 연결부는 양쪽이 열려 있습니다. 냉각수 공급 장치를 연결할 때 과압 상태의 고온수가 갑자기 유 출될 위험이 있습니다.

- ▶ 설치 전에 냉각수 시스템에서 압력 배출 및 냉각 유무를 확인합니다.
- 보호 장비(예: 안전 고글 및 장갑)를 착용하십시오.

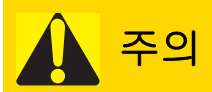

#### 배기 라인의 고압 폭발로 인한 부상 위험

결함이 있거나 부적합한 배기 파이프는 배기 압력 상승과 같은 위험한 상황을 초래합니다. 폭발 위험이 있습니다. 파편, 고압 누출 및 장치 손상에 의한 부상 위험을 배제할 수 없습니다.

- 차단 장치 없이 배기 라인을 연결하십시오.
- ▶ 제품의 허용 압력 및 차압을 준수하십시오.
- ▶ 정기적으로 배기 라인의 기능을 점검하십시오.

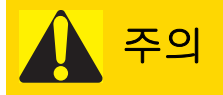

#### 구성품의 부적절한 연결 및 분리로 인한 감전 및 진공 펌프와 전자 드라이브 유닛의 손상

스위치 박스에 전원 공급 장치가 연결된 경우, 모터 연결 플러그와 접촉될 때 감전 위험이 있습니다. 전 원 공급 장치가 꺼진 후에도 진공 펌프는 작동 중단 기간 동안 계속해서 전기 에너지를 전달합니다. 유 닛이 조기에 분리된 경우, 감전 및 전기 구성품 파손의 위험이 있습니다.

- 전원 공급 플러그를 모터에 연결하기 전에는 항상 스위치 박스에서 전원 공급 장치 연결을 중단하 십시오.
- 스위치 박스에 전원 공급 장치가 연결된 경우 또는 피스톤이 작동 중일 경우, 모터 연결 플러그를 분리하지 마십시오.
- 전원을 끈 후, 케이블 연결을 분리하기 전에 커패시터가 방전될 때까지 최소 5분을 더 기다리십시 오.

주의

#### 고온 표면에 화상 위험

작동 및 주변 조건에 따라 진공 펌프의 표면 온도가 70℃ 이상으로 상승할 수 있습니다. 진공 펌프 접근 이 제한되지 않으면, 고온 표면 접촉으로 인한 화상 위험이 있습니다.

- 교육을 받지 않은 사람이 진공 펌프에 접근할 수 있는 경우, 적합한 접촉 보호 장치를 설치하십시 오.
- ▶ 작업하기 전에는 항상 진공 펌프를 냉각시키십시오.
- ► 시스템 솔루션의 적합한 접촉 보호 장치에 대해서는 Pfeiffer Vacuum에 문의하십시오.

#### 작동 중 위험

# 🛕 경고

#### 배기 파이프에서 빠져나오는 유독성 공정 매질로 인한 중독 위험

배기 라인 없이 작동 중 진공 펌프가 배기 가스 및 증기가 공기 중으로 자유롭게 빠져나가게 합니다. 유 독성 매질을 포함하는 프로세스에서 중독으로 인한 부상 및 사망의 위험이 있습니다.

- 유독성 공정 매질 처리를 위해 관련 규정을 준수하십시오.
- 배기 라인을 통해 유독성 공정 매질을 안전하게 제거하십시오.
- 적절한 필터 장비를 사용하여 유독성 공정 매질을 분리하십시오.

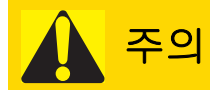

#### 배기 라인의 고압 폭발로 인한 부상 위험

결함이 있거나 부적합한 배기 파이프는 배기 압력 상승과 같은 위험한 상황을 초래합니다. 폭발 위험이 있습니다. 파편, 고압 누출 및 장치 손상에 의한 부상 위험을 배제할 수 없습니다.

- ▶ 차단 장치 없이 배기 라인을 연결하십시오.
- 제품의 허용 압력 및 차압을 준수하십시오.
- ▶ 정기적으로 배기 라인의 기능을 점검하십시오.

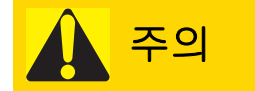

#### 고온 표면에 화상 위험

작동 및 주변 조건에 따라 진공 펌프의 표면 온도가 70℃ 이상으로 상승할 수 있습니다. 진공 펌프 접근 이 제한되지 않으면, 고온 표면 접촉으로 인한 화상 위험이 있습니다.

- 교육을 받지 않은 사람이 진공 펌프에 접근할 수 있는 경우, 적합한 접촉 보호 장치를 설치하십시 오.
- ▶ 작업하기 전에는 항상 진공 펌프를 냉각시키십시오.
- ► 시스템 솔루션의 적합한 접촉 보호 장치에 대해서는 Pfeiffer Vacuum에 문의하십시오.

정비, 폐기 및 고장 발생 시 위험

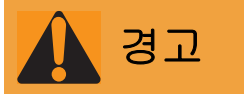

#### 정비 및 서비스 작업 중 감전으로 인한 생명 위험

진공 펌프를 끈 후에도 전류가 흐르는 구성품과 접촉하면 감전으로 인한 생명 위험이 있습니다.

- ▶ 본선에서 안전하게 진공 펌프를 분리하십시오.
- ▶ 진공 펌프가 정지할 때까지(회전 속도 = 0) 기다리십시오.
- ▶ 진공 펌프를 끈 후 커패시터가 방전될 때까지 5분을 더 기다리십시오.

**경**고

#### 결함 발생 시 감전으로 인한 생명 위험

결함 발생 시 본선에 연결된 장치에 전류가 흐를 수 있습니다. 전류가 흐르는 구성품과 접촉할 때 감전 으로 인한 생명 위험이 있습니다.

▶ 항상 본선 연결부에 자유롭게 접근할 수 있도록 하여 언제든지 연결을 끊을 수 있습니다.

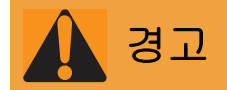

#### 회전 부품에 의한 파쇄 위험

손가락과 손이 연결 플랜지 내부의 회전 피스톤에 끼일 수 있습니다. 이로 인해 심각한 상해가 발생할 수 있습니다.

▶ 손발을 루츠 펌프에 가까이 두지 마십시오.

오염된 유독성 구성품 또는 장치에 의한 중독으로 인한 건강 위험

유독성 공정 매질은 장치 또는 그 부품의 오염을 유발합니다. 정비 작업 중 이러한 유독성 물질과 접촉 할 경우 건강 위험이 있습니다. 유독성 물질의 불법 처리는 환경 피해를 야기합니다.

- 유독성 공정 매질에 의한 건강 위험 또는 환경 오염을 방지하기 위해 적합한 안전 예방책을 취하십 시오.
- 정비 작업을 수행하기 전에 해당 부품의 오염을 제거하십시오.
- ▶ 보호 장비를 착용하십시오.

#### 고온 윤활유로 인한 화상

윤활유를 배출할 때 피부에 접촉할 경우 화상 위험.

- ▶ 보호 장비를 착용하십시오.
- ▶ 적합한 수집용기를 사용하십시오.

# 지침

#### 판금 덮개에 물체를 올려 놓아 발생하는 손상

판금 덮개에 물체를 올려 놓으면 펌핑 스테이션이 손상될 수 있습니다.

- ▶ 펌핑 스테이션에 아무것도 올려 놓지 마십시오.
- ▶ 외부에서 판금 덮개에 하중을 가하지 마십시오.

## 2.3 안전 예방책

# i 메모

#### 잠재적 위험에 대한 정보 제공 의무

제품 소유자 또는 사용자는 모든 작동 담당자에게 본 제품에 의한 위험을 알릴 의무가 있습니다. 제품의 설치, 작동 또는 정비에 관여하는 모든 사람은 본 문서의 안전 관련 부분을 숙지하고 준수해야 합니다.

# **i** 메모

#### 제품 변경으로 인한 적합성 위반

제조사의 적합성 선언은 오퍼레이터가 원 제품을 변경하거나 추가 장비를 설치한 경우 더 이상 유효하 지 않습니다.

 시스템에 설치한 후 오퍼레이터는 해당 시스템을 시운전하기 전에 관련 유럽 지침에 따라 전체 시 스템의 적합성을 점검하고 재평가해야 합니다.

#### 일반 안전 주의 사항

- ▶ 신체 부분을 진공에 노출하지 마십시오.
- ▶ 안전 및 사고 예방 규정을 준수하고, 필요하면 개인 보호 장비를 착용하십시오.
- ▶ 모든 안전 조치를 정기적으로 검사하십시오.
- ▶ 접지 도체(PE)(보호 등급 I)에 안정적으로 연결되었는지 항상 확인합니다.
- ▶ 작동 중에 플러그/소켓 연결부가 단단히 고정되었는지 확인하십시오.
- ▶ 진공 플랜지가 열린 상태로 진공 펌프를 작동시키지 마십시오.
- ▶ 진공 펌프를 임의로 변경하거나 개조하지 마십시오.
- ▶ 진공 펌프를 반환하기 전에 정비 단원에 나온 참고 사항을 준수하십시오.

#### 2.4 사용 제한

| 매개변수     | COBRA DH                    |
|----------|-----------------------------|
| 설치 위치    | 내후성(내부 공간)                  |
| 설치 고도    | 최대 해발 2000 m                |
| 방향       | 수평; 최대 허용 경사 각도: <b>±3°</b> |
| 주위 온도    | +5°C ~ +45°C                |
| 상대 공기 습도 | 최대 85%                      |
| 오염도      | 2                           |
| 보호등급     | Ι                           |
| 과전압 범주   | II                          |
| 허용 보호등급  | IP54                        |
|          | UL 50E 기준 타입 12             |

#### 표 3: 허용되는 주변 조건

#### 2.5 적절한 사용

- 펌핑 스테이션은 고진공을 생성하는 용도로만 사용하십시오.
- 펌핑 스테이션은 밀폐된 실내 공간에서만 사용하십시오.
- 펌핑 스테이션은 승인된 액세서리와 함께 제공된 버전 그대로 작동하십시오.

#### 2.6 예측 가능한 오용

제품을 부적절하게 사용한 경우 모든 보증 및 책임 청구가 무효화됩니다. 의도적이든 의도적이지 않든 제 품의 목적에 반하는 사용은 부적절한 사용으로 간주됩니다. 특히 다음과 같은 경우에 해당됩니다:

- 올바르게 설치하지 않고 전압 공급 설정
- 지정되지 않은 고정 재료를 사용하여 설치하기
- 올바른 설치 없이 시작하기(시험 작동 포함)
- 유독성 매질 펌핑
- 방사성 매질 펌핑
- 생물학적으로 오염된 매질 펌핑
- 폭발성 매질 펌핑
- 부식성 매질 펌핑
- 응축 증기의 펌핑
- 용액의 펌핑
- 분진의 펌핑
- 과도한 방사열 출력으로 작동하기
- 허용되지 않는 고자기장 상태에서 작동하기
- 허용되지 않는 높은 환기 속도로 환기
- 압력 발생에 사용하기
- 이온화 방사능 영역에서 사용하기
- 폭발 가능성이 있는 구역에서 작동
- 산발적 부하 및 진동 또는 주기적인 힘이 장치에 작용하는 시스템에서 사용하기
- 공정에 비적합한 전자 드라이브 유닛의 사전 설정에 의해 위험한 작동 조건 유발하기

● 지침에 열거되지 않은 액세서리 또는 예비 부품 사용하기

● 운반 도구로 사용

## 2.7 작업자 자격 요건

이 문서에 나온 작업은 적합한 전문 자격과 필요한 경험을 보유한 사람만 수행할 수 있습니다.

#### 작업자 교육

1. 기술 작업자에게 제품에 대해 교육시키십시오.

- 2. 제품을 사용한 작업 및 제품에 대한 작업은 교육을 받은 작업자의 감독 하에 진행되어야 합니다.
- 3. 교육을 받은 기술 작업자만 제품을 사용해 작업할 수 있습니다.
- 4. 작업을 시작하기 전에, 작업자는 특히 안전, 정비, 수리에 대한 정보를 포함해 본 작동 지침 및 모든 관련 문서를 읽고 이해해야 합니다.

#### 2.7.1 작업자 자격 요건 충족

#### 기계 전문 기술자

교육을 받은 전문 기술자만 기계 작업을 수행할 수 있습니다. 본 문서에서, 전문 기술자는 제품의 구성, 기 계적 설치, 문제 해결, 정비 작업을 책임지고 다음과 같은 자격 요건을 충족시키는 사람을 말합니다.

- 해당 국가의 관련 규정에 따른 기계 분야의 자격증
- 본 문서를 읽고 이해했음

#### 전기 전문 기술자

교육을 받은 전기 기술자만 전기 작업을 수행할 수 있습니다. 본 문서에서, 전기 기술자는 제품의 전기 설 치, 시운전, 문제 해결, 정비 작업을 책임지고 다음과 같은 자격 요건을 충족시키는 사람을 말합니다.

- 해당 국가의 관련 규정에 따른 전기 분야의 자격증
- 본 문서를 읽고 이해했음

또한, 이러한 전문 기술자는 해당되는 안전 법규 및 그밖에 본 문서에 참조되어 있는 표준, 가이드라인, 법 률을 잘 알고 있어야 합니다. 이러한 전문 기술자에게는 안전 기술 표준에 따라 장치, 시스템, 회로에 대해 시운전, 프로그램, 구성, 표지, 접지 작업을 수행할 권한이 명백하게 주어져야 합니다.

#### 교육 이수자

그밖에 모든 운송, 보관, 작동, 폐기와 관련된 모든 작업은 적합한 교육을 받은 작업자만 수행할 수 있습니 다. 그러한 교육에서 작업자는 필요한 활동 및 작업 단계를 안전하고 올바르게 수행할 수 있는 능력을 습 득해야 합니다.

#### 2.7.2 정비 및 수리 작업을 위한 작업자 자격 요건

적합한 교육을 받은 작업자는 다음과 같습니다.

- 정비 레벨 1
  - 기술 교육을 받은 고객
  - Pfeiffer Vacuum 서비스 기사
- 정비 레벨 3
  - Pfeiffer Vacuum 서비스 기사

#### 제품 설명 3

#### 3.1 기능

COBRA DH 모델 시리즈의 펌핑 스테이션은 건식 압축, 완전 통합형 펌프 장치입니다. 이 펌핑 스테이션은 이동식 독립형 모델로 설계되었으며 루츠 펌프 및 이와 특별히 매칭된 배압 펌프로 구성됩니다.

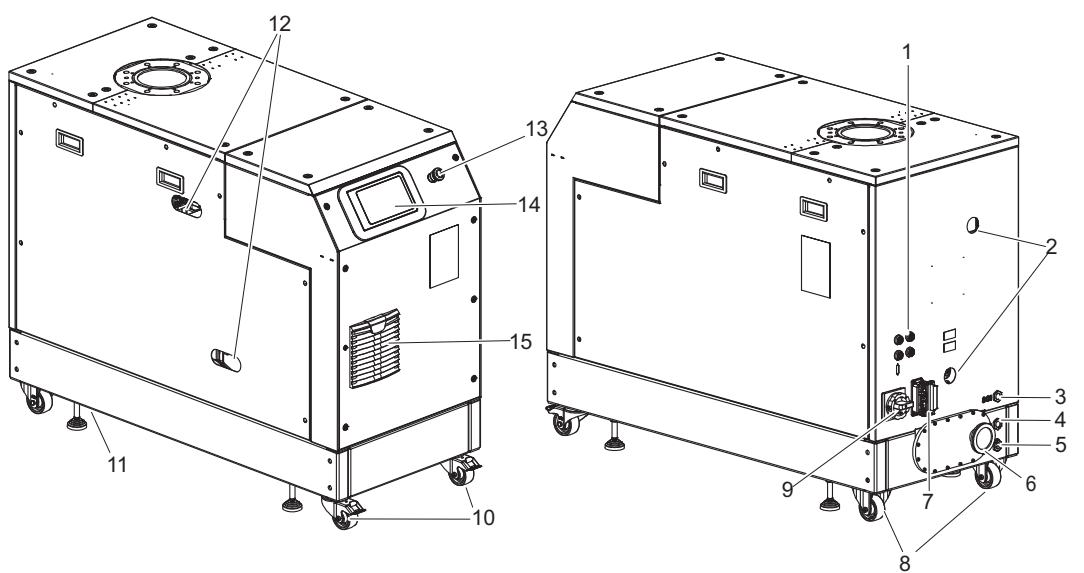

#### 그림 2: COBRA DH 펌핑 스테이션

- RJ-45 커넥터, 3개, USB 커넥터 1개 1
- 2 투시창, 2개 보조 가스 커넥터 3
- 4
- 5
- 모조 가스 기획다 냉각수 연결부, 유입구 냉각수 연결부, 유출구 배기 연결부, 소음기(옵션) 6
- 7 D-Sub 부싱 8 고정 롤러, 2개

본선 스위치(옵션) 패스터, 2개 조절식 받침대, 4개 10 11 투시창, 2개 12 비상 정지 장치(옵션) 7" 터치 디스플레이 13 14 환기 그릴 15

#### 3.1.1 작동 인터페이스

통합형 사용자 인터페이스는 전체 펌핑 스테이션을 제어하는 데 사용됩니다. 7" 터치 디스플레이는 유닛 전면에 위치합니다.

9

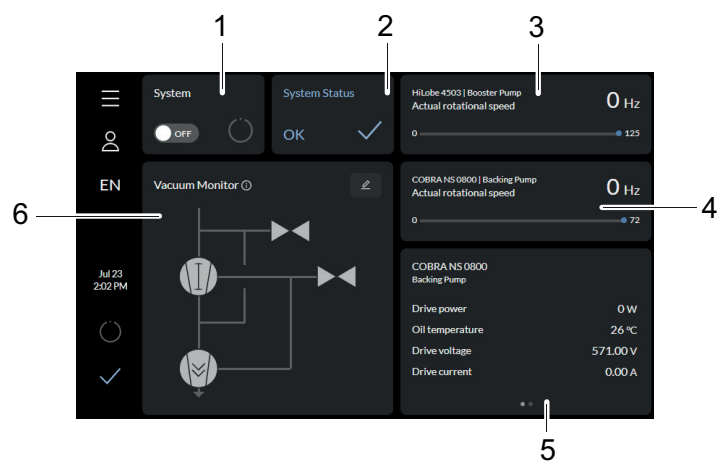

#### 그림 3: **COBRA DH** 대시보드

- 펌핑 스테이션용 디스플레이/펌핑 스테이션(시스템) 켜기 1
- 시스템 상태 2 3 루츠 펌프의 실제 회전 속도

- 배압 펌프의 실제 회전 속도 4
- 5 매개변수 목록 6
- 진공 다이어그램(진공 모니터)

#### 3.1.2 냉각

펌핑 스테이션은 수랭식입니다.

전자 드라이브 유닛은 과열이 발생했을 때 드라이브 출력을 자동으로 조절합니다.

# **3.2** 제품 확인하기

Busch Group과 소통할 때 제품을 명확히 식별할 수 있도록 항상 명판의 모든 정보를 쉽게 찾을 수 있는 곳에 보관하십시오.

명판에 표시되는 정보:

- 펌프 모델
- 모델 번호
- 윤활유 유형 및 수량
- 최대 허용 펌프 회전 속도
- 제조일자
- 입력 전압 범위(모터 명판)

#### 3.3 제품 특성

| 특성        | COBRA DH                  |
|-----------|---------------------------|
| 비// 프래피   | DN 160 ISO-F              |
| 비행을변지     | PN 16                     |
| 제어 유닛     | 7" 터치 디스플레이               |
| 루츠 펌프     | HiLobe 2703   4503   6203 |
|           | COBRA NS 0600 C           |
| 나자곡 신승 몸을 | COBRA NS 0800 A           |

#### 표 4: COBRA DH | 구성품 결합

## 3.4 배송범위

- COBRA DH 펌핑 스테이션
- 고진공 플랜지 보호 캡
- 본선 연결부용 메이팅 플러그
- 작동유
- 펌핑 스테이션 작동 지침

# 4 운송 및 보관

# 4.1 펌핑 스테이션 운송

# 경고 떨어지는 물건에 의한 중상 위험 물건이 떨어질 경우 골절을 포힘

물건이 떨어질 경우 골절을 포함하여 신체에 부상을 입을 수 있습니다.

- ▶ 제품을 손으로 수송할 때 특히 주의하고 조심해야 합니다.
- ▶ 제품을 쌓아두지 마십시오.
- ▶ 안전화 등과 같은 보호 장구를 착용하십시오.

주의

#### 펌핑 스테이션 기울어짐 또는 쓰러짐으로 인한 위험

상부 구조 부품이 무게 중심을 바꿀 수 있습니다. 쓰러짐 또는 기울어짐으로 인해 끼일 위험이 있습니 다.

- ▶ 펌핑 스테이션을 편평한 수평면에 설치하십시오.
- ▶ 펌핑 스테이션을 설치 위치에 고정시키십시오.
- ▶ 개인 보호 장비를 착용하십시오.

30E

운송 포장 및 본래의 보호 덮개를 보관할 것을 권장합니다.

#### 안전한 운송에 관한 일반 정보

포장

- ▶ 포장에 지정된 무게를 준수하십시오.
- ▶ 예를 들어 안전화 같은 개인 보호 장비를 사용하십시오.
- 운송 장비(예: 지게차 또는 팔레트 트럭)를 사용하십시오.
- ▶ 가능한 경우 항상 펌핑 스테이션을 본래의 포장에 넣어 운송 또는 배송하십시오.
- ▶ 항상 제품을 수직으로 세우고 가능한 한 가장 편평한 표면 위로 이동하십시오.
- ▶ 항상 제품을 적절한 크기의 편평한 표면 위에 놓으십시오.
- ▶ 설치 직전에 보호 캡을 제거하십시오.

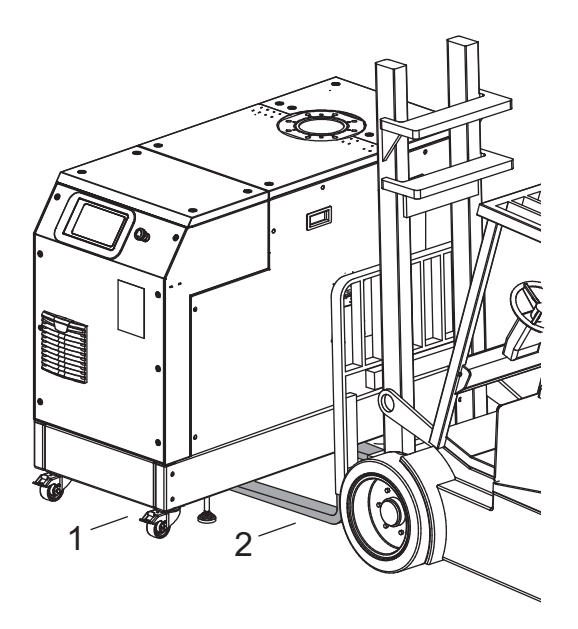

#### 그림 4: 지게차로 펌핑 스테이션 운송

1 펌핑스테이션 2 포크 암

#### 지게차로 펌핑 스테이션 운송

포장

- 1. 포크 암을 베이스 프레임 아래에 놓으십시오.
- 2. 지게차 또는 팔레트 트럭을 사용해서 펌핑 스테이션을 운송할 때는 언제나 최대한 주의해야 합니다.

#### 4.2 펌핑 스테이션 보관

ANK ANK

제품을 본래 포장에 보관하는 것을 권장합니다.

#### 펌핑 스테이션 보관

- 1. 본래의 보호 커버로 플랜지 구멍을 밀봉하십시오.
- 2. 다른 모든 연결부(예: 배기)를 해당 보호 캡으로 밀봉하십시오.
- 3. 펌핑 스테이션은 지정된 주변 조건 내에서 건조하고 먼지가 없는 실내에만 보관하십시오.
- 4. 습하거나 적대적인 분위기의 실내: 비닐 봉투에 건조제와 함께 펌핑 스테이션을 넣고 밀봉합니다.

# 5 설치

5.1 설치 준비

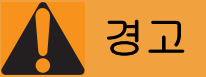

#### 결함 발생 시 감전으로 인한 생명 위험

결함 발생 시 본선에 연결된 장치에 전류가 흐를 수 있습니다. 전류가 흐르는 구성품과 접촉할 때 감전 으로 인한 생명 위험이 있습니다.

▶ 항상 본선 연결부에 자유롭게 접근할 수 있도록 하여 언제든지 연결을 끊을 수 있습니다.

#### 진공 구성품 설치 일반 사항

- ▶ 항상 제품 및 공급 라인에 접근할 수 있는 설치 위치를 선택하십시오.
- 사용 제한에 주어진 주변 조건을 준수하십시오.
- ▶ 조립 중에는 가능한 한 높은 청결도를 제공하십시오.
- ▶ 설치 중에는 플랜지 구성품에 그리스 및 먼지가 없고 건조하게 유지하십시오.

## 5.2 펌핑 스테이션 설치

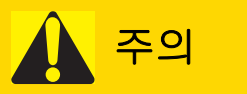

#### 고온 표면에 화상 위험

작동 및 주변 조건에 따라 진공 펌프의 표면 온도가 70℃ 이상으로 상승할 수 있습니다. 진공 펌프 접근 이 제한되지 않으면, 고온 표면 접촉으로 인한 화상 위험이 있습니다.

- 교육을 받지 않은 사람이 진공 펌프에 접근할 수 있는 경우, 적합한 접촉 보호 장치를 설치하십시 오.
- ▶ 작업하기 전에는 항상 진공 펌프를 냉각시키십시오.
- ► 시스템 솔루션의 적합한 접촉 보호 장치에 대해서는 Pfeiffer Vacuum에 문의하십시오.

#### 진공 구성품 설치 일반 사항

- ▶ 항상 제품 및 공급 라인에 접근할 수 있는 설치 위치를 선택하십시오.
- ▶ 사용 제한에 주어진 주변 조건을 준수하십시오.
- ▶ 조립 중에는 가능한 한 높은 청결도를 제공하십시오.
- ▶ 설치 중에는 플랜지 구성품에 그리스 및 먼지가 없고 건조하게 유지하십시오.

#### 절차

- 1. 설치 위치에서 바닥의 하중 지지력을 점검하십시오.
- 2. 윤활유를 채우거나 교체할 때 진공 펌프 아래에 수집 용기를 위한 충분한 공간을 확보하십시오.
- 3. 진공 펌프에 처음 윤활유를 충전하기 전에 진공 펌프의 규정된 장착 방향을 확인하십시오.
- 4. 윤활유 공급을 보호하기 위해 진공 펌프를 편평하고 고정된 수평면에 놓으십시오.
  기준면은 진공 플랜지입니다.
- 5. 베이스에 진공 펌프를 장력 없이 조입니다.
- 6. 충분한 공기 순환이 이루어질 수 있도록 경계면과 최소 거리를 유지하십시오.
- 7. 충전구/배출구와 투시창에 자유롭게 접근할 수 있도록 여유 공간을 두십시오.
- 8. 처음 시운전 전에 윤활유를 채우십시오.

# i 메모

#### 설치 위치에서 조절식 받침대 조이기

펌핑 스테이션이 롤러 위에 놓이지 않도록 설치 위치에서 조절식 받침대 4개를 나사로 조입니다.

# 5.3 윤활유 충전

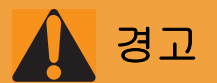

#### 유독성 증기로 인한 중독 위험

합성 윤활유 점화 및 가열 시 유독성 증기가 발생합니다. 흡입할 경우 중독 위험.

- ▶ 적용 지침 및 예방책을 준수하십시오.
- ▶ 담배 제품이 윤활유와 접촉하지 않도록 하십시오.

# 지침

#### 비승인 윤활유 사용으로 인한 물적 손해

제품 성능 데이터 달성이 보장되지 않습니다. 비승인 윤활유를 사용하면 Pfeiffer Vacuum에 대한 모든 책임 및 보증이 무효가 됩니다.

- ▶ Pfeiffer Vacuum에서 승인한 윤활유만 사용하십시오.
- ▶ Pfeiffer Vacuum과 상의해서 용도에 적합한 다른 윤활유를 사용하십시오.

# **i** 메모

진공 펌프는 윤활유를 미리 채운 상태로 배송됩니다. 윤활유를 채우는 작업은 진공 펌프에 윤활유를 미 리 채우지 않은 경우에만 수행해야 합니다.

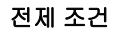

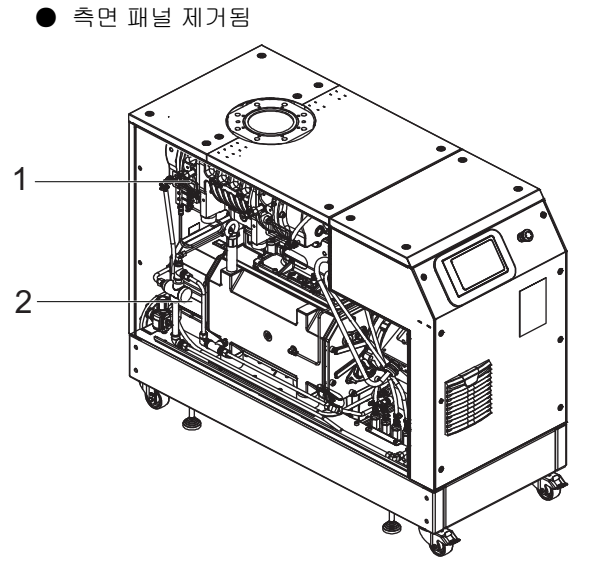

그림 5: 측면 패널 제거됨

1 루츠펌프 2 배압펌프

허용되는 윤활유

- D2/VSC 100(표준 작동유)
- YLC 250 B
- 필요한 경우 다른 윤활유

#### 윤활유의 유형은 명판에 지정되어 있습니다.

- ▶ 지정된 윤활유의 유형 및 용량을 보려면 진공 펌프의 명판을 참조하십시오.
  - 초기 설치 중에 사용된 윤활유만 허용됩니다.
- ▶ 다른 유형의 윤활유를 사용하려면 Busch Group 담당자에게 문의하십시오.

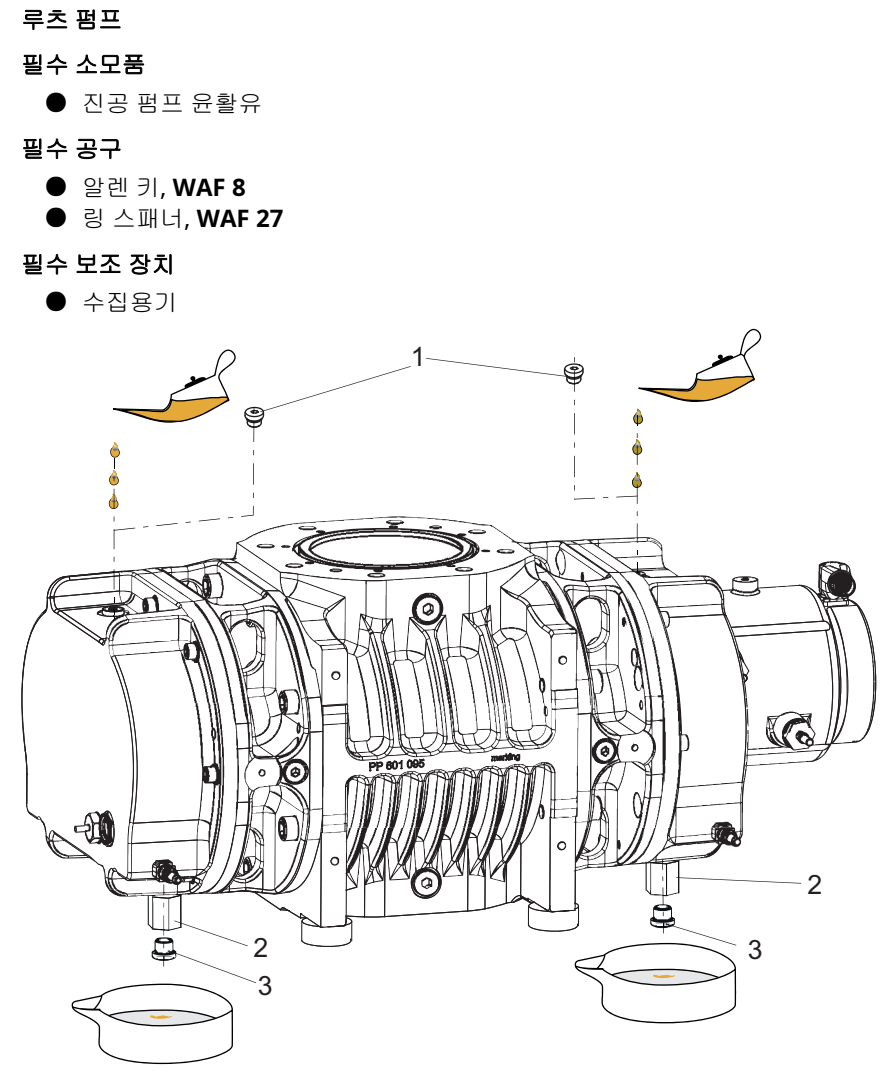

그림 6: 윤활유 채우기, 루츠 펌프

1 충전구 나사, 2개 3 배출구 나사 2 충전 레벨 제한기

· My 문활유충전하기 주입은 르초 편프이 간 여

루츠 펌프의 각 오일 챔버에는 충전 레벨 제한기가 장착되어 있습니다. 라이저 튜브가 최대 충전 레벨을 제한합니다.

- 모터 측 충전량: 약 0.501
- 반대측 충전량: 약 0.50 l

#### 윤활유 채우기, 루츠 펌프

- 1. 펌프 아래쪽에 윤활유 수집 용기가 들어갈 수 있는 충분한 공간이 있는지 확인하십시오.
- 2. 충전구 나사를 푸십시오.
- 3. 링 스패너로 충전 레벨 제한기를 붙잡은 상태에서 배출구 나사를 푸십시오.
- 4. 각 배출구 아래에 수집 용기를 놓으십시오.
- 5. 다음과 같이 최대 충전 레벨까지 양쪽에서 윤활유를 충전하십시오.
  - 일단 충전되면 윤활유가 레벨 제한기에 가득 채워지고 배출구에서 뚝뚝 떨어집니다.
  - 투시창 중앙에서 충전 레벨을 볼 수 있습니다.
- 6. 충전 및 배출구 나사를 다시 조이십시오.

#### 배압 펌프

#### 필수 소모품

● 진공 펌프 윤활유

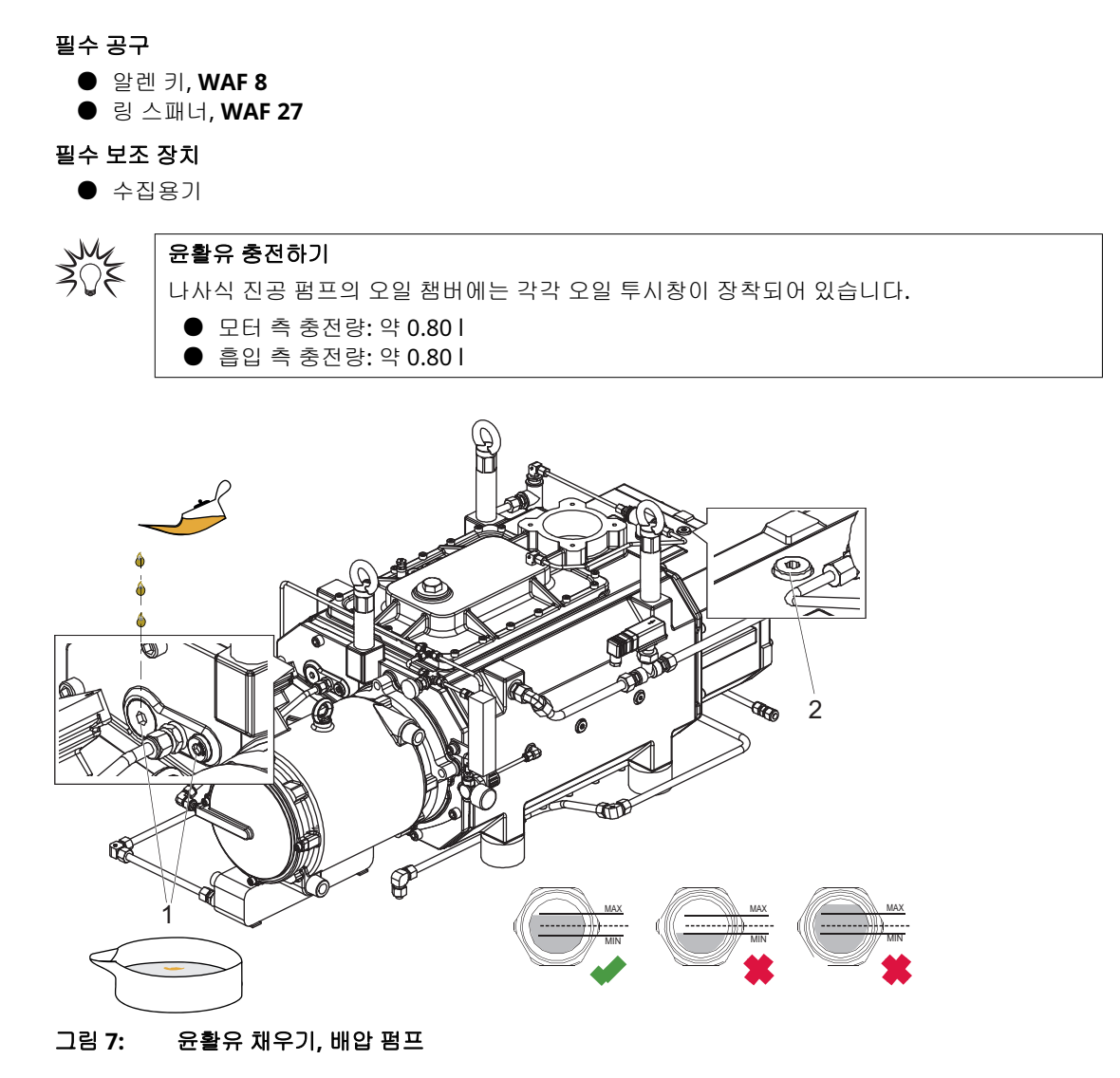

1 모터 측 충전구 나사, 2개 2 반대측 충전구 나사

#### 윤활유 채우기, 배압 펌프

- 1. 충전구 나사를 푸십시오.
- 2. 윤활유를 최대 충전 레벨까지 채우십시오.
  - 투시창 중앙에서 충전 레벨을 볼 수 있습니다.
- 3. 충전구 나사를 다시 조이십시오.

#### 5.4 냉각액 충전

# i 에모

진공 펌프는 냉각액을 미리 채운 상태로 배송됩니다. 냉각액을 채우는 작업은 진공 펌프에 냉각액을 미리 채우지 않은 경우에만 수행해야 합니다.

#### 필수 소모품

● 냉각액(Zitrec M 25), 수량에 대해서는 기술 데이터 참조

필수 공구

- 알렌 키, WAF 10
- 필수 보조 장치
  - 할때기(옵션)

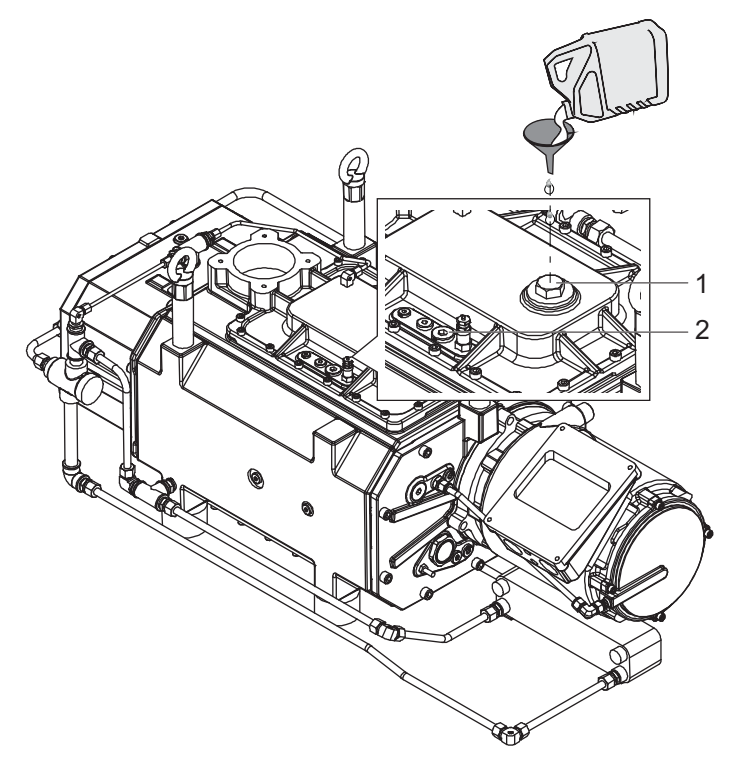

#### 그림 8: 냉각액 충전

1 충전구 나사 2 환기 나사

#### 냉각액 충전

- 1. 충전구 나사를 푸십시오.
- 2. 환기 나사를 푸십시오.
- 3. 냉각액을 환기구 상단까지 채우십시오.
- 4. 환기 나사를 조이십시오.
- 5. 충전구 나사를 조이십시오.

# 5.5 진공 영역 연결

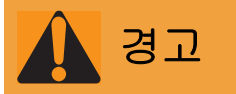

#### 회전 부품에 의한 파쇄 위험

손가락과 손이 연결 플랜지 내부의 회전 피스톤에 끼일 수 있습니다. 이로 인해 심각한 상해가 발생할 수 있습니다.

▶ 손발을 루츠 펌프에 가까이 두지 마십시오.

# 지침

#### 고체 입자 유입으로 인한 물적 손해

시운전 중에 시스템 또는 파이프에서 나온 먼지로 인해 흡인실이 손상될 위험이 있습니다.

- ▶ 흡입 플랜지에 적합한 보호 여과기("시동 여과기")를 사용하십시오.
- 진공 펌프로 들어가는 교체 입자의 위험을 배제할 수 있을 때만 이 여과기를 제거해야 합니다.
   펌프 속도가 줄어드는지 관찰하십시오.

#### 필수 공구

- 링 스패너, WAF 13 플랜지 DN 160 ISO-F
- 링 스패너, WAF 30 플랜지 DN 150 PN16

#### 진공 영역 연결

- 1. 연결 플랜지에서 그리스를 제거하십시오.
- 2. 설치하기 전에 용접된 라인에서 스케일링, 달라붙은 입자 등을 청소하십시오.
- 진공 펌프와 진공 챔버 사이의 배관을 가능한 짧도록 경로를 결정하십시오. 최소한 펌프 플랜지의 공칭 직경이어야 합니다.
- 4. 길이가 > 5 m인 파이프의 경우 더 큰 공칭 직경을 선택하십시오.
- 5. 배관 시스템이 진공 펌프에 압력을 가하지 않도록 배관을 지지하거나 진공 펌프에 매답니다.
- 6. 플랜지를 고정시킬 때 항상 규정된 볼트를 모두 사용하고 PN 16에 대한 규정된 압력 단계를 고려하 십시오.

#### 5.6 냉각수 연결

경고

#### 고온 냉각수의 갑작스런 유출로 인한 화상 위험

냉각수 연결부는 양쪽이 열려 있습니다. 냉각수 공급 장치를 연결할 때 과압 상태의 고온수가 갑자기 유 출될 위험이 있습니다.

- ▶ 설치 전에 냉각수 시스템에서 압력 배출 및 냉각 유무를 확인합니다.
- ▶ 보호 장비(예: 안전 고글 및 장갑)를 착용하십시오.

| 매개변수                 | 냉각수                                                                      |
|----------------------|--------------------------------------------------------------------------|
| 냉각수 온도               | 5 – 30°C                                                                 |
| 수압                   | 1.5 - 5.0 barg (상대 압력)                                                   |
| 흐름과 복귀 흐름 사이에 필요한 차압 | 1.5 bar                                                                  |
| 총 최소 냉각수 유량          | 14 l/min                                                                 |
| 냉각수 경도               | < 5° dH (독일)                                                             |
|                      | < 9° fH (프랑스)                                                            |
|                      | < 1.25° e (영국)                                                           |
|                      | < 90 mg/kg CaCO3 (미국)                                                    |
| 외형                   | ● 필터링됨<br>● 기계적 청정<br>● 시각적 청정<br>● 혼탁하지 않음<br>● 침전물 없음<br>● 그리스 및 오일 없음 |
| pH 값                 | 7~9                                                                      |
| 입자 크기                | < 200 mm                                                                 |
| 염화물                  | < 100 mg/l                                                               |
| 유리 염소                | < 0.3 mg/l                                                               |
| 매질과 접촉하는 물질          | 스테인레스강, 구리                                                               |

표 5: 냉각수 조성 요건

# 5.7 액세서리 연결

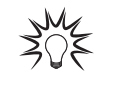

#### 액세서리 설치 및 작동

Pfeiffer Vacuum은 루츠 펌프에 대해 호환 가능한 일련의 특수 액세서리를 제공합니다.
● 승인된 <u>액세서리</u>에 대한 정보 및 주문 옵션은 온라인에서 확인할 수 있습니다.
● 설명에 나온 액세서리는 배송물에 포함되지 않습니다.

#### 5.8 보조 가스 연결

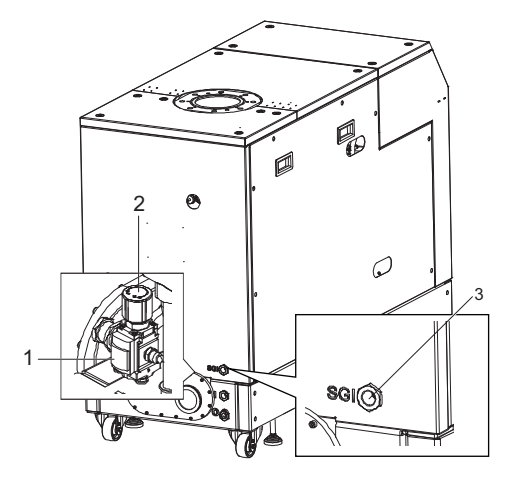

그림 9: 보조 가스 외부 공급 연결

1 압력 조절기 3 보조 가스 커넥터 2 압력 판독

#### 보조 가스 외부 공급 연결

- 1. 밀봉 링으로 연결 커플링을 G 1/2" 필터 구멍에 나사로 고정하십시오.
- 2. 질소(N2) 또는 기타 건조한 불활성 가스로 외부 공급을 커플링에 연결하십시오.
- 3. 가스 공급 시, 최대 허용 유입 압력을 준수하십시오.
- 4. 압력 감소기에서 보조 가스의 유입 압력을 설정하십시오.
  - 원하는 밀봉 가스의 양은 COBRA 펌핑 스테이션의 유량계 도징 밸브에서도 설정할 수 있습니다 (56페이지 참조).

#### 5.9 본선 전원 공급장치에 연결하기

위험

#### 감전으로 인한 생명 위험

노출된 내전압 요소 접촉 시 감전을 일으킵니다. 본선 공급장치에 잘못 연결할 경우 전류가 흐르는 하우 징 부품에 접촉할 위험이 있습니다. 생명 위험이 있습니다.

- ▶ 설치 전에 연결 리드가 무전압 상태인지 점검합니다.
- ▶ 전기 설치는 자격이 있는 전기 기사만 수행해야 합니다.
- 장치에 적절한 접지를 제공하십시오.
- ▶ 연결 작업 후 접지 도체를 점검합니다.

#### 부적절한 설치로 인한 감전으로 치명적인 위험

본 장치의 전원 공급장치는 생명을 위협할 수 있는 전압을 사용합니다. 불안전한 또는 잘못된 설치는 기 기를 사용해 또는 기기에서 작업할 때 감전 사고를 포함해 생명을 위협하는 상황으로 이어질 수 있습니 다.

- ▶ 반드시 비상 정지 안전 회로에 안전하게 통합하십시오.
- ▶ 유닛을 직접 개조하거나 변경하지 마십시오.

이 진공 펌프는 정품의 전자 드라이브 유닛 및 주파수 변환기와 함께 사용해야 합니다. 각각의 유효 입력 전압 범위가 명판에 나와 있습니다.

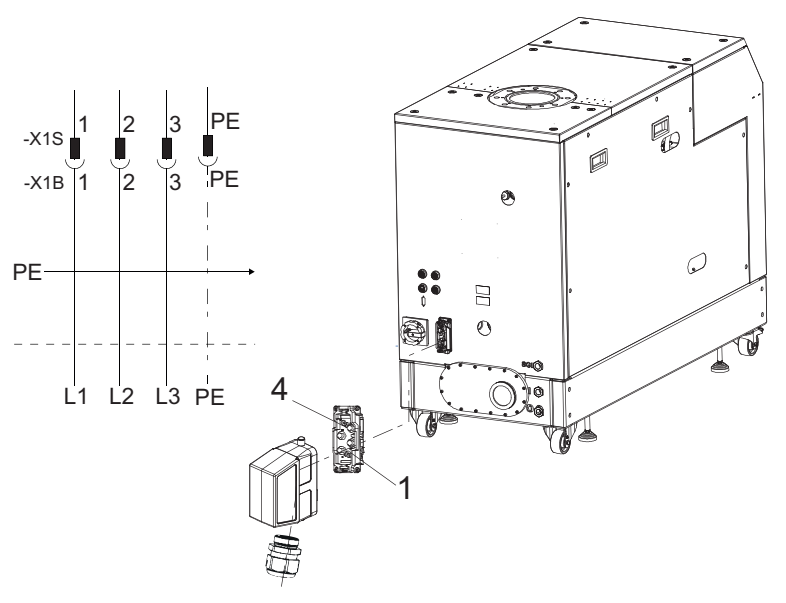

#### 그림 10: 본선 연결부 핀 지정

| 1 | 위상 L1 | 3  | 위상 L3 |
|---|-------|----|-------|
| 2 | 위상 L2 | PE | 접지 도체 |

| L1   L2   L3 및 PE 케이블 단면 | 유전체 강도  | 인화성 특성 |  |  |
|--------------------------|---------|--------|--|--|
| =16 mm <sup>2</sup>      | ≥ 600 V | 난연성    |  |  |

#### 표 6: 전원 공급장치 요구 특성

#### 본선 전원 공급장치에 연결하기

- ▶ 올바른 공급 전압이 공급되도록 하십시오 (79페이지의 "기술 데이터" 장 참조).
- ▶ 제품과 함께 제공되는 원래의 전원 공급 커넥터를 사용하여 자체 전원 공급 케이블을 조립하십시오.

# 6 인터페이스

# 6.1 "Remote" 인터페이스

# 지침

#### 전자장치의 물적 손해

전압 공급이 켜진 상태에서 버스 시스템 내 모든 플러그/소켓 연결을 분리하면 전자 구성품이 파손될 수 있습니다.

- ▶ 연결 플러그를 제거하기 전에 항상 전압 공급을 분리하십시오.
- ► 전원 공급장치 팩을 끄기 전에, 잔류 부하가 완전히 소멸될 때까지 기다린 후 플러그/소켓 연결을 분리하십시오.

"원격"이라고 표시된 15핀 sub-D 연결부를 사용하면 전자 드라이브 유닛을 원격 제어로 작동할 수 있습니다. 다음 사양은 전자 드라이브 유닛의 공장 설정입니다. Pfeiffer Vacuum 매개변수 세트로 구성할 수 있습니다.

▶ 차폐 플러그와 케이블을 사용하십시오.

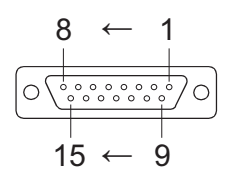

그림 11: D-Sub 소켓의 핀 지정, 15-핀

| 핀  | 기능              | 설명, 공장 설정                                |
|----|-----------------|------------------------------------------|
| 1  | n.c.            |                                          |
| 2  | DI 액세스 요청       | V+: DI를 통한 제어,> GND/개방: 제어 잠금 해제됨        |
| 3  | DI1             | V+: 회전 속도 설정 모드,> GND/개방: 회전 속도 설정 모드 없음 |
| 4  | DI2             | V+: 외부 오류,> GND: 외부 오류 없음                |
| 5  | DI 펌핑 스테이션      | V+: 진공 펌프 켜짐,> GND/개방: 진공 펌프 꺼짐          |
| 6  | DI대기            | V+: 대기,> GND/개방: 대기 없음                   |
| 7  | +24 V DC 출력(V+) | 모든 디지털 입력의 기준 전압(최대 5 W)                 |
| 8  | DO1             | GND: 오류, V+: 오류 없음(최대 전류 80 mA)          |
| 9  | DO2             | GND: 진공 펌프 꺼짐, V+: 진공 펌프 켜짐(최대 전류 80 mA) |
| 10 | n.c.            |                                          |
| 11 | n.c.            |                                          |
| 12 | n.c.            |                                          |
| 13 | RS-485          | D+                                       |
| 14 | RS-485          | D-                                       |
| 15 | 접지(GND)         | 공급 전압의 접지 연결; 모든 디지털 입력 및 출력에 대한 기준 접지   |

표 7: D-Sub 소켓의 플러그 지정, 15-핀

#### 6.1.1 전압 출력

24 V DC 출력 / 핀 7: 입력 2 - 6은 핀 7(활성 높음)에 +24 VDC로 연결된 경우 활성화됩니다. 또한 외부 PLC를 통해 활성화될 수도 있습니다. 기능은 "PLC 상위 레벨"에 의해 그리고 "PLC 하위 레벨"에 의해 비 활성화됩니다.

- PLC 상위 레벨: +13V +33V
- PLC 하위 레벨: -33V +7V

- Ri: 7kΩ
- I<sub>max</sub> < 200 mA

#### 6.1.2 입력

디지털 입력이 여러 가지 전자 드라이브 유닛 기능을 제어합니다. 입력 항목과 기능은 공장에서 설정되어 출고됩니다. RS-485 인터페이스 및 Pfeiffer Vacuum 매개변수 세트를 통해 구성할 수 있습니다.

#### DI 원격 우선 순위/핀 2

V+: "Remote" 연결부가 다른 모든 컨트롤 소스보다 높은 제어 우선 순위를 갖습니다.
 열림 원격 우선권 "비활성"

#### DI1 (회전 속도 설정 모드)/핀 3

♥+: 회전 속도 설정 모드 "활성"

열림 회전 속도 설정 모드 "비활성"

#### DI2/핀 4

V+: 외부 오류, --> GND: 외부 오류 없음.

#### DI 펌핑 스테이션/핀 5

V+: 진공 펌프 켜짐.
 연결된 모든 구성품의 제어 및 고장 인식.
 열림 진공 펌프 꺼짐

#### DI 대기/핀 6

V+: 대기 활성화 대기 회전 속도는 30 Hz에서 고정됩니다. GND/개방 대기 꺼짐

#### 6.1.3 출력

디지털 출력의 최대 부하 한도는 출력당 24V/80mA입니다. 목록에 나온 모든 출력은 RS-485 인터페이스 를 통해 Pfeiffer Vacuum 매개변수 세트로 구성 가능합니다(설명은 공장 설정과 관련).

#### DO1/핀 8

- V+: 오류 없음 전압 공급을 적용한 후 디지털 출력 DO1이 V+ 의미("오류 없음"을 의미)를 영구적으로 출 력합니다.
   GND 오류
  - "활성 낮음"은 "오류"를 의미합니다(일반 오류 메시지).

#### DO2/핀 9

| V+:  | 진공 펌프 켜짐                                   |
|------|--------------------------------------------|
|      | "활성 높음"은 "진공 펌프 켜짐"을 의미하고 설정 회전 속도로 회전합니다. |
|      | 예: 진공 펌프 "작동 준비 완료" 메시지에 대한 신호를 사용합니다.     |
| GND: | 진공 펌프 꺼짐                                   |

#### 6.1.4 RS-485

#### D-Sub를 통한 RS-485 연결하기

▶ Pfeiffer Vacuum 제어 유닛 또는 외부 PC를 전자 드라이브 유닛의 D-Sub 연결부의 핀 13 및 핀 14 를 통해 연결합니다.

# 6.2 RS-485 인터페이스 사용하기

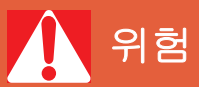

#### 감전으로 인한 생명 위험

지정된 안전 초저전압을 초과하는 전압을 설정할 때(IEC 60449 및 VDE 0100 기준) 절연 수단이 손상됩니다. 통신 인터페이스에서 감전으로 인한 생명 위험이 있습니다.

▶ 버스 시스템에 적합한 장치만 연결합니다.

"RS-485"로 지정된 인터페이스는 Pfeiffer Vacuum 제어 유닛 또는 외부 PC를 연결하는 데 사용합니다. 연결부는 전류 발생 측면에서 안전하며 전자 드라이브 유닛에 대한 최대 공급 전압으로부터 격리됩니다.

| 명칭        | 값          |
|-----------|------------|
| 직렬 인터페이스  | RS-485     |
| 전송 속도     | 9600 Baud  |
| 데이터 단어 길이 | 8 비트       |
| 패리티       | 없음(패리티 없음) |
| 시작 비트     | 1          |
| 정지 비트     | 1          |

#### 표 8: RS-485 인터페이스의 특성

#### Pfeiffer Vacuum 제어 유닛 또는 PC 연결하기

- ▶ 제어 유닛의 인도 범위에 속한 연결 케이블 또는 <u>Pfeiffer Vacuum 액세서리</u>의 연결 케이블을 사용 합니다.
- ▶ 제어 유닛을 RS-485 인터페이스에 연결합니다.
- ► USB/RS-485 변환기를 통해 PC를 연결합니다.

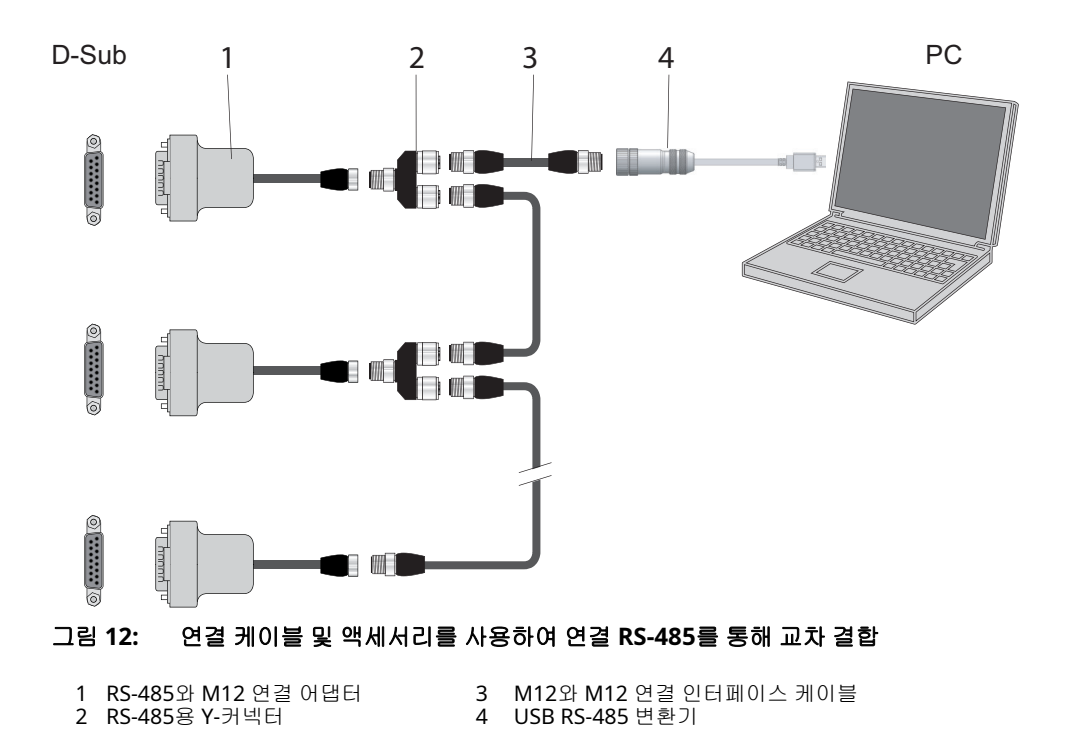

#### RS-485 버스로 네트워킹

전자 드라이브 유닛의 그룹 주소는 902입니다.

- 1. RS-485 인터페이스의 기술 규격에 따라 장치를 설치합니다.
- 2. 버스에 연결된 모든 장치가 다른 RS-485 장치 주소 [P:797]인지 확인합니다.
- 3. 모든 장치를 RS-485 D+ 및 RS-485 D-로 버스에 연결합니다.

## 6.3 RS-485 인터페이스에 대한 Pfeiffer Vacuum 프로토콜

#### 6.3.1 텔레그램 프레임

Pfeiffer Vacuum 프로토콜의 텔레그램 프레임은 ASCII 코드 문자 [32; 127]만 포함하고 텔레그램 C<sub>R</sub>의 마 지막 문자는 예외입니다. 기본적으로 호스트 □ (예를 들어, PC)가 텔레그램을 보내고, 장치 〇 (예를 들 어, 전자 드라이브 유닛 또는 게이지)가 응답합니다.

| a2 | a1 | a0 | *                               |                                                 | 0 | n2                    | 2 n1 n0 l1 l0 dn d0 c2 c1 c0 |                 |        |        |                 |       |                |      |  |  |  |  |
|----|----|----|---------------------------------|-------------------------------------------------|---|-----------------------|------------------------------|-----------------|--------|--------|-----------------|-------|----------------|------|--|--|--|--|
|    |    |    |                                 |                                                 |   |                       |                              |                 |        |        |                 |       |                |      |  |  |  |  |
|    |    |    | a2 –                            | a0                                              |   | 장치 격                  | 5소 O                         |                 |        |        |                 |       |                |      |  |  |  |  |
|    |    |    |                                 |                                                 |   | • <del>?</del>        | 유닛의 가                        | 별 주소            | ["001" | ;"255" | ]               |       |                |      |  |  |  |  |
|    |    |    |                                 |                                                 |   | <ul> <li>된</li> </ul> | 등일한 도                        | l든 유닛           | 에 대한   | 그룹     | 주소 <b>"9x</b> x | x"(응답 | 없음)            |      |  |  |  |  |
|    |    |    |                                 |                                                 |   | • H                   | ㅓ스의 도                        | !든 유닛           | 에 대한   | 전역     | 주소 "00          | 0"(응딥 | † 없음)          |      |  |  |  |  |
|    |    |    | *                               | · 텔레그램 설명에 따른 작업                                |   |                       |                              |                 |        |        |                 |       |                |      |  |  |  |  |
|    |    |    | n2 -                            | n0                                              |   | Pfeiffe               | er Vacu                      | um 매개           | 변수 번   | 호      |                 |       |                |      |  |  |  |  |
|    |    |    | I1 –                            | I0                                              |   | 데이터                   | 길이 d                         | n - d0          |        |        |                 |       |                |      |  |  |  |  |
|    |    |    | dn -                            | · d0                                            | ) | 개별 G                  | 비이터 위                        | ?형 <u>(34</u> ∄ | 비이지의   | 1 "데이  | 터 유형"           | 장 참고  | <u>조)</u> 의 데( | ))터. |  |  |  |  |
|    |    |    | c2 –                            | <br>2 - c0 검사 합계(a2 - d0 셀의 ASCII 값 합계) 모듈로 256 |   |                       |                              |                 |        |        |                 |       |                |      |  |  |  |  |
|    |    |    | C <sub>R</sub> 캐리지 리턴(ASCII 13) |                                                 |   |                       |                              |                 |        |        |                 |       |                |      |  |  |  |  |
|    |    |    |                                 |                                                 |   |                       |                              |                 |        |        |                 |       |                |      |  |  |  |  |

#### 6.3.2 텔레그램 설명

| 데이터 | 쿼리 🛛 | ⊒> | 0? |   |    |    |    |   |   |   |   |    |    |    |                |
|-----|------|----|----|---|----|----|----|---|---|---|---|----|----|----|----------------|
| a2  | a1   | a0 | 0  | 0 | n2 | n1 | n0 | 0 | 2 | = | ? | c2 | c1 | c0 | C <sub>R</sub> |
|     | ·    |    |    |   |    |    |    |   |   |   |   |    |    |    |                |

| 제어 | 명령 |  | > | 0! |
|----|----|--|---|----|
|----|----|--|---|----|

|    |    |    | - |   |    |    |    |    |    |    |        |    |    |    |                |
|----|----|----|---|---|----|----|----|----|----|----|--------|----|----|----|----------------|
| a2 | a1 | a0 | 1 | 0 | n2 | n1 | n0 | 11 | 10 | dn | <br>d0 | c2 | c1 | c0 | C <sub>R</sub> |
|    |    |    |   |   |    |    |    |    |    |    |        |    |    |    |                |

#### 데이터 응답/제어 명령 이해 🔿 --> 💻

|  | a2 a1 | a0 | 1 | 0 | n2 | n1 | n0 | 11 | 10 | dn |  | d0 | c2 | c1 | c0 | C <sub>R</sub> |
|--|-------|----|---|---|----|----|----|----|----|----|--|----|----|----|----|----------------|
|--|-------|----|---|---|----|----|----|----|----|----|--|----|----|----|----|----------------|

#### 오류메시지 🔿 --> 💻

| a2 | a1 | a0 | 1 | 0 | n2 | n1 | n0 | 0 | 6 | Ν | 0 | _ | D | Е | F | c2 | c1 | c0 | C <sub>R</sub> |
|----|----|----|---|---|----|----|----|---|---|---|---|---|---|---|---|----|----|----|----------------|
|    |    |    |   |   |    |    |    |   |   | _ | R | A | N | G | E |    |    |    |                |
|    |    |    |   |   |    |    |    |   |   | _ | L | 0 | G | Ι | C |    |    |    |                |

 NO\_DEF
 매개변수 번호 n2-n0 더 이상 존재하지 않음

 \_RANGE
 데이터 dn-d0 허용 범위를 벗어남

 \_LOGIC
 논리적 접근 오류

#### 6.3.3 텔레그램 예시 1

#### 데이터 쿼리

현재 회전 속도(매개변수 [P:309], 장치 주소: "123")

| □> ○ ? | 1  | 2  | 3  | 0  | 0  | 3  | 0  | 9  | 0  | 2  | =  | ?  | 1  | 1  | 2  | C <sub>R</sub> |
|--------|----|----|----|----|----|----|----|----|----|----|----|----|----|----|----|----------------|
| ASCII  | 49 | 50 | 51 | 48 | 48 | 51 | 48 | 57 | 48 | 50 | 61 | 63 | 49 | 49 | 50 | 13             |

#### 데이터 응답**: 633Hz**

현재 회전 속도(매개변수 [P:309], 장치 주소: "123")

| 0> 😐  | 1  | 2  | 3  | 1  | 0  | 3  | 0  | 9  | 0  | 6  | 0  | 0  | 0  | 6  | 3  | 3  | 0  | 3  | 7  | C <sub>R</sub> |
|-------|----|----|----|----|----|----|----|----|----|----|----|----|----|----|----|----|----|----|----|----------------|
| ASCII | 49 | 50 | 51 | 49 | 48 | 51 | 48 | 57 | 48 | 54 | 48 | 48 | 48 | 54 | 51 | 51 | 48 | 51 | 55 | 13             |

#### 6.3.4 텔레그램 예시 2

#### 제어 명령

펌핑 스테이션 켜기(매개변수 [P:010], 장치 주소: "042"

| □> O! | 0  | 4  | 2  | 1  | 0  | 0  | 1  | 0  | 0  | 6  | 1  | 1  | 1  | 1  | 1  | 1  | 0  | 2  | 0  | C <sub>R</sub> |
|-------|----|----|----|----|----|----|----|----|----|----|----|----|----|----|----|----|----|----|----|----------------|
| ASCII | 48 | 52 | 50 | 49 | 48 | 48 | 49 | 48 | 48 | 54 | 49 | 49 | 49 | 49 | 49 | 49 | 48 | 50 | 48 | 13             |

#### 제어 명령 이해

펌핑 스테이션 켜기(매개변수 [P:010], 장치 주소: "042"

| 0> 🛛  | 0  | 4  | 2  | 1  | 0  | 0  | 1  | 0  | 0  | 6  | 1  | 1  | 1  | 1  | 1  | 1  | 0  | 2  | 0  | C <sub>R</sub> |
|-------|----|----|----|----|----|----|----|----|----|----|----|----|----|----|----|----|----|----|----|----------------|
| ASCII | 48 | 52 | 50 | 49 | 48 | 48 | 49 | 48 | 48 | 54 | 49 | 49 | 49 | 49 | 49 | 49 | 48 | 50 | 48 | 13             |

#### 6.3.5 데이터 유형

| 번호 | 데이터 유형      | 설명                                      | 길이<br><b>l1 - l0</b> | 예시                                   |
|----|-------------|-----------------------------------------|----------------------|--------------------------------------|
| 0  | boolean_old | 논리값(거짓/참)                               | 06                   | 000000은 거짓에 해당                       |
| _  |             |                                         |                      | 111111은 참에 해당                        |
| 1  | u_integer   | 양의 정수                                   | 06                   | 000000 ~ 999999                      |
| 2  | u_real      | 고정 포인트 번호(부호 없음)                        | 06                   | 001571은 15.71과 일치                    |
| 4  | string      | 6자로 이루어진 문자열. 32와 127 사<br>이의 ASCII 코드  | 06                   | TC_110, TM_700                       |
| 6  | boolean_new | 논리값(거짓/참)                               | 01                   | 0은 거짓에 해당                            |
|    |             |                                         |                      | 1은 참에 해당                             |
| 7  | u_short_int | 양의 정수                                   | 03                   | 000 ~ 999                            |
| 10 | u_expo_new  | 양의 지수. 두 숫자의 마지막은 마이너                   | 06                   | 100023은 1,0 · 10³에 해당                |
|    |             | 스 20의 지수입니다.                            |                      | 100000은 1,0 · 10 <sup>-20</sup> 에 해당 |
| 11 | string16    | 16자로 이루어진 문자열. 32와 127 사<br>이의 ASCII 코드 | 16                   | BrezelBier&Wurst                     |
| 12 | string8     | 8자로 이루어진 문자열. 32와 127 사<br>이의 ASCII 코드  | 08                   | 예시                                   |

## 6.4 웹 인터페이스에 연결

#### 웹 인터페이스와 작동 유닛 연결하기

- ▶ 작동 유닛(예: 노트북 또는 PC)을 OBRA DH 펌핑 스테이션과 동일한 네트워크에 연결합니다.
- ▶ 필요 시, Remote Desktop을 사용하여 컴퓨터에 대한 연결을 열어 COBRA DH 펌핑 스테이션과 동 일한 네트워크에 액세스합니다.
  - 웹 인터페이스는 Remote Desktop 컴퓨터에서 실행됩니다.

#### COBRA DH 펌핑 스테이션의 기본 네트워크 설정

- DHCP
- DHCP 폴백
- 연결된 네트워크에 DHCP 서버(라우터)가 없는 경우 HiCube Neo는 고정 IP 주소로 돌아갑니다.
- 기본 IP 주소: 192.168.1.100
- 고정 네트워크 작동 및/또는 DHCP 폴백을 위해 고정 IP 주소를 구성할 수 있습니다.

#### 6.4.1 공장 출하 시 사전 설정된 DHCP 네트워크 구성을 통해 웹 인터페이스 연결하기

#### 전제 조건

- 동일한 네트워크에 연결된 작동 유닛 및 COBRA DH
- 네트워크에 라우터 또는 DHCP 서버가 있습니다
- 네트워크의 DHCP 서버가 작동 유닛과 COBRA DH에 자동으로 IP 주소를 할당했습니다.

#### COBRA DH 펌핑 스테이션에 할당된 IP 주소를 찾기 위한 옵션

- 디스플레이의 도움말 페이지에서 IP 주소를 읽습니다.
- 라우터에서 네트워크 장치를 확인합니다.
- 작동 유닛으로 네트워크 스캔을 수행합니다.

#### 절차

- 1. 브라우저 주소 표시줄에 COBRA DH 펌핑 스테이션에 할당된 IP 주소를 입력합니다.
- 2. Enter를 누릅니다.
  - 브라우저가 COBRA DH 펌핑 스테이션에 연결되고 대시보드가 나타납니다.

#### 6.4.2 공장 출하 시 사전 설정된 고정 IP 주소를 통해 웹 인터페이스 연결하기

메모 네트워크에서 DHCP 서버를 찾을 수 없음 ● COBRA DH에서 DHCP가 활성화되어 있지만 네트워크에서 DHCP 서버를 찾을 수 없는 경우, COBRA DH 펌핑 스테이션은 사전 설정된 IP 주소로 되돌아갑니다.

● 기본 IP 주소: 192.168.1.100

#### 전제 조건

- 작동 유닛과 COBRA DH가 직접 연결 등을 통해 동일한 네트워크에 연결됨
- 네트워크에 라우터 또는 DHCP 서버가 없음
- COBRA DH 펌핑 스테이션과 동일한 네트워크의 IP 주소로 구성된 작동 유닛(예: 192.168.1.101)

#### 절차

- ▶ 브라우저 주소 표시줄에 COBRA DH 펌핑 스테이션의 기본 IP 주소를 입력합니다.
- ▶ Enter를 누릅니다.
  - 브라우저가 COBRA DH 펌핑 스테이션에 연결되고 대시보드가 나타납니다.

#### 6.4.3 사용자 정의 IP 주소를 통해 웹 인터페이스 연결

# **i** 메모

#### 알 수 없는 IP 주소

IP 주소를 변경하고 새 IP 주소를 분실한 경우, Pfeiffer Vacuum에 문의하십시오.

#### 절차

- 1. 브라우저 주소 표시줄에 COBRA DH의 사용자 정의 IP 주소를 입력합니다.
- 2. Enter를 누릅니다.
  - 브라우저가 COBRA DH 펌핑 스테이션에 연결되고 대시보드가 나타납니다.

#### 6.5 "이더넷"(LAN) 커넥터

"이더넷" 커넥터를 사용하면 디스플레이를 통한 표준 제어 외에도 컴퓨터를 통해 유닛과 직접 통신할 수 있습니다.

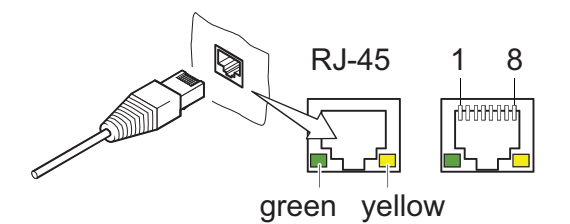

#### 그림 13: "이더넷"(LAN) 커넥터

| 1 | 데이터 라인(D1+) | 5 | 데이터 라인(D3+) |
|---|-------------|---|-------------|
| 2 | 데이터 라인(D1-) | 6 | 데이터 라인(D3-) |
| 3 | 데이터 라인(D2+) | 7 | 데이터 라인(D4+) |
| 4 | 데이터 라인(D2-) | 8 | 데이터 라인(D4-) |

| LED     | 상태      | ១០              |
|---------|---------|-----------------|
| 녹색(링크)  | 켜짐      | 하드웨어 연결 존재      |
|         | 어두움     | 하드웨어 연결 없음      |
| 노란색(활동) | 켜짐(깜박임) | 데이터 전송 실행       |
|         | 어두움     | 데이터 전송 없음/연결 없음 |

표 9: 이더넷 연결 상태
# 7 매개변수 세트

# 7.1 일반

중요한 설정 및 기능 관련 특성은 전자 드라이브 유닛에 매개변수로서 공장에서 프로그래밍됩니다. 각 매 개변수에는 세 자리 숫자와 설명이 있습니다. 매개변수는 Pfeiffer Vacuum 제어 유닛을 통해 또는 외부에 서 Pfeiffer Vacuum 프로토콜을 사용하는 RS-485를 통해 액세스할 수 있습니다. 진공 펌프는 공장 기본 설정의 사전 설정 매개변수로 표준 모드로 시작합니다.

**1** 메모

#### 비휘발성 데이터 저장

스위치-오프 또는 의도하지 않은 전압 강하 발생 시 매개변수 및 작동 시간은 전자장치에 저장되어 유지 됩니다.

| #      | 매개변수의 세 자리 숫자                                |
|--------|----------------------------------------------|
| 표시장치   | 매개변수 설명 표시                                   |
| 설명     | 매개변수의 간단한 설명                                 |
| 기능     | 매개변수의 기능 설명                                  |
| 데이터 유형 | Pfeiffer Vacuum 프로토콜과 함께 사용하기 위한 매개변수의 포맷 유형 |
| 액세스 유형 | R(읽기): 읽기 권한; W(쓰기): 쓰기 권한                   |
| 단위     | 설명된 변수의 물리적 단위                               |
| 최소/최대  | 값 입력을 위한 허용 한계값                              |
| 기본     | 공장 기본 사전 설정(부분적으로 펌프 한정)                     |
|        | 매개변수를 전자 드라이브 유닛에 고정적으로 저장 가능                |
|        |                                              |

표 10: 매개변수의 설명 및 의미

# 7.2 제어 명령

| 매개변수 | 매개변수 이름    | 명칭             | 액세스 | 데이터 유<br>형 | 최소 | 최대 | 기본 | 기능                                                                             |              |
|------|------------|----------------|-----|------------|----|----|----|--------------------------------------------------------------------------------|--------------|
| P002 | 대기         | 대기             | RW  | 0          | 0  | 1  | 0  | 0 = 꺼짐<br>1 = 켜짐                                                               | ~            |
| P006 | 자동 대기      | 자동 대기          | RW  | 0          | 0  | 1  | 0  | 0 = 꺼짐<br>1 = 켜짐                                                               | ~            |
| P009 | ErrorAckn  | 고장 인식          | WO  | 0          | 0  | 1  | 0  | <b>1 =</b> 고장 인식                                                               |              |
| P010 | PumpgStatn | 펌핑 스테이션        | RW  | 0          | 0  | 1  | 0  | 0 = 꺼짐<br>1 = 켜짐                                                               | ~            |
| P025 | ExhPmpMode | 배기 펌프 작동 모드    | RW  | 7          | 0  | 3  | 0  | 0 = 닫힘<br>1 = 열림<br>2 = 대기                                                     | ~            |
| P026 | SpdSetMode | 회전 속도 설정 모드    | RW  | 7          | 0  | 1  | 0  | 0 = 꺼짐<br>1 = 켜짐                                                               | ~            |
| P035 | Cfg Acc A1 | 액세서리 연결부 A1 구성 | RW  | 7          | 0  | 7  | 0  | 0= 밀봉 가스 밸브<br>1 = 퍼지 밸브<br>2 = 배기가스 펌프<br>3= 냉각 가스 밸브<br>6 = 항상 0<br>7 = 항상 1 | ~            |
| P036 | Cfg Acc B1 | 액세서리 연결부 B1 구성 | RW  | 7          | 0  | 7  | 2  | P035 참조                                                                        | $\checkmark$ |

| 매개변수 | 매개변수 이름    | 명칭             | 액세스 | 데이터 유<br>형 | 최소 | 최대 | 기본 | 기능                              |              |
|------|------------|----------------|-----|------------|----|----|----|---------------------------------|--------------|
| P037 | Cfg Acc A2 | 액세서리 연결부 A2 구성 | RW  | 7          | 0  | 7  | 1  | P035 참조                         | $\checkmark$ |
| P038 | Cfg Acc B2 | 액세서리 연결부 B2 구성 | RW  | 7          | 0  | 7  | 2  | P035 참조                         | $\checkmark$ |
| P050 | SealingGas | 밀봉 가스          | RW  | 0          | 0  | 1  | 0  | 0 = 꺼짐<br>1 = 켜짐                | ~            |
| P051 | CoolingGas | 냉각 가스          | RW  | 0          | 0  | 1  | 0  | 0 = 꺼짐<br>1 = 켜짐                | ~            |
| P052 | PurgeGas   | 플러싱 가스         | RW  | 0          | 0  | 1  | 0  | 0 = 꺼짐<br>1 = 켜짐                | ~            |
| P060 | CtrlViaInt | 인터페이스를 통해 작동   | RW  | 7          | 0  |    |    |                                 | $\checkmark$ |
| P061 | IntSelLckd | 인터페이스 선택 잠금    | RW  | 0          | 0  |    |    |                                 | $\checkmark$ |
| P068 | Cfg Acc C1 | 액세서리 연결부 C1 구성 | RW  | 7          | 0  | 7  | 3  | P035 참조                         | $\checkmark$ |
| P072 | PGMode     | 플러싱 가스 작동 모드   | RW  | 7          | 0  | 2  | 0  | 0 = 닫힘<br>1 = 열림<br>2 = 자동      | ~            |
| P073 | CGMode     | 냉각 가스 작동 모드    | RW  | 7          | 0  | 2  | 0  | 0 = 꺼짐<br>1 = 직접 냉각<br>2= 온도 제어 | ~            |
| P074 | Cfg Acc C2 | 액세서리 연결부 C2 구성 | RW  | 7          | 0  | 7  | 6  | P035 참조                         | $\checkmark$ |
| P075 | SGMode     | 밀봉 가스 작동 모드    | RW  | 7          | 0  | 2  | 0  | 0 = 닫힘<br>1 = 열림<br>2 = 자동      | ~            |
| P080 | ExhPmp     | 배기가스 펌프        | RW  | 0          | 0  | 1  | 0  | 0 = 꺼짐<br>1 = 켜짐                | ~            |
| P081 | PrgGasType | 가스 타입 플러싱 가스   | RW  | 7          | 0  | 27 | 1  | 준 표준 <b>E52-0703</b>            | $\checkmark$ |
| P082 | PrgMFC     | 플러싱 가스 MFC     | RW  | 0          | 0  | 1  | 0  | 0 = 꺼짐<br>1 = 켜짐                | ~            |
| P095 | FactorySet | 공장 설정          | WO  | 0          | 0  | 1  | 0  | 0 = 꺼짐<br>1 = 켜짐                |              |

## 표 11: 매개변수 세트 | 제어 명령

# 7.3 상태 요청

| 매개변수 | 표시장치        | 명칭                   | 구성품 | 액세스 유형 | 단위  | 데이터 유형 |
|------|-------------|----------------------|-----|--------|-----|--------|
| P303 | 오류 코드       | 오류 코드                |     | RO     |     | 4      |
| P306 | SetSpdAtt   | 설정 회전 속도에 도달함        | 부스터 | RO     |     | 0      |
| P308 | SetRotSpd   | 설정 회전 속도             | 부스터 | RO     | Hz  | 1      |
| P309 | ActualSpd   | 실제 속도                | 부스터 | RO     | Hz  | 1      |
| P310 | DrvCurrent  | 드라이브 전류              | 부스터 | RO     | А   | 2      |
| P312 | Fv 버전       | 제어 유닛 소프트웨어 버전       |     | RO     |     | 4      |
| P313 | DrvVoltage  | 중간 회로 전압             | 부스터 | RO     | V   | 2      |
| P314 | OpHrsElec   | 제어 유닛 작동 시간          |     | RO     | h   | 1      |
| P315 | Nominal Spd | 명목 회전 속도             | 부스터 | RO     | Hz  | 1      |
| P316 | DrvPower    | 드라이브 출력              | 부스터 | RO     | W   | 1      |
| P317 | MotCurrent  | 모터 전류                | 부스터 | RO     | А   | 2      |
| P324 | TmpPwrStg   | 온도 출력 단계             | 부스터 | RO     | °C  | 1      |
| P337 | PrgGasAVal  | 플러싱 가스 유량            |     | RO     | slm | 2      |
| P342 | TempOilL    | 현재 오일 온도, 플로팅 베어링 영역 | 부스터 | RO     | °C  | 1      |
| P343 | TempExhGas  | 현재 배기가스 온도           | 부스터 | RO     | °C  | 1      |

| 매개변수 | 표시장치       | 명칭                    | 구성품   | 액세스 유형 | 단위    | 데이터 유형 |
|------|------------|-----------------------|-------|--------|-------|--------|
| P347 | TempOilF   | 현재 오일 온도, 고정 베어링 영역   | 부스터   | RO     | °C    | 1      |
| P349 | ElecName   | 장치 이름 지정              |       | RO     |       | 4      |
| P352 | FWVERSDRV  | Fc의 펌웨어               | 부스터   | RO     |       | 4      |
| P354 | HW Version | 하드웨어 버전 인터페이스 회로판     |       | RO     |       | 4      |
| P355 | Serial No  | 일련 번호                 |       | RO     |       | 11     |
| P360 | ErrHist1   | 오류 코드 이력, 항목 1        |       | RO     |       | 4      |
| P361 | ErrHist2   | 오류 코드 이력, 항목 2        |       | RO     |       | 4      |
| P362 | ErrHist3   | 오류 코드 이력, 항목 3        |       | RO     |       | 4      |
| P363 | ErrHist4   | 오류 코드 이력, 항목 4        |       | RO     |       | 4      |
| P364 | ErrHist5   | 오류 코드 이력, 항목 5        |       | RO     |       | 4      |
| P365 | ErrHist6   | 오류 코드 이력, 항목 6        |       | RO     |       | 4      |
| P366 | ErrHist7   | 오류 코드 이력, 항목 7        |       | RO     |       | 4      |
| P367 | ErrHist8   | 오류 코드 이력, 항목 8        |       | RO     |       | 4      |
| P368 | ErrHist9   | 오류 코드 이력, 항목 <b>9</b> |       | RO     |       | 4      |
| P369 | ErrHist10  | 오류 코드 이력, 항목 10       |       | RO     |       | 4      |
| P370 | SetRSpdBKP | 설정 회전 속도              | 배압 펌프 | RO     | Hz    | 1      |
| P371 | ActSpdBKP  | 실제 속도                 | 배압 펌프 | RO     | Hz    | 1      |
| P372 | DrvCurrBKP | 드라이브 전류               | 배압 펌프 | RO     | А     | 2      |
| P373 | DrvVoltBKP | 중간 회로 전압              | 배압 펌프 | RO     | V     | 2      |
| P374 | NomSpdBKP  | 명목 회전 속도              | 배압 펌프 | RO     | Hz    | 1      |
| P375 | DrvPwrBKP  | 드라이브 출력               | 배압 펌프 | RO     | W     | 1      |
| P376 | MotCurrBKP | 모터 전류                 | 배압 펌프 | RO     | А     | 2      |
| P377 | FWVDRVBKP  | Fc의 펌웨어               | 배압 펌프 | RO     |       | 4      |
| P378 | ActSpdBKP  | 실제 속도                 | 배압 펌프 | RO     | rpm   | 1      |
| P379 | NomSpdBKP  | 명목 회전 속도              | 배압 펌프 | RO     | rpm   | 1      |
| P380 | TempPwrBKP | 온도 출력 단계              | 배압 펌프 | RO     | °C    | 1      |
| P381 | TempExhBKP | 현재 배기가스 온도            | 배압 펌프 | RO     | °C    | 1      |
| P382 | TempOilBKP | 현재 오일 온도              | 배압 펌프 | RO     | °C    | 1      |
| P383 | SetSAttBKP | 설정 회전 속도에 도달함         | 배압 펌프 | RO     |       | 0      |
| P384 | CoolFlow   | 냉각수 유량                |       | RO     | l/min | 2      |
| P385 | VibSnsCurr | 진동 센서 전류 신호           |       | RO     | %     | 2      |
| P398 | ActualSpd  | 실제 속도                 | 부스터   | RO     | rpm   | 1      |
| P399 | NominalSpd | 명목 회전 속도              | 부스터   | RO     | rpm   | 1      |

표 12: 매개변수 세트 | 상태 요청

# 7.4 기준값 입력

| 매개변<br>수 | 표시장치       | 명칭                 | 구성<br>품 | 액세<br>스 유<br>형 | 단위  | 데이<br>터 유<br>형 | 최소 | 최대  | 기본  | Đ            |
|----------|------------|--------------------|---------|----------------|-----|----------------|----|-----|-----|--------------|
| P706     | DefaultSpd | 정상 작동의 규격          | 부스<br>터 | RW             | %   | 2              | 25 | 100 | 100 | $\checkmark$ |
| P707     | SpdSVal    | 회전 속도 설정 모드에서 값 설정 | 부스<br>터 | RW             | %   | 2              | 25 | 100 | 75  | $\checkmark$ |
| P709     | PrgGasSVal | 플러싱 가스 유량 설정값      |         | RW             | slm | 2              | 0  | 50  | 0   | $\checkmark$ |
| P717     | StbySVal   | 대기 작동의 회전 속도 설정 값  | 부스<br>터 | RW             | %   | 2              | 25 | 100 | 30  | $\checkmark$ |
| P740     | 압력 1       | 압력 밸브, 부스터 유입구     |         | RO             | hPa | 10             |    |     |     |              |
| P750     | 압력 2       | 압력 밸브, 배압 펌프 유입구   |         | RO             | hPa | 10             |    |     |     |              |

| 매개변<br>수 | 표시장치       | 명칭                      | 구성<br>품  | 액세<br>스 유<br>형 | 단위  | 데이<br>터 유<br>형 | 최소   | 최대       | 기본  |              |
|----------|------------|-------------------------|----------|----------------|-----|----------------|------|----------|-----|--------------|
| P760     | 압력 3       | 압력 밸브, 배압 펌프 배기가스       |          | RW             | hPa | 10             |      |          |     |              |
| P766     | DefSpdBKP  | 정상 작동의 규격               | 배압<br>펌프 | RW             | %   | 2              | 67   | 100      | 100 | $\checkmark$ |
| P767     | SpdSValBKP | 회전 속도 설정 모드에서 값 설정      | 배압<br>펌프 | RW             | %   | 2              | 67   | 100      | 75  | $\checkmark$ |
| P768     | StbSValBKP | 대기 작동의 회전 속도 설정 값       | 배압<br>펌프 | RW             | %   | 2              | 67   | 100      | 67  |              |
| P770     | CGTempSwPt | 냉각 가스 온도 전환점            |          | RW             | °C  | 1              | 0    | 350      | 250 | $\checkmark$ |
| P771     | ExhPrsSwPt | 배기가스 압력 전환점             |          | RW             | hPa | 10             | 1000 | 1.00E-05 | 10  | $\checkmark$ |
| P775     | ASCurrOff  | 자동 대기용 배압 펌프 끄기 임계<br>값 |          | RW             | %   | 2              | 40   | 100      | 65  | $\checkmark$ |
| P776     | ASCurrOn   | 자동 대기용 배압 펌프 켜기 임계<br>값 |          | RW             | %   | 2              | 30   | 75       | 55  | $\checkmark$ |
| P797     | RS485Adr   | RS-485 인터페이스 주소         |          | RW             |     | 1              | 1    | 255      | 1   | $\checkmark$ |

표 13: 매개변수 세트 | 기준값 입력

# 7.5 제어 유닛에 대한 추가 매개변수

메모

### 제어 유닛의 추가 매개변수

기본 매개변수 세트는 공장 출고 시 전자 드라이브 유닛에 설정됩니다. 연결된 외부 부품(예: 진공 측정 장비)을 제어하기 위해 추가 매개변수(확장 매개변수 세트)를 해당 Pfeiffer Vacuum 제어 유닛에서 이 용할 수 있습니다.

- 개별 부품의 해당 작동 지침을 참조하십시오.
- 매개변수 [P:794] = 1로 확장 매개변수 세트를 선택하십시오.

| 매개변<br>수 | 표시장치         | 설명                          | 기능                                               | 데이<br>터 유<br>형 | 액세스<br>유형 | 단위  | 최소                  | 최대                | 기본  |  |
|----------|--------------|-----------------------------|--------------------------------------------------|----------------|-----------|-----|---------------------|-------------------|-----|--|
| 340      | 압력           | 실제 압력 값 <b>(ActiveLine)</b> |                                                  | 7              | R         | hPa | 1·10 <sup>-10</sup> | 1·10 <sup>3</sup> |     |  |
| 350      | Ctr Name     | 제어 유닛 유형                    |                                                  | 4              | R         |     |                     |                   |     |  |
| 351      | Ctr Software | 제어 유닛 소프트웨어 버전              |                                                  | 4              | R         |     |                     |                   |     |  |
| 738      | 게이지 유형       | 압력계 유형                      |                                                  | 4              | RW        |     |                     |                   |     |  |
| 794      | Param set    | 매개변수 세트                     | 0 = 기본 매<br>개변수 세<br>트<br>1 = 확장 매<br>개변수 세<br>트 | 7              | RW        |     | 0                   | 1                 | 0   |  |
| 795      | Servicelin   | 서비스 라인 삽입                   |                                                  | 7              | RW        |     |                     |                   | 795 |  |

표 14: 제어 유닛 기능에 대한 매개변수

# 8 작동

# 지침

#### 의도하지 않은 작동으로 인한 장치 손상

의도하지 않은 작동으로 인해 장치가 손상될 수 있습니다.

► 올바른 설정을 보장하기 위해서, 자격을 갖춘 직원 및 작동자에게 작동 지침이 제공되었는지 확인 하십시오.

# 8.1 대시보드

대시보드는 COBRA DH 펌핑 스테이션을 켜면 자동으로 나타납니다. 대시보드는 다음 정보를 제공합니다.

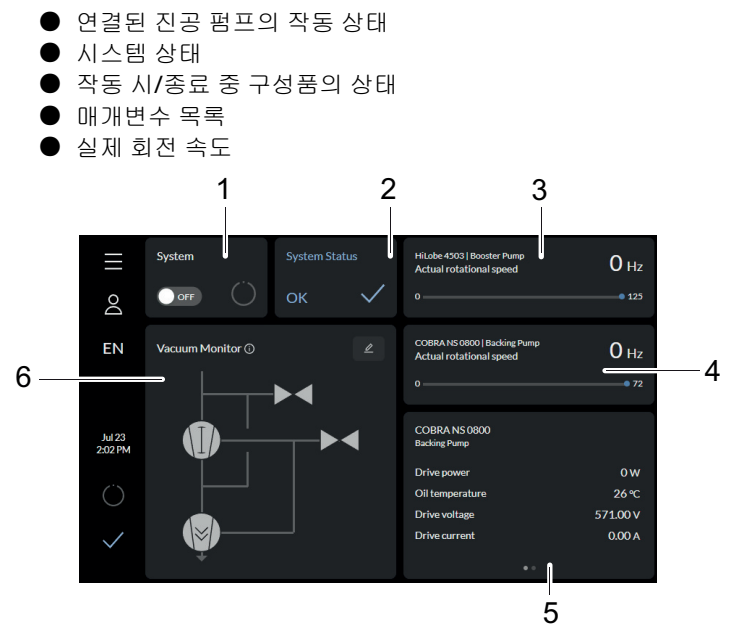

#### 그림 14: COBRA DH 대시보드

- 1 펌핑 스테이션용 디스플레이/펌핑 스테이션(시스템) 켜기
- 2 시스템 상태
   3 루츠 펌프의 실제 회전 속도

- 4 배압 펌프의 실제 회전 속도
- 5 매개변수 목록
- 6 진공 다이어그램(진공 모니터)

# 8.2 메인메뉴

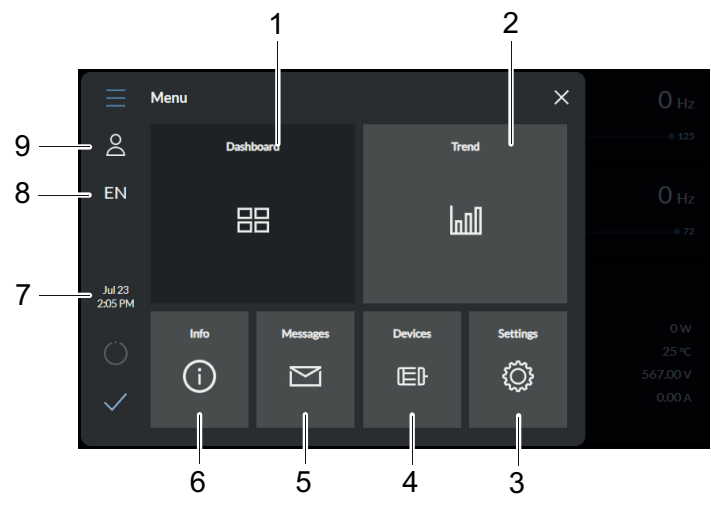

### 그림 15: COBRA DH의 메인 메뉴 보기

| 1 | 대시보드   | 6 | 도움말                  |
|---|--------|---|----------------------|
| 2 | 트렌드 메뉴 | 7 | 날짜 및 시간              |
| 3 | 설정     | 8 | 언어 선택 <b>(DE/EN)</b> |
| 4 | 장치     | 9 | 프로필                  |
| 5 | 메시지    |   |                      |

#### 메인 메뉴에서 다른 항목으로 이동하기

- ▶ 메인 메뉴에서 다음으로 이동:
  - 대시보드
  - 트렌드 메뉴 ● 도움말 페이지
  - 모음을 페이 ● 메시지 개요
  - 메지지 개도 ● 장치 관리
  - 성지 전 ● 설정.

# 8.3 하위 메뉴

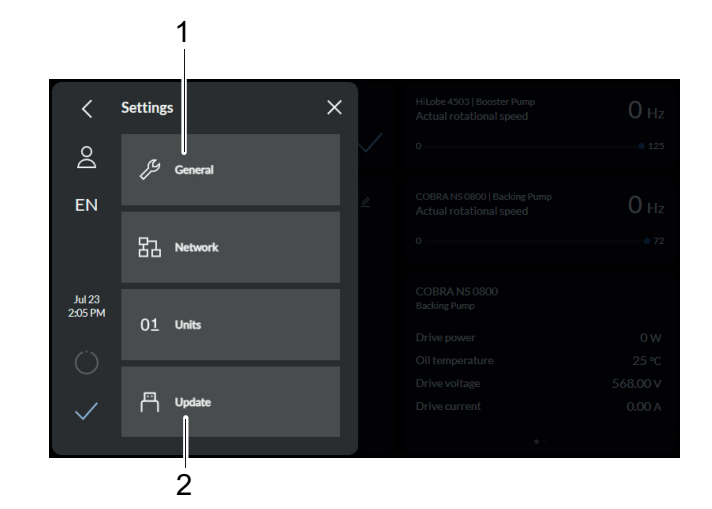

#### 그림 16: 하위 메뉴 COBRA DH 설정

1 일반 2 업데이트

#### 하위 메뉴 불러오기

▶ 원하는 하위 메뉴를 눌러 해당 메뉴 항목을 불러옵니다.

# 8.4 진공 모니터

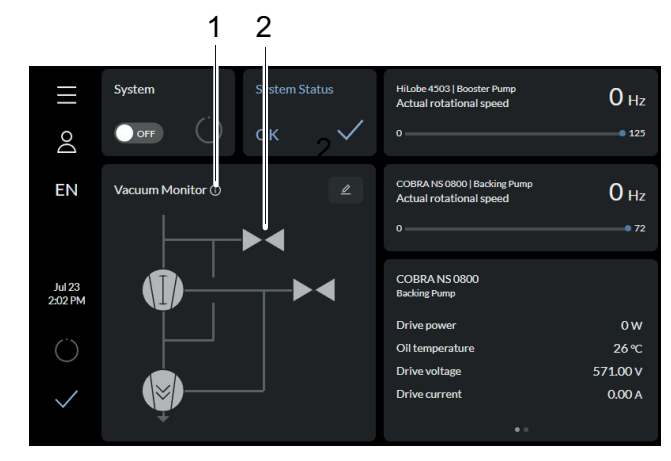

그림 17: 정보 패널 불러오기

1 정보 패널 불러오기 2 진공 모니터

진공 모니터는 개별 구성품의 상태 정보를 그래픽 디스플레이로 표시합니다.

## 정보 패널 불러오기

▶ 🚺 을 눌러 진공 모니터의 정보 패널을 불러옵니다.

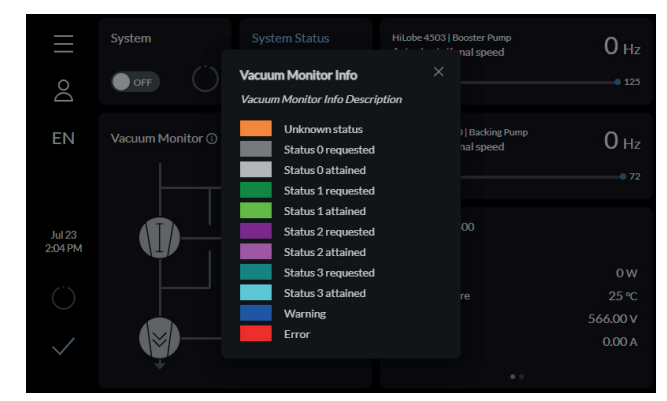

그림 18: 진공 모니터 정보 패널

#### 개별 구성품에 액세스하기

▶ 진공 모니터에서 구성품을 선택하여 개별 구성품에 직접 액세스합니다.

|           | 명칭   | 상태 0   | 상태 <b>1</b> | 상태 2        | 상태 3 |
|-----------|------|--------|-------------|-------------|------|
| 루츠 펌프     | P1   | 꺼짐     | 켜짐          | 회전 속도 설정 모드 | 대기   |
| 배압 펌프     | P2   | 꺼짐     | 켜짐          | 회전 속도 설정 모드 | 대기   |
| 밀봉 가스 밸브  | VBG1 | 닫힘, 차단 | 오픈          | 예비          | 예비   |
| 플러싱 가스 밸브 | VDG1 | 닫힘, 차단 | 오픈          | 예비          | 예비   |
| 냉각 가스 연결부 | VCG1 | 닫힘, 차단 | 오픈          | 예비          | 예비   |
| VacBoost  | EP1  | 닫힘, 차단 | 오픈          | 예비          | 예비   |
| 루츠 펌프 게이지 | G1   | 범위 미달  | 범위 내        | 예비          | 예비   |
| 배압 펌프 게이지 | G2   | 범위 미달  | 범위 내        | 예비          | 예비   |

표 15: 상태 정보

| $\equiv$          | System | System Status                              | HiLobe 4503   Booster Pump<br>Actual rotational speed | 0 Hz                    | $\equiv$          | System | System Status                              | HiLobe 4503   Booster Pump<br>Actual rotational speed | 0 Hz                    |
|-------------------|--------|--------------------------------------------|-------------------------------------------------------|-------------------------|-------------------|--------|--------------------------------------------|-------------------------------------------------------|-------------------------|
| Do                |        | HiLobe 4503                                | ×                                                     | • 125                   | Do                |        | COBRA NS 0800                              | ×                                                     |                         |
| EN                |        | [Status O attained]                        |                                                       | 0 Hz                    | EN                |        | Backling Pump<br>[Status O attained]       |                                                       | 0 Hz                    |
|                   |        | Setpoint in speedcontrol operation         |                                                       | • 72                    |                   |        | Rotational speed setpoint in standby opera |                                                       |                         |
| Jul 23<br>2:06 PM |        | Rotational speed setpoint in standby opera |                                                       |                         | Jul 23<br>2:06 PM |        | Setpoint in speedcontrol operation         |                                                       |                         |
| Ő                 |        | Setpoint in normal operation               |                                                       | 0 W<br>25 ℃<br>568.00 V | Ő                 |        | Setpoint in normal operation               |                                                       | 0 W<br>23 ℃<br>568 00 V |
| $\checkmark$      | Ţ      |                                            |                                                       | 0.00 A                  | $\checkmark$      |        | <b>.</b>                                   |                                                       |                         |

그림 19: 진공 모니터의 매개변수

#### 매개변수로 이동하기

▶ 진공 모니터에서 개별 구성품을 선택하여 대시보드에서 해당 유닛의 매개변수로 이동합니다.

## 8.5 펌핑 스테이션 켜기/끄기

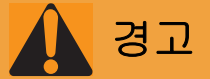

#### 개방된 고진공 플랜지에 닿을 때 이동하는 날카로운 가장자리 부분에서 절단 위험

고진공 플랜지가 열린 상태에서는 가장자리가 날카로운 부품에 접근할 수 있습니다. 로터의 수동 회전 시 위험 상황이 증가합니다. 신체 부분(예: 손가락 끝)이 절단될 수 있는 자상 위험이 있습니다. 모발 및 느슨한 옷이 빨려들어갈 위험이 있습니다. 물건이 떨어지는 경우 이후 작업 중 터보 펌프가 파손됩니 다.

- ▶ 고진공 플랜지를 연결하기 바로 직전에만 본래의 보호 덮개를 제거합니다.
- ▶ 고진공 연결부 안에 손을 넣지 마십시오.
- ▶ 설치 중에는 보호 장갑을 착용하십시오.
- ▶ 진공 연결부가 열린 상태로 터보 펌프를 시작하지 마십시오.
- ▶ 전기 연결 전에 항상 기계 설치 작업을 수행합니다.
- ▶ 운용자 영역에서 터보펌프의 고진공 연결부에 대한 접근을 막으십시오(예를 들어, 열린 진공 챔버).

주의

#### 펌핑 스테이션 기울어짐 또는 쓰러짐으로 인한 위험

상부 구조 부품이 무게 중심을 바꿀 수 있습니다. 쓰러짐 또는 기울어짐으로 인해 끼일 위험이 있습니 다.

- 펌핑 스테이션을 편평한 수평면에 설치하십시오.
- ▶ 펌핑 스테이션을 설치 위치에 고정시키십시오.
- ▶ 개인 보호 장비를 착용하십시오.

# 지침

#### 잘못된 카운터 플랜지 설계로 인한 손상 위험

오퍼레이터 측 카운터 플랜지가 고르지 않으면 올바르게 부착된 경우에도 진공 펌프 하우징에서 응력 이 발생합니다. 이로 인해 누출이나 작동 특성의 부정적 변화를 일으킬 수 있습니다.

- 카운터 플랜지의 형상 공차를 준수하십시오.
- ▶ 전체 표면에 걸쳐 최대 평평도 편차에 주의하십시오.

#### 전제 조건

● HV 측에 연결된 진공 챔버

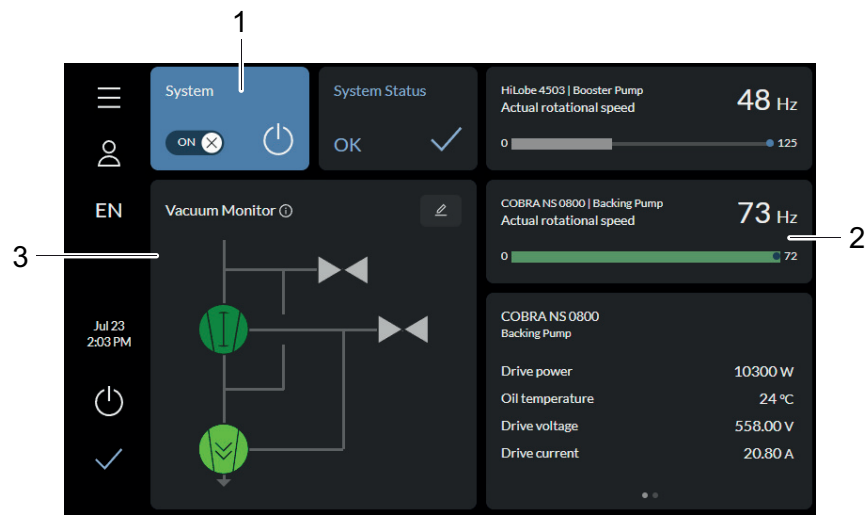

그림 20: 작동 중인 펌핑 스테이션

펌핑 스테이션이 작동 중임을 나타내는 디스플레이
 3 작동 중 구성품의 상태
 실제 회전 속도

#### 펌핑 스테이션 시작

- 1. 메인 메뉴에서 대시보드 버튼을 누릅니다.
- 2. 펌핑 스테이션을 시작하려면 ON/OFF 스위치를 누릅니다.

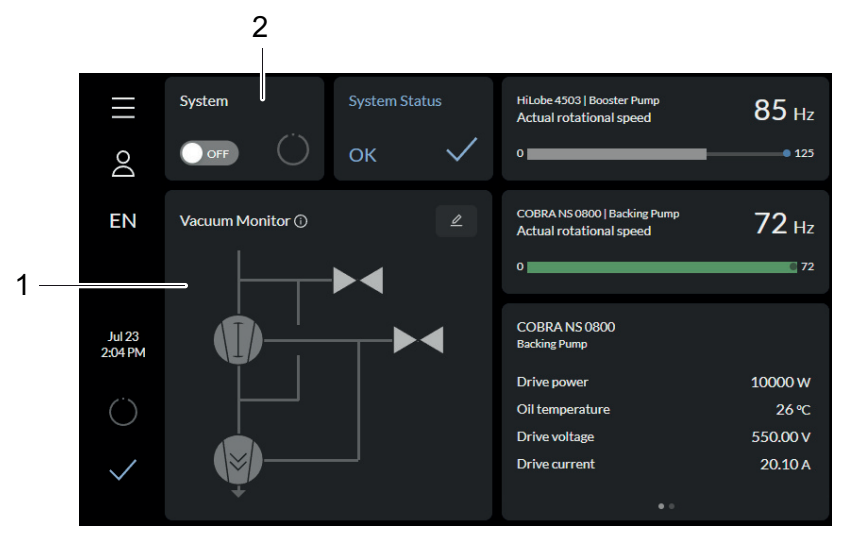

그림 21: 펌핑 스테이션 정지

1 종료 중 구성품의 상태

2 펌핑 스테이션 종료용 디스플레이

#### 펌핑 스테이션 정지

▶ 펌핑 스테이션을 정지하려면 ON/OFF 스위치를 누릅니다.

# 8.6 트렌드

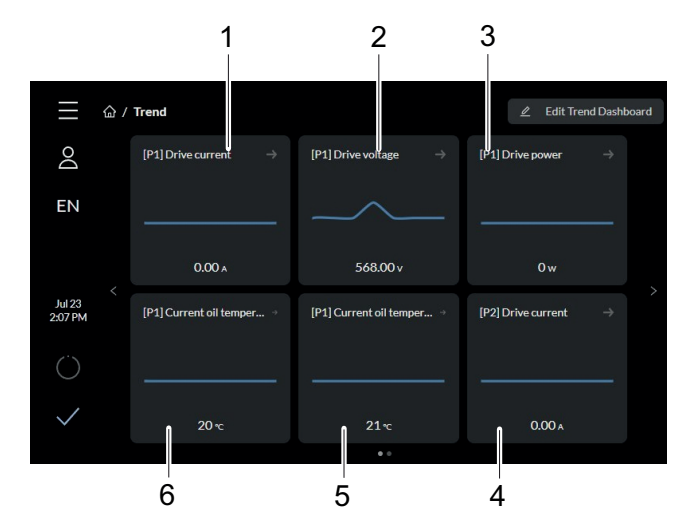

그림 22: 트렌드 개요 페이지 COBRA DH

| [P1] 구동 전류 디스플레이(구동 전류) | 4 | [P2] 구동 전류 디스플레이(구동 전류)       |
|-------------------------|---|-------------------------------|
| [P1] 구동 전압 디스플레이(구동 전압) | 5 | [P1] 현재 오일 온도 디스플레이(현재 오일 온도) |
| [P1] 구동 전원 디스플레이(구동 전원) | 6 | [P1] 현재 오일 온도 디스플레이(현재 오일 온도) |

트렌드 보기에서는 프로세스 데이터의 다양한 항목을 확인하고, 새로운 트렌드를 추가하며, 기존 트렌드 를 편집 및 삭제할 수 있습니다.

#### 트렌드 개요

1

2 3

 트렌드 보기에서는 프로세스 데이터의 다양한 항목을 확인하고, 새로운 트렌드를 추가하며, 기존 트 렌드를 편집 및 삭제할 수 있습니다.

#### 장치 개요

 P1
 루츠 펌프
 G1
 루츠 펌프 게이지

 P2
 배압 펌프
 G2
 배압 펌프 게이지

## 8.6.1 트렌드 추가 및 편집하기

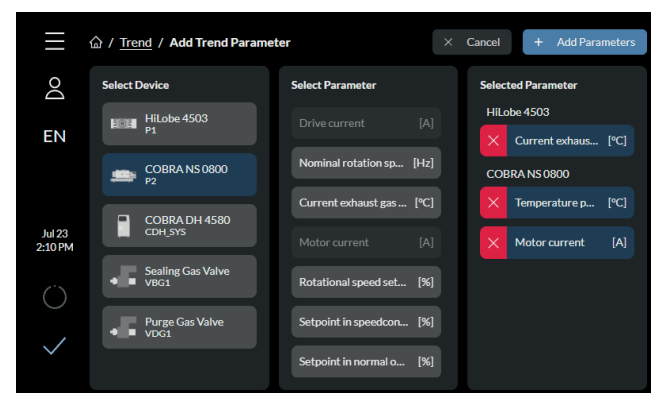

그림 23: 새 트렌드 추가하기

새 트렌드 추가하기

- 1. 트렌드 대시보드 편집 버튼을 누릅니다.
- 2. [추가]를 눌러 새 트렌드 매개변수를 추가합니다.
- 3. 장치를 선택합니다.
  - 여러 장치에 대한 매개변수를 추가할 수 있습니다.
- 4. 매개변수를 선택합니다.
- 선택한 매개변수 열에 선택하신 매개변수의 개요가 표시됩니다.
- [매개변수 추가]를 눌러 절차를 완료합니다.
- 6. 절차를 취소하려면 **[취소]**를 누릅니다.

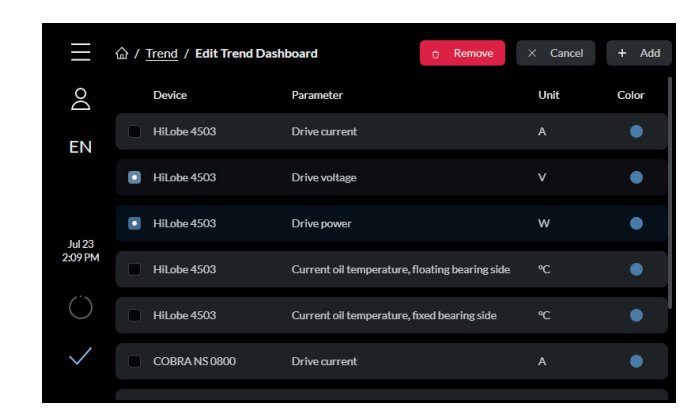

그림 24: 트렌드 삭제하기

#### 트렌드 삭제하기

- 1. 트렌드 대시보드 편집 버튼을 눌러 대시보드를 편집합니다.
- 추가된 모든 트렌드에 대한 개요가 표시됩니다.
- 2. 삭제할 매개변수를 선택합니다.
- 3. [제거]를 눌러 선택한 매개변수를 삭제합니다.

## 8.6.2 트렌드 상세 정보 보기

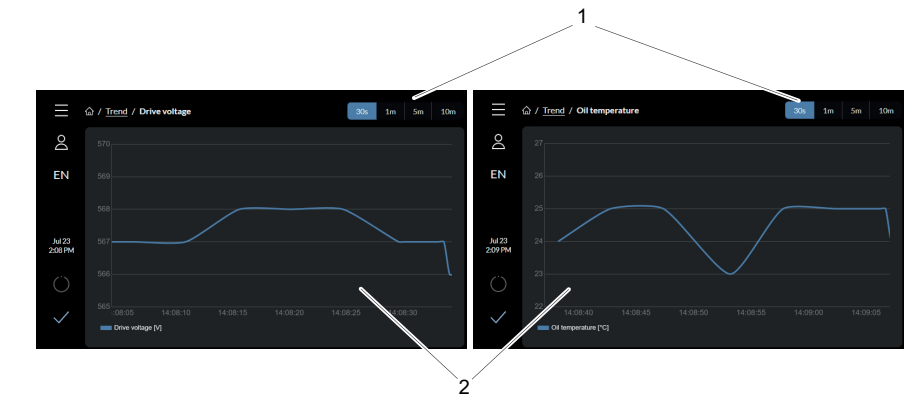

### 그림 25: 트렌드 상세 정보 보기

1 시간 간격 디스플레이 2 트렌드 디스플레이

#### 트렌드 상세 정보 보기

- 1. 트렌드를 선택합니다.
- 2. 사전 설정된 시간 간격을 선택합니다.

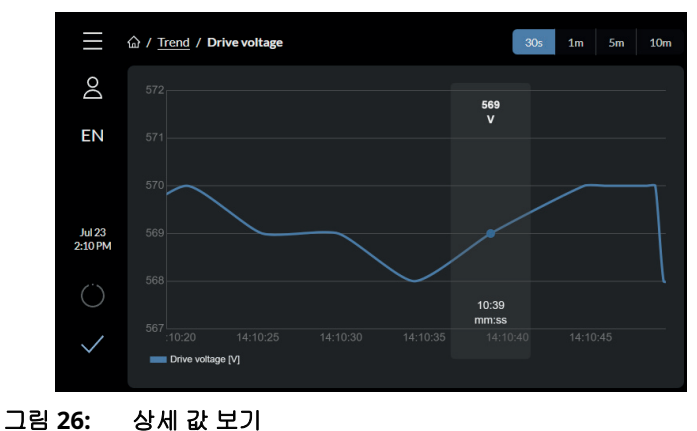

- 30초, 1분, 5분 또는 10분의 시간 간격을 선택할 수 있습니다.

#### 상세 값 보기

▶ 트렌드 개요에서 필요한 시간을 눌러 이 시간에 대한 정확한 값을 볼 수 있습니다.

## 8.7 장치관리

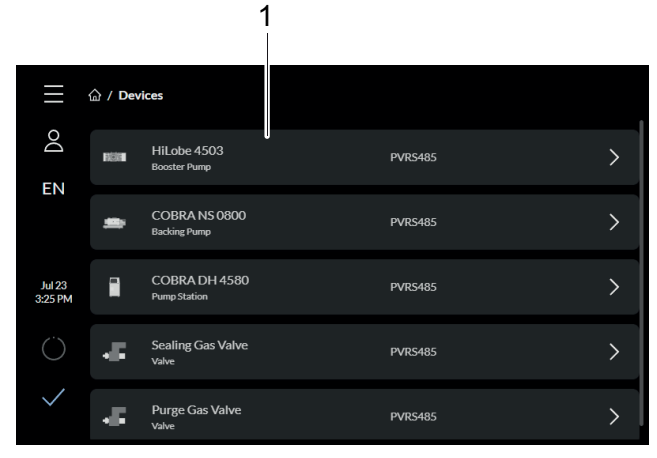

그림 27: 장치 개요 화면

1 구성품 디스플레이

#### 개요 페이지 불러오기

► 메인 메뉴에서 **장치** 버튼을 누르면 추가된 모든 장치의 개요 페이지에 액세스할 수 있습니다.

## 8.7.1 새 장치 추가하기

| $\equiv$   | 命 / Devices / COBRA DH 4580 | Parameters | Info |
|------------|-----------------------------|------------|------|
| Do         | * Name                      |            |      |
| EN         |                             |            |      |
| LIN        | * Alias                     |            |      |
|            |                             |            |      |
| Jul 23     | Component type              |            |      |
| 3:25 PM    |                             |            |      |
| $\bigcirc$ | SerialNo                    |            |      |
| ,          |                             |            |      |
| $\sim$     | Manufacturer                |            |      |
|            |                             |            |      |

그림 28: 정보 입력하기

### 정보 입력하기

- 1. 새 장치에 대한 정보를 추가하려면 장치 개요 화면에서 [장치 추가]를 누릅니다.
- 2. 해당 필드에 장치의 이름, ID 및 연결을 입력합니다.
  - 장치의 구성품 유형, 일련 번호 및 주소를 추가할 수도 있습니다.

|                   |                             | 1      |      |            |      |
|-------------------|-----------------------------|--------|------|------------|------|
| $\equiv$          | 命 / Devices / COBRA DH 4580 | Search | ٩    | Parameters | Info |
| Do                | General                     |        |      |            |      |
| EN                | Pumpstation                 | U      | 0    | FF         |      |
|                   | Malfunction acknowledgement |        | 00   | fF         |      |
| Jul 23<br>3:25 PM | Error code                  |        | 0000 | 00         |      |
| Ö                 | Factory settings            |        | 0    | fF         |      |
| $\checkmark$      | Speed                       |        |      |            |      |

### 그림 29: 새 장치 추가하기

1 장치 정보 표시하기

#### 새 장치 추가하기

- 1. 검색창에 디바이스의 이름을 입력합니다.
- 2. 원하는 장치를 선택합니다.
- 3. [제출]을 클릭합니다.

## 8.7.2 상세 정보 편집 및 필터링하기

| ≡                 | 命 / <u>Devices</u> / COBRA DH 4580 | Q Parameters | Info |
|-------------------|------------------------------------|--------------|------|
| Do                | General                            |              |      |
| EN                | Pumpstation                        | OFF          | 1    |
|                   | Malfunction acknowledgement        | OFF          | 2    |
| Jul 23<br>3:25 PM | Error code                         | 000000       | 3    |
| Ö                 | Factory settings                   | OFF          | 4    |
| $\checkmark$      | Speed                              |              |      |

그림 30: 장치의 매개변수 목록

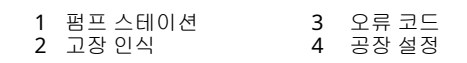

#### 장치의 매개변수 목록

 매개변수 목록에서 장치의 매개변수를 보고, 특정 매개변수로 검색을 필터링하고, 특정 매개변수의 상세 정보를 보고, 상세 정보를 편집할 수 있습니다.

| $\equiv$     | ☆ / Devices / COBRA DH 4580 | Parameters | Info |
|--------------|-----------------------------|------------|------|
| Do           | * Name                      |            |      |
|              |                             |            |      |
| EN           | * Alias                     |            |      |
|              |                             |            |      |
| Jul 23       | Component type              |            |      |
| 3:25 PM      |                             |            |      |
| Ö            | SerialNo                    |            |      |
|              |                             |            |      |
| $\checkmark$ | Manufacturer                |            |      |
|              | PV                          |            | Ø    |

그림 31: 상세 정보 보기 및 편집하기

#### 상세 정보 보기 및 편집하기

- 1. 원하는 장치의 이름을 눌러 해당 장치의 상세 정보를 봅니다.
- 2. 원하는 매개변수를 편집합니다.
- 3. [제출]을 눌러 변경 사항을 적용합니다.

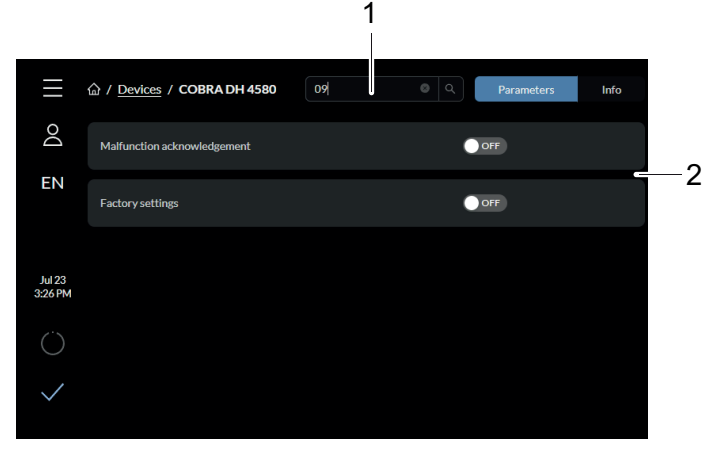

그림 32: 코드/이름으로 매개변수 목록 필터링

1 매개변수의 코드/이름 입력 필드 2 검색 결과

### Pfeiffer Vacuum 코드/이름으로 매개변수 목록 필터링하기

- ▶ 매개변수를 필터링하려면 검색창에 원하는 이름/코드를 입력합니다.
  - 코드와 이름은 배압 펌프 및 루츠 펌프의 작동 지침에서 찾을 수 있습니다 (8페이지의 "해당 문 서" 장 참조).

## 8.8 도움말 페이지

도움말 페이지에서는 장치의 소프트웨어 및 하드웨어 버전에 대한 정보를 제공합니다. 도움말 페이지에 서는 디지털 명판도 제공합니다.

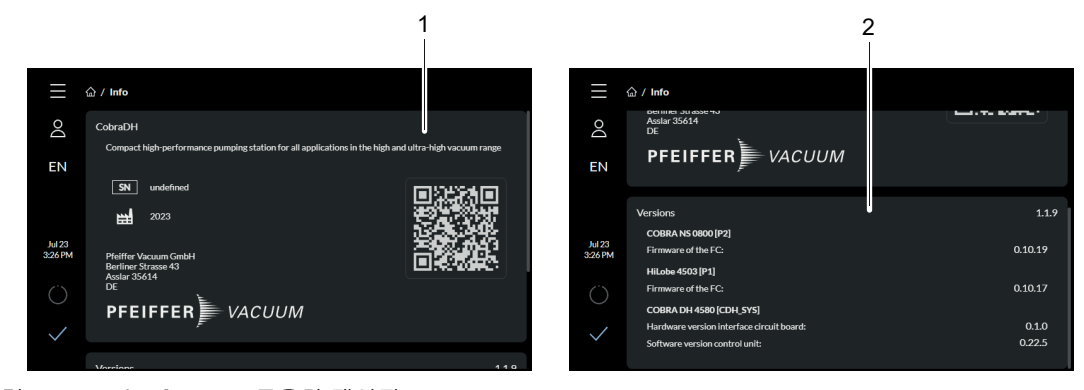

#### 그림 33: HiCube Neo 도움말 페이지

1 디지털 명판 디스플레이 2 장치의 소프트웨어 및 하드웨어 버전 디스플레이

#### 도움말 페이지 불러오기

► 메인 메뉴에서 **도움말** 버튼을 누르면 도움말 페이지에 액세스할 수 있습니다.

# 8.9 설정

## 8.9.1 일반 설정

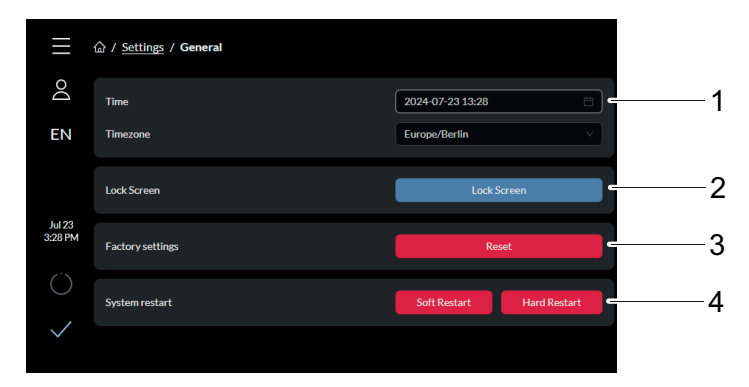

#### 그림 34: 일반 설정

- 1 시간/시간대 디스플레이
- 2 잠금 화면
- 3 공장 설정으로 초기화
- 4 시스템 재시작

#### 시스템 시간 업데이트하기

- ▶ [시간]을 눌러 시간과 날짜를 설정합니다.
- ▶ [시간대]를 눌러 시간대를 설정합니다.
- 이름으로 시간대를 필터링할 수 있습니다.

#### COBRA DH를 공장 설정으로 설정하기

▶ [공장 설정으로 초기화]를 눌러 COBRA DH를 공장 설정으로 초기화합니다.

## 8.9.2 네트워크 설정

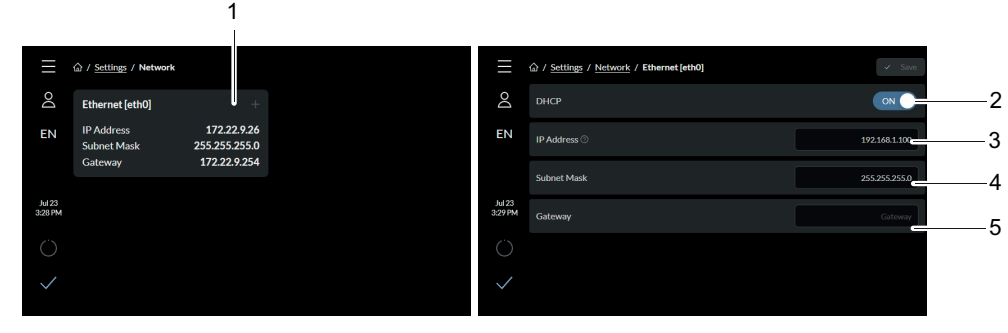

#### 그림 35: IP 주소 변경

| 1 | 이더넷[eth0]    | 4 | 서브넷 마스크 |
|---|--------------|---|---------|
| 2 | DHCP         | 5 | 게이트웨이   |
| 3 | IP 주소(IP 주소) |   |         |

#### IP 주소 변경

- 1. 메인 메뉴에서 설정 버튼을 누릅니다.
- 2. [네트워크]를 누릅니다.
- 3. [이더넷 [eth0]]을 눌러 IP 주소를 변경합니다.
  - DHCP를 활성화하면 고정 IP 주소가 유지됩니다.

## 8.9.3 단위 변환하기

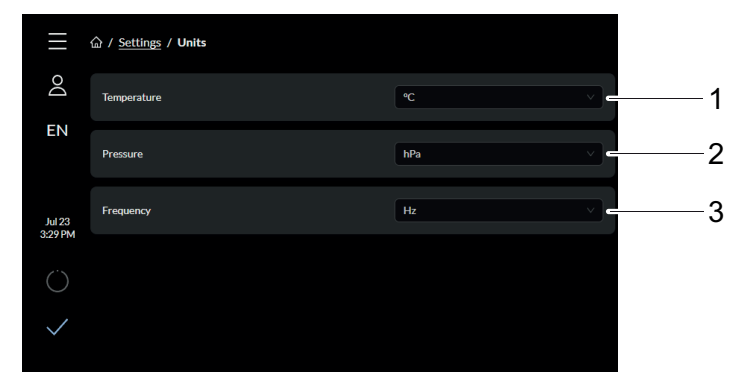

그림 36: 단위 개요

1 온도 3 주파수 2 압력

#### 단위 변환하기

- 1. 메인 메뉴에서 설정 버튼을 누릅니다.
- 2. **[단위]**를 누릅니다.
- 3. 드롭다운 메뉴에서 적합한 단위를 선택합니다.

# 8.10 클라우드를 통해 펌웨어 업데이트하기

전제 조건

- COBRA DH 켜짐
- 인터넷 연결 사용 가능

## 8.10.1 장치에 펌웨어 업로드하기

|                  | 命 / <u>Settings</u> / Update        |
|------------------|-------------------------------------|
| Do               | Update                              |
| EN               |                                     |
| Dec 5<br>9:25 AM | Update the last version via network |
| Ö                | Cloud Update                        |
| $\checkmark$     |                                     |

그림 37: 장치에 펌웨어 업로드하기

장치에 펌웨어 업로드하기

- 1. [클라우드 업데이트]를 누릅니다.
  - 펌웨어는 웹 또는 클라우드를 통해서만 업데이트할 수 있습니다. USB 스틱을 사용하여 펌웨어 를 업데이트할 수 없습니다.
- 2. 업데이트는 자동으로 시작됩니다.
  - 업데이트 창에 전송 작업이 표시됩니다.

## 8.10.2 업데이트 절차

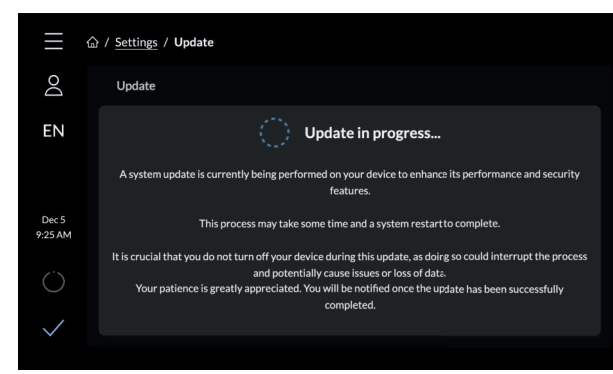

### 그림 38: 업데이트 절차

펌웨어를 업로드하면 업데이트가 자동으로 시작됩니다. 업데이트 중에 장치를 끄면 데이터가 소실되거나 업데이트 작업이 취소될 수 있습니다. 업데이트가 완료되면 메시지가 표시됩니다.

## 8.10.3 업데이트 완료하기

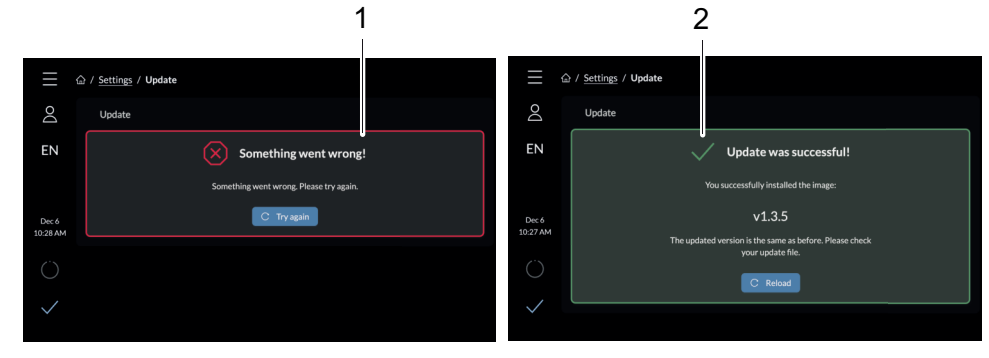

그림 39: 업데이트 완료하기

 1
 메시지:업데이트실패
 2
 메시지:업데이트성공

#### 업데이트 완료하기

- 오류가 발생하면 업데이트 절차를 다시 시작합니다.
- 업데이트 절차 중에 인터넷 연결이 중단된 경우, "연결 중단됨"이라는 메시지가 표시됩니다.
   업데이트 절차는 인터넷 연결이 다시 설정되는 즉시 자동으로 다시 시작됩니다.
- 그런 다음 시스템이 다시 시작되어 업데이트 절차가 완료됩니다.

# 8.11 사용자 유지보수

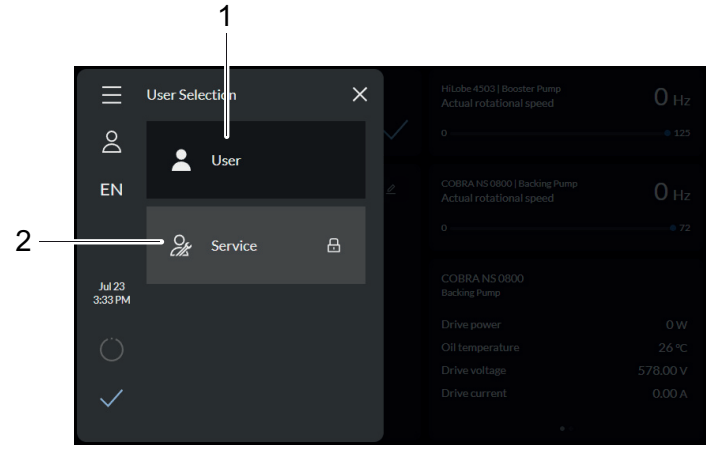

그림 40: 모든 사용자 개요 1 사용자 2 서비스 사용자

# 9 작동

# 9.1 진공 펌프 시운전하기

# 🚺 경고

배기 파이프에서 빠져나오는 유독성 공정 매질로 인한 중독 위험

배기 라인 없이 작동 중 진공 펌프가 배기 가스 및 증기가 공기 중으로 자유롭게 빠져나가게 합니다. 유 독성 매질을 포함하는 프로세스에서 중독으로 인한 부상 및 사망의 위험이 있습니다.

- ▶ 유독성 공정 매질 처리를 위해 관련 규정을 준수하십시오.
- ▶ 배기 라인을 통해 유독성 공정 매질을 안전하게 제거하십시오.
- 적절한 필터 장비를 사용하여 유독성 공정 매질을 분리하십시오.

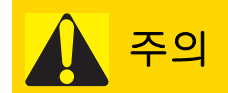

#### 고온 표면에 화상 위험

작동 및 주변 조건에 따라 진공 펌프의 표면 온도가 **70°C** 이상으로 상승할 수 있습니다. 진공 펌프 접근 이 제한되지 않으면, 고온 표면 접촉으로 인한 화상 위험이 있습니다.

- ▶ 교육을 받지 않은 사람이 진공 펌프에 접근할 수 있는 경우, 적합한 접촉 보호 장치를 설치하십시 오.
- ▶ 작업하기 전에는 항상 진공 펌프를 냉각시키십시오.
- ▶ 시스템 솔루션의 적합한 접촉 보호 장치에 대해서는 Pfeiffer Vacuum에 문의하십시오.

#### 스위치를 켜기 전에 확인하십시오.

- 양쪽 투시창에서 윤활유 레벨을 검사하십시오.
- 배압 펌프 냉각 시스템에 냉각액을 채웠는지 확인하십시오.
- 흡인 챔버에 이물질이 없는지 확인하십시오.
  - 적절한 수단(예를 들어, 먼지 필터)을 사용해 오염 물질이 유입되지 못하게 진공 펌프를 보호하 십시오.
- 진공 펌프에 눈에 보이는 손상이 발생했는지 검사하고 올바른 상태일 때만 진공 펌프를 작동시키십 시오.
- 펌프를 가동하기 전에 압력 영역의 차단 장치가 열려 있는지 확인하십시오.
- 오일 온도 및 가스 온도에 대한 측정값의 타당성을 확인하십시오.
- 펌핑 스테이션에 냉각수가 공급되고 있는지 확인하십시오.

# 9.2 펌핑 스테이션 켜기

"PumpgStatn" 매개변수 [P:010]은 연결된 모든 인터페이스 및 구성의 제어를 포함하여 펌핑 스테이션의 작동을 구성합니다.

#### 통합 디스플레이를 통해 켜기

자체 테스트를 성공적으로 완료한 후 전자 드라이브 유닛이 보류 중인 오류 메시지 및 교정된 오류 메시지 를 재설정합니다.

대기압과 최종 압력 사이의 모든 압력 범위에서 펌핑 스테이션을 켤 수 있습니다.

- 1. 전압 공급을 켜십시오.
- 2. 디스플레이의 ON/OFF 스위치를 눌러 펌핑 스테이션을 켭니다.
- 3. 공정 시작 전에 진공 플랜지가 닫혀 있는 상태에서 약 60분 동안 진공 펌프를 예열하십시오.

#### 대안: Pfeiffer Vacuum 매개 변수를 통해 켜기

▶ 매개변수 [P:010]을 "1"로 설정합니다.

# 9.3 보조 가스 시스템의 공급 압력 설정(옵션)

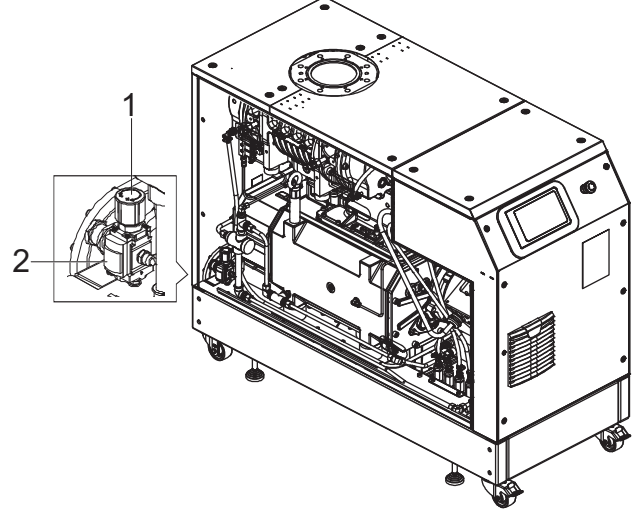

### 그림 41: 보조 가스 시스템의 공급 압력 설정

 1 압력 조절기
 2 압력 판독

#### 보조 가스 시스템의 공급 압력 설정

- 1. 왼쪽 측면 패널을 제거합니다.
- 2. 가스 실린더에서 밀봉 가스 공급 라인을 엽니다.
- 3. 유량계의 도징 밸브에서 원하는 밀봉 가스 용량을 설정합니다.

| 가스 유형                   | 건조한 질소 또는 공기             |
|-------------------------|--------------------------|
| 가스 온도                   | 0 – 60°C                 |
| 최대 가스 압력                | 13 bar (g)               |
| 압력 조절 밸브의 권장 압력 설정(PRV) | 3 bar (g)                |
| 여과                      | 5 µm                     |
| 공기 품질(압축 공기에만 해당)       | 등급 5.4.4(ISO 8573-1에 따름) |

- 표 16: 가스에 대한 요구 사항
- 9.4 가스 유량 설정(옵션)

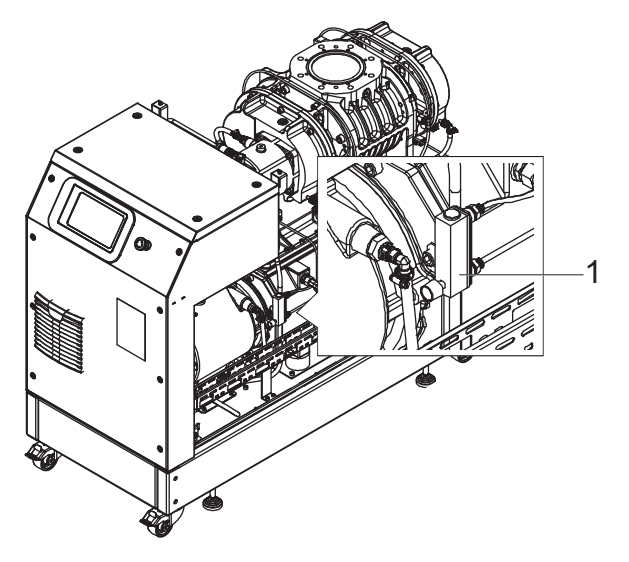

그림 42: 가스 유량 설정

1 유량계

#### 가스 유량 설정

- 1. 측면 패널을 제거합니다.
- 2. 희석 가스 연결부(DGC)를 가스 공급 장치에 연결합니다.

- 연결부 크기: G1/4, ISO 228-1

| 가스 유형                   | 건조한 질소 또는 공기 |
|-------------------------|--------------|
| 가스 온도                   | 0 – 60°C     |
| 최대 가스 압력                | 13 bar (g)   |
| 압력 조절 밸브의 권장 압력 설정(PRV) | 2.5 bar (g)  |
| 여과                      | 5 µm         |
| 권장 유속                   | 30 SLM       |

#### 표 17: 가스에 대한 요구 사항

## 9.5 작동 모드

펌핑 스테이션은 7" 디스플레이를 통해서만 작동할 수 있습니다.

## 9.5.1 정상 작동

| i | 메모 |
|---|----|
|---|----|

#### 진공 펌프의 허용 회전 속도 범위

매개변수화는 각 진공 펌프의 허용 회전 속도 범위에 따라 다릅니다. 전자 드라이브 유닛이 다음 유효 값에 따라 자동 조절됩니다.

진공 펌프는 정상 작동에서 펌프별 공칭 회전 속도로 가동합니다.

#### 루츠 펌프의 매개변수 설정

- 1. 매개변수 [P:002]와 [P:026]을 "0"으로 설정합니다.
- 2. 매개변수 [P:309]를 루츠 펌프의 실제 회전 속도를 확인합니다.
- 3. 매개변수 [P:706]을 통해 루츠 펌프의 원하는 회전 속도를 설정합니다.

#### 배압 펌프의 매개변수 설정

- 1. 매개변수 [P:002]와 [P:026]을 "0"으로 설정합니다.
- 2. 매개변수 [P:371]을 통해 배압 펌프 펌프의 실제 회전 속도를 확인합니다.
- 3. 매개변수 [P:766]을 통해 배압 펌프의 원하는 회전 속도를 설정합니다.

### 9.5.2 대기 작동

메모

#### 진공 펌프의 허용 회전 속도 범위

매개변수화는 각 진공 펌프의 허용 회전 속도 범위에 따라 다릅니다. 전자 드라이브 유닛이 다음 유효 값에 따라 자동 조절됩니다.

Pfeiffer Vacuum은 공정 또는 생산 중단 기간 동안 루츠 펌프에 대해 대기 작동을 권장합니다.

- 대기 작동 활성 상태에서, 전자 드라이브 유닛이 공칭 속도의 67 100% 범위에서 배압 펌프의 회전 속도를 줄입니다. 기본값은 100%입니다.
- 배압 펌프의 표준 회전 속도는 100%입니다.
- 대기 작동 활성 상태에서, 전자 드라이브 유닛이 공칭 속도의 15 100% 범위에서 루츠 펌프의 회전 속도를 줄입니다.
- 루츠 펌프의 표준 회전 속도는 30%입니다.
- 대기 작동은 회전 속도 설정 모드보다 우선합니다.

#### 루츠 펌프의 대기 회전 속도 설정하기

- 1. 매개변수 [P:707]을 필수 값(%)으로 설정합니다.
- 2. 매개변수 [P:002] 를 "1"로 설정합니다.
- 3. 매개변수 [P:309]을 통해 실제 온도를 조회합니다.

#### 배압 펌프의 대기 회전 속도 설정하기

- 1. 매개변수 [P:768]을 필수 값(%)으로 설정합니다.
- 2. 매개변수 [P:002] 를 "1"로 설정합니다.
- 3. 매개변수 [P:371]을 통해 실제 온도를 조회합니다.

### 9.5.3 회전 속도 설정 모드

메모

#### 진공 펌프의 허용 회전 속도 범위

회전 속도 설정 모드에서 매개변수화는 개별 진공 펌프의 허용 회전 속도 범위에 따릅니다. 전자 드라이 브 유닛이 다음 유효 값에 따라 자동 조절됩니다.

배압 펌프와 루츠 펌프의 지원되는 범위는 (<u>57페이지의 "대기 작동" 장 참조)</u>를 참조하십시오. 두 펌프의 기본값은 **75%**입니다.

회전 속도 설정 모드는 정상 작동보다 우선합니다.

#### 루츠 펌프의 회전 속도 설정 모드 설정하기

- 1. 매개변수 [P:707]을 필수 값(%)으로 설정합니다.
- 2. 매개변수 [P:026] 를 "1"로 설정합니다.
- 3. 매개변수 [P:398]을 통해 설정 회전 속도를 확인합니다.

#### 배압 펌프의 회전 속도 설정 모드 설정하기

- 1. 매개변수 [P:767]을 필수 값(%)으로 설정합니다.
- 2. 매개변수 [P:026] 를 "1"로 설정합니다.
- 3. 매개변수 [P:371]을 통해 설정 회전 속도를 확인합니다.

## 9.6 작동 모니터링

## 9.6.1 온도 모니터링

센서 유형에 따라 경고 및 고장 메시지에 대한 온도 임계값이 전자 드라이브 유닛의 매개변수 세트에 영구 저장됩니다. 측정값이 임계값을 초과하면, 진공 펌프가 안전 상태로 전환됩니다.

#### 경고

- "경고"는 오일 온도(T > 85°C)에서 출력됩니다.
- "경고"는 가스 온도(T > 250°C)에서 출력됩니다.

고장 메시지

- 오일 온도(T > 95°C)의 경우, 진공 펌프가 꺼지고 "고장 메시지"가 표시됩니다.
- 가스 온도(T > 300°C)의 경우, 진공 펌프가 꺼지고 "고장 메시지"가 표시됩니다.
- 오일 온도 센서가 연결되지 않았거나 결함이 있는 경우, 진공 펌프가 시동되지 않고 고장 메시지가 표시됩니다.

#### 오류 확인 - 상태 질의

냉각된 후에, 진공 펌프가 자동으로 시작되지 않습니다.

▶ 펌핑 스테이션을 다시 켜려면 ON/OFF 스위치를 누릅니다.

#### 9.6.2 윤활유 레벨 점검

#### 윤활유 레벨 점검

- 1. 진공 펌프가 작동 온도에서 작동 중인 상태에서 윤활유 레벨을 정기적으로 검사하십시오.
- 2. 레벨이 투시창 중앙 영역에 놓여있는지 확인하십시오.
- 3. 연속 작동 중에 그리고 진공 펌프를 켤 때마다 작동유 충전 레벨을 매월 검사하십시오.

# 9.7 전원 끄기 및 환기

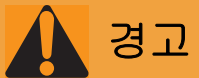

#### 개방된 플랜지에 도달했을 때 회전 부품에 의한 파쇄 위험

모터를 끈 후에도 로터가 진공 상태에서 계속 돌아가고, 로터 도달 범위에 손가락과 손이 끼일 수 있습 니다.

- ▶ 진공 펌프가 완전히 정지할 때까지 기다리십시오.
- 진공 펌프가 재시작되지 않도록 조치하십시오.

# 지침

#### 루츠 펌프로 가스가 역류되어 발생하는 손상 위험

공정 가스의 역류 때문에, 전자 장비는 피스톤 회전으로 생성되는 재생성 에너지에 의한 비가역적 손상 을 입기 쉽습니다.

- ▶ 진공 펌프에 가스 역류를 방지하는 장치를 설치하십시오.
- ▶ 예를 들어 전진공 영역에 차단 장치를 사용하여 진공 펌프를 끈 직후 라인을 차단하십시오.
- ▶ 또 다른 방법으로, 일체형 진공 안전 밸브가 장착된 배압 펌프를 사용할 수 있습니다.

"펌핑 스테이션" 매개변수 [P:010]은 연결된 모든 인터페이스 및 구성의 제어를 통한 진공 펌프의 작동을 구성합니다.

#### 청정 공정을 사용한 절차

공정 종료 직후에 대기압과 도달 압력 사이의 모든 압력 범위에서 진공 펌프를 끌 수 있습니다.

- 1. 진공 라인에서 차단 밸브를 닫고 진공 펌프를 공정에서 분리하십시오.
- 2. ON/OFF 스위치를 눌러 펌핑 스테이션을 끕니다.
- 3. 가스 역류를 피하기 위해 흡입 영역을 통해 진공 펌프를 환기시키십시오.
- 4. 공정별 및 펌프별 매질 공급(예를 들어 밀봉 가스 공급)을 차단하십시오.

#### 오염 매질을 사용한 절차

- 1. 진공 라인에서 차단 밸브를 닫고 진공 펌프를 공정에서 분리하십시오.
- 공정이 끝났을 때, 추가로 약 20-40분 동안 진공 플랜지에서 플러싱 가스 공급으로 진공 펌프를 계 속 작동시키십시오.
  - 건조한 공기 또는 질소를 사용하십시오.
- 3. 그 다음 플러싱 가스 공급을 중지하십시오.
- 4. 진공 펌프를 끕니다.
- 5. 가스 역류를 피하기 위해 흡입 영역을 통해 진공 펌프를 환기시키십시오.
- 6. 공정별 및 펌프별 매질 공급(예를 들어 밀봉 가스 공급)을 차단하십시오.

# **10** 정비

# 10.1 정비 정보

# 경고

#### 정비 및 서비스 작업 중 감전으로 인한 생명 위험

진공 펌프를 끈 후에도 전류가 흐르는 구성품과 접촉하면 감전으로 인한 생명 위험이 있습니다.

- ▶ 본선에서 안전하게 진공 펌프를 분리하십시오.
- ▶ 진공 펌프가 정지할 때까지(회전 속도 = 0) 기다리십시오.
- ▶ 진공 펌프를 끈 후 커패시터가 방전될 때까지 5분을 더 기다리십시오.

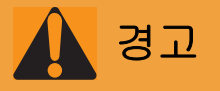

#### 회전 부품에 의한 파쇄 위험

손가락과 손이 연결 플랜지 내부의 회전 피스톤에 끼일 수 있습니다. 이로 인해 심각한 상해가 발생할 수 있습니다.

▶ 손발을 루츠 펌프에 가까이 두지 마십시오.

# 지침

#### 부적절한 정비로 인한 물적 손해의 위험

진공 펌프에서 비전문가 작업 시 손상을 초래하며 Pfeiffer Vacuum은 이에 대해 어떤 책임도 지지 않습니다.

- ▶ 당사의 정비 교육 서비스를 활용할 것을 권장합니다.
- ▶ 예비 부품 주문 시 명판의 정보를 지정하십시오.

#### 정비 작업

- 윤활유 교환하기
- 냉각수 교환
- 에어 필터 청소하기

#### 정비 준비

- 1. 펌핑 스테이션을 종료합니다.
- 2. 필요 시 펌핑 스테이션을 냉각시킵니다.

# 10.2 정비 간격 및 책임

#### 정비 수행 지침

- 1. 개별 작동 지침의 지침에 따라 펌핑 스테이션 구성품에 대한 필수 정비를 수행하십시오.
- 2. 보풀 없는 천과 약간의 이소프로판올로 터보펌프 스테이션 외부를 청소하십시오.
- 3. Pfeiffer Vacuum Service와 상담하여 극한 하중 또는 불순한 프로세스에 대해서는 정비 간격을 단 축하십시오.
- 4. 기타 모든 청소, 정비 또는 수리 작업은 해당 Pfeiffer Vacuum Service Center 지점에 문의하십시 오.

# 10.3 검사 및 정비 체크리스트

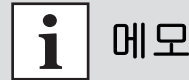

### 정비 횟수 및 사용 수명

정비 횟수 및 사용 수명은 프로세스에 따라 다릅니다. 화학적 및 열 부하 또는 오염으로 인해 권장 참조 값이 감소합니다.

● 첫 번째 작동 주기 중에 특정 사용 수명을 결정합니다.

● 정비 횟수를 줄이려면 Pfeiffer Vacuum 서비스 센터에 문의하십시오.

| 작업                                                                                                    | 검사 |        |                          |                                |                                         |
|----------------------------------------------------------------------------------------------------|----|--------|--------------------------|--------------------------------|-----------------------------------------|
| 문서에 나온 설명                                                                                                    | BA | BA     | SA                       | SA                             | SA                                      |
| 주기                                                                                                    | 매월 | 매<br>년 | <b>1,000</b><br>시간마<br>다 | <b>5,000</b> 시<br>간 또는<br>1년마다 | <b>40,000</b> 시<br>간 또는 <b>4</b><br>년마다 |
| 검사                                                                                                    |    |        |                          |                                |                                         |
| 펌프에 대한 육안 및 청각 테스트                                                                                                    |    |        |                          |                                |                                         |
| ● 윤활유 레벨 및 색상 검사하기<br>● 펌핑 스테이션의 누출 여부 점검<br>● 냉각액 점검                                                                                                    |    |        |                          |                                |                                         |
| <ul> <li>육안 검사 실시</li> <li>펌핑 스테이션을 청소하여 먼지와 오물 제거</li> <li>전기 연결부 점검</li> <li>전자 드라이브 유닛에서 에어 필터(2x) 교체</li> <li>기어 및 베어링 하우징의 윤활유 교환(양쪽)<br/>(D2/VSC 100)</li> </ul> |    |        |                          |                                |                                         |
| ● 소음기 점검<br>● 필요 시 소음기 청소                                                                                                    |    |        |                          |                                |                                         |
| ● 냉각액 교환<br>● 마그네틱 플러그 청소                                                                                                    |    |        |                          |                                |                                         |
| ● 일반적 오버홀 실시                                                                                                    |    |        |                          |                                |                                         |

표 18: 정비 주기

| 작업                                     | 검사 |    |                       |                    |                    |
|----------------------------------------|----|----|-----------------------|--------------------|--------------------|
| 문서에 나온 설명                              | BA | BA | BA                    | ВА                 | SA                 |
| 주기                                     | 매월 | 매년 | <b>1,000</b> 시간<br>마다 | 5,000시간 또는<br>1년마다 | 16000시간 또는<br>4년마다 |
| 검사                                     |    |    |                       |                    |                    |
| ● 기어 및 베어링 하우징의 윤활유<br>교환(양쪽)(YLC 250) |    |    |                       |                    |                    |
| 표 19: 정비 주기                            |    |    |                       |                    |                    |

10.4 펌핑 스테이션 끄기

i 메모

#### 작업을 수행하기 전에 본선에서 장치 안전 분리

- 1. 장치를 종료합니다.
- 2. 모든 구성품이 완전히 정지할 때까지 기다리십시오.
- 3. 마스터 스위치를 끄십시오.
- 4. 장치에서 본선 케이블을 분리하십시오.

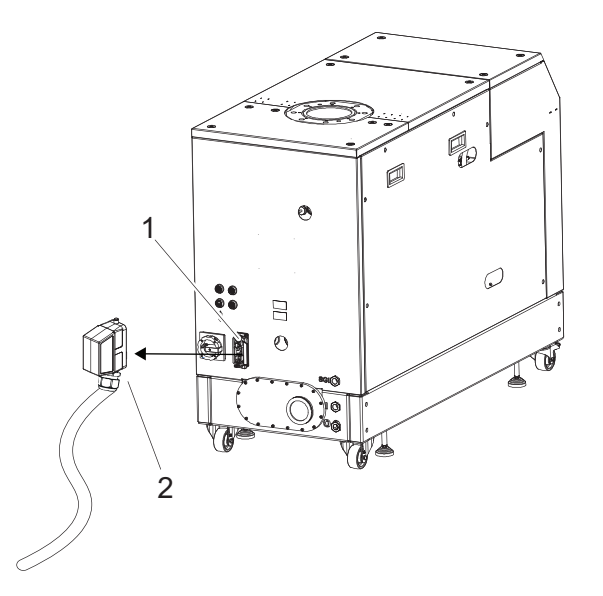

그림 43: 전기 연결부 제거하기

1 본선 스위치 2 본선 공급장치 플러그

#### 펌핑 스테이션 끄기

1. 전원 공급 플러그를 분리하여 메인 스위치로 펌핑 스테이션을 끄십시오.

# **10.5** 윤활유 교환하기

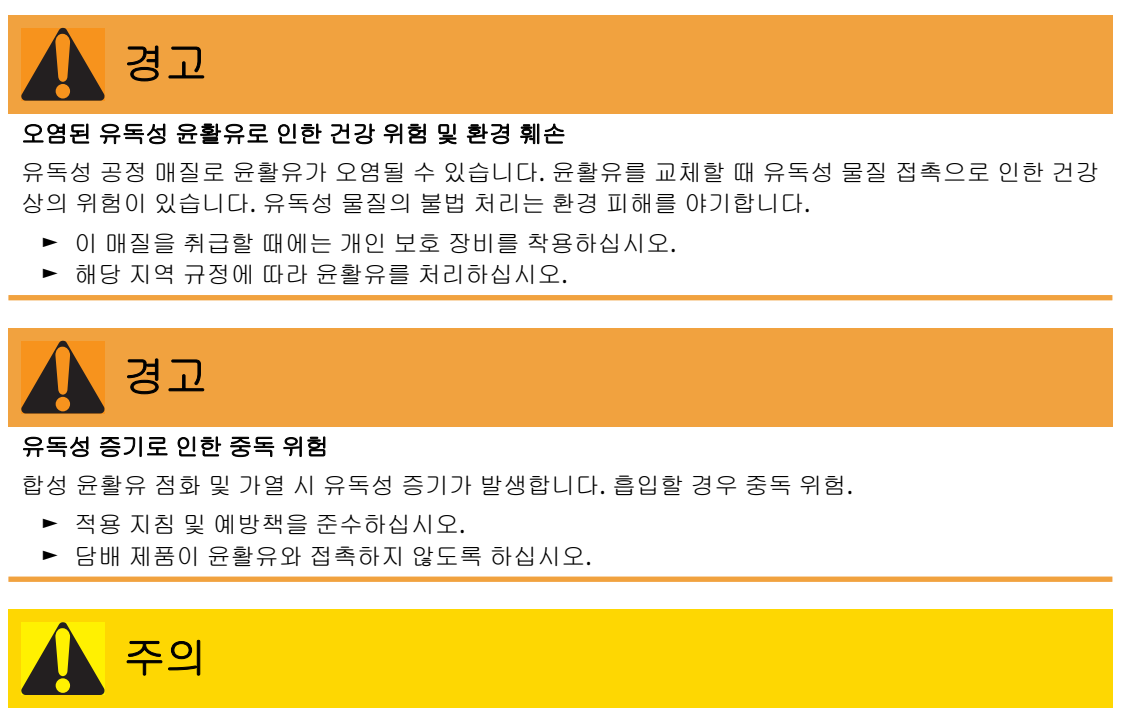

#### 고온 윤활유로 인한 화상

윤활유를 배출할 때 피부에 접촉할 경우 화상 위험.

- ▶ 보호 장비를 착용하십시오.
- ▶ 적합한 수집용기를 사용하십시오.

# **i** 메모

### Pfeiffer Vacuum은 작동 첫 해에 윤활유의 정확한 사용 수명을 확인할 것을 권장합니다.

사용 가능한 수명은 열화학적 부하에 따라서 또는 공정 매질이 기어 및 베어링 챔버에 침투했기 때문에 지정된 기준값과 다를 수 있습니다.

ANK ANK

## 안전 데이터 시트

윤활유에 대한 안전 데이터 시트를 Pfeiffer Vacuum에 요청하거나 <u>Pfeiffer Vacuum</u> Download Center에서 구할 수 있습니다.

## 10.5.1 윤활유 배출하기

루츠 펌프

- 필수 공구
  - 알렌 키, WAF 8 ● 링 스패너, WAF 27
- 필수 보조 장치
  - 수집용기

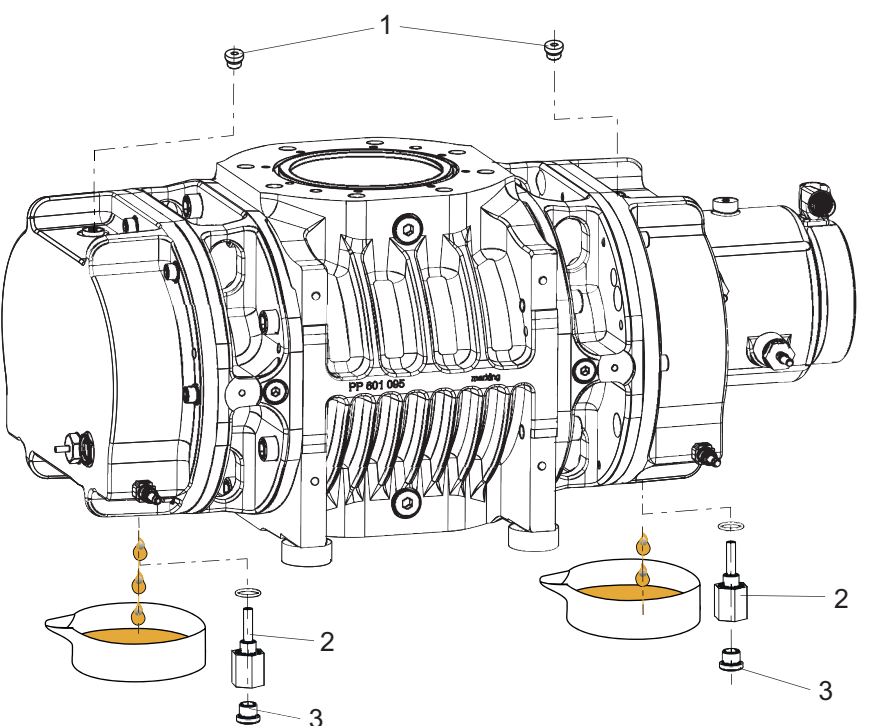

그림 44: 윤활유 배출, 루츠 펌프

밀봉제가 달린 충전구 나사
 충전 레벨 제한기

3 밀봉제가 달린 배출구 나사

## 윤활유 배출, 루츠 펌프

### 충전 레벨 제한기 풀기

윤활유를 배출하기 위해서 배출구 나사뿐만 아니라 펌프 하단에서 펌프 충전 레벨 제한기를 푸십시오.

- 1. 진공 펌프 아래에 윤활유 수집 용기를 놓을 수 있는 충분한 공간이 있는지 확인하십시오.
- 2. 충전구 나사를 푸십시오.
- 3. 그 아래에 수집 용기를 놓으십시오.
- 4. 링 스패너로 충전 레벨 제한기를 붙잡은 상태에서 배출구 나사를 푸십시오.
- 5. 충전 레벨 제한기를 풀고 윤활유를 배출하십시오.

#### 배압 펌프

#### 필수 공구

- 알렌 키, WAF 8
- 링 스패너, WAF 27
- 필수 보조 장치
  - 수집용기
  - 보풀 없는 깨끗한 천

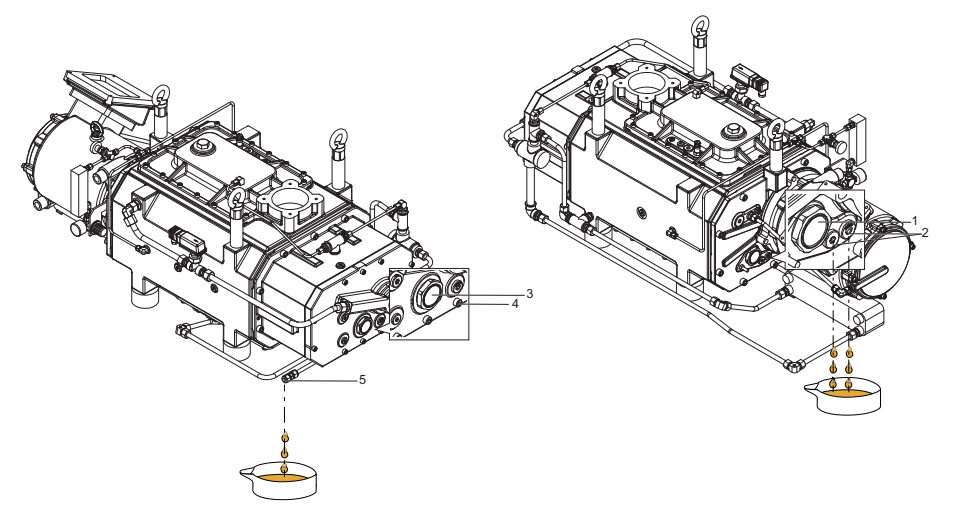

#### 그림 45: 윤활유 배출, 배압 펌프

- 1 투시창,모터 영역
- 4 하우징 볼트5 오일 배출구
- 마그네틱 실링 플러그, 모터 측, 2개 3 투시창,반대편

2

#### 윤활유 배출, 배압 펌프

- 1. 진공 펌프 아래에 윤활유 수집 용기를 놓을 수 있는 충분한 공간이 있는지 확인하십시오.
- 2. 각 배출구 아래에 수집 용기를 놓습니다.
- 3. 모터 쪽의 마그네틱 실링 플러그를 풀고 윤활유가 배출되도록 합니다.
- 4. 보풀이 없는 깨끗한 천으로 마그네틱 실링 플러그를 청소합니다.
- 5. 마그네틱 실링 플러그 다시 제자리에 조입니다.
- 6. 오일 배출구에서 실린더 나사를 풉니다.
- 7. 반대쪽의 마그네틱 실링 플러그를 풉니다.
- 8. 보풀이 없는 깨끗한 천으로 마그네틱 실링 플러그를 청소합니다.
- 9. 윤활유가 배출되도록 합니다.
- 10. 실린더 나사와 마그네틱 실링 플러그를 다시 제자리에 조입니다.

#### 10.5.2 윤활유 충전

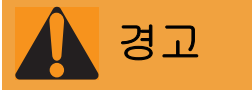

### 유독성 증기로 인한 중독 위험

합성 윤활유 점화 및 가열 시 유독성 증기가 발생합니다. 흡입할 경우 중독 위험.

- 적용 지침 및 예방책을 준수하십시오.
- 담배 제품이 윤활유와 접촉하지 않도록 하십시오.

# 지침

#### 비승인 윤활유 사용으로 인한 물적 손해

제품 성능 데이터 달성이 보장되지 않습니다. 비승인 윤활유를 사용하면 Pfeiffer Vacuum에 대한 모든 책임 및 보증이 무효가 됩니다.

- ▶ Pfeiffer Vacuum에서 승인한 윤활유만 사용하십시오.
- ▶ Pfeiffer Vacuum과 상의해서 용도에 적합한 다른 윤활유를 사용하십시오.

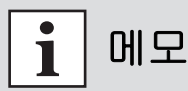

진공 펌프는 윤활유를 미리 채운 상태로 배송됩니다. 윤활유를 채우는 작업은 진공 펌프에 윤활유를 미리 채우지 않은 경우에만 수행해야 합니다.

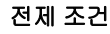

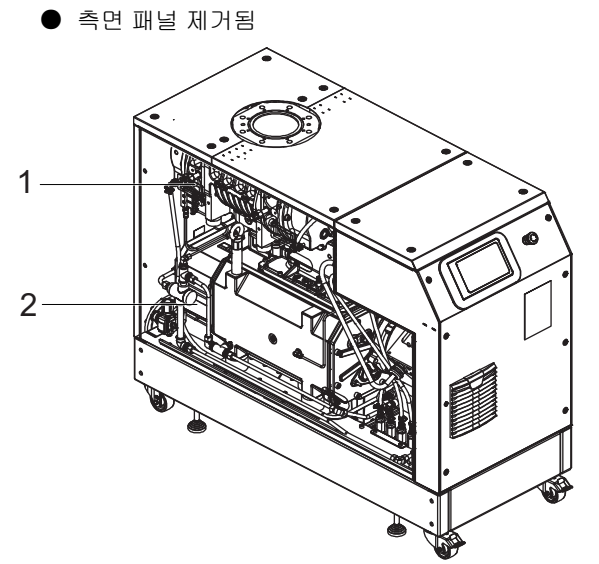

#### 그림 46: 측면 패널 제거됨

1 루츠펌프 2 배압펌프

#### 허용되는 윤활유

- D2/VSC 100(표준 작동유)
- YLC 250 B
- 필요한 경우 다른 윤활유

#### 윤활유의 유형은 명판에 지정되어 있습니다.

- 지정된 윤활유의 유형 및 용량을 보려면 진공 펌프의 명판을 참조하십시오.
   초기 설치 중에 사용된 윤활유만 허용됩니다.
- ▶ 다른 유형의 윤활유를 사용하려면 Busch Group 담당자에게 문의하십시오.
- 루츠 펌프
- 필수 소모품
  - 진공 펌프 윤활유
- 필수 공구
  - 알렌 키, WAF 8
  - 링 스패너, WAF 27
- 필수 보조 장치
  - 수집용기

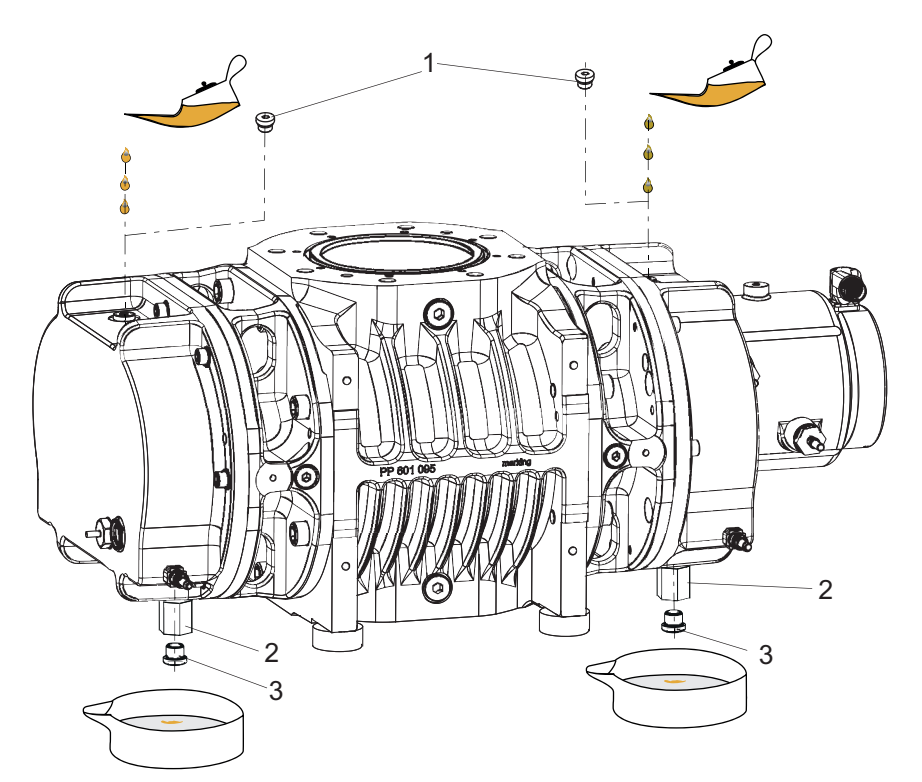

#### 그림 47: 윤활유 채우기, 루츠 펌프

1 충전구 나사, 2개 3 배출구 나사 2 충전 레벨 제한기

 윤활유 충전하기
 루츠 펌프의 각 오일 챔버에는 충전 레벨 제한기가 장착되어 있습니다. 라이저 튜브가 최대 충전 레벨을 제한합니다.
 모터 측 충전량: 약 0.50 Ⅰ
 반대측 충전량: 약 0.50 Ⅰ

#### 윤활유 채우기, 루츠 펌프

- 1. 펌프 아래쪽에 윤활유 수집 용기가 들어갈 수 있는 충분한 공간이 있는지 확인하십시오.
- 2. 충전구 나사를 푸십시오.
- 3. 링 스패너로 충전 레벨 제한기를 붙잡은 상태에서 배출구 나사를 푸십시오.
- 4. 각 배출구 아래에 수집 용기를 놓으십시오.
- 5. 다음과 같이 최대 충전 레벨까지 양쪽에서 윤활유를 충전하십시오.
  - 일단 충전되면 윤활유가 레벨 제한기에 가득 채워지고 배출구에서 뚝뚝 떨어집니다.
    투시창 중앙에서 충전 레벨을 볼 수 있습니다.
- 6. 충전 및 배출구 나사를 다시 조이십시오.

#### 배압 펌프

- 필수 소모품
  - 진공 펌프 윤활유
- 필수 공구
  - 알렌 키, WAF 8
  - 링 스패너, WAF 27
- 필수 보조 장치
  - 수집용기

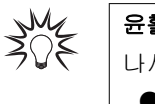

# 윤활유 충전하기

나사식 진공 펌프의 오일 챔버에는 각각 오일 투시창이 장착되어 있습니다.

- 모터 측 충전량: 약 0.80 |
- 흡입 측 충전량: 약 0.80 l

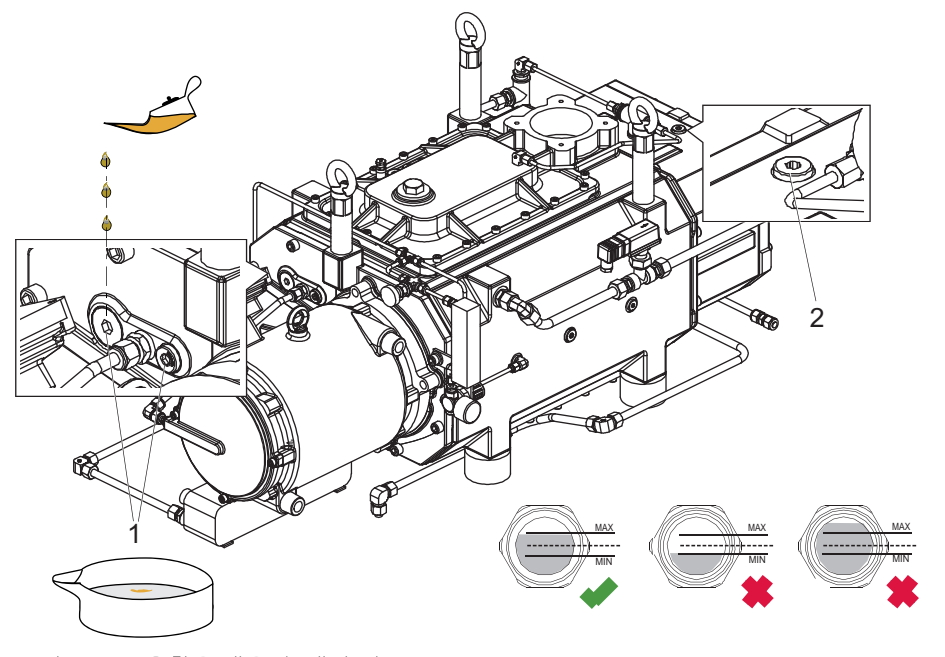

그림 48: 윤활유 채우기, 배압 펌프

1 모터 측 충전구 나사, 2개 2 반대측 충전구 나사

#### 윤활유 채우기, 배압 펌프

- 1. 충전구 나사를 푸십시오.
- 2. 윤활유를 최대 충전 레벨까지 채우십시오.
- 투시창 중앙에서 충전 레벨을 볼 수 있습니다.
- 3. 충전구 나사를 다시 조이십시오.

## 10.6 냉각수 교환

#### 필수 공구

- 알렌 키, WAF 8
- 링 스패너, WAF 27
- 알렌 키, WAF 10
- 필수 소모품
  - 냉각액(Zitrec M 25), 수량에 대해서는 기술 데이터 참조
- 필수 보조 장치
  - 수집용기
  - 말때기(옵션)

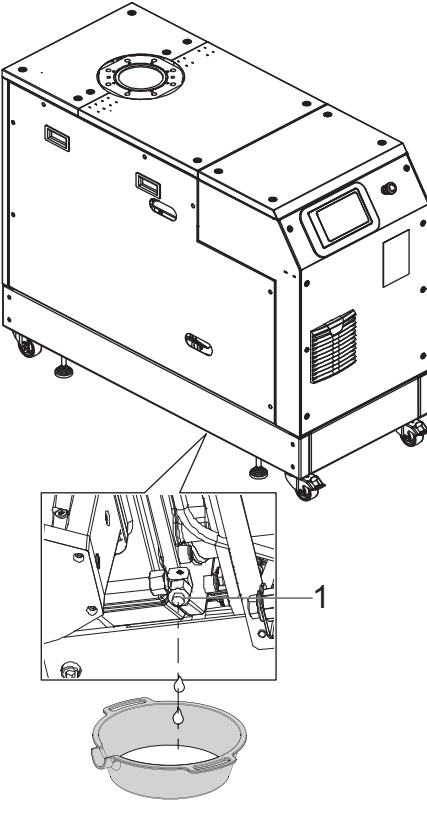

#### 그림 49: 냉각수 배출

1 배출구 나사

#### 냉각수 배출

- 1. 지게차를 사용하여 펌핑 스테이션을 들어 올리십시오.
- 2. 펌핑 스테이션 아래에 냉각수 수집 용기를 놓을 수 있는 충분한 공간이 있는지 확인하십시오.
- 3. 배출구 나사를 푸십시오.
- 4. 그 아래에 수집 용기를 놓으십시오.
- 5. 냉각수가 배출되도록 하십시오.
- 6. 배출구 나사를 다시 조입니다.

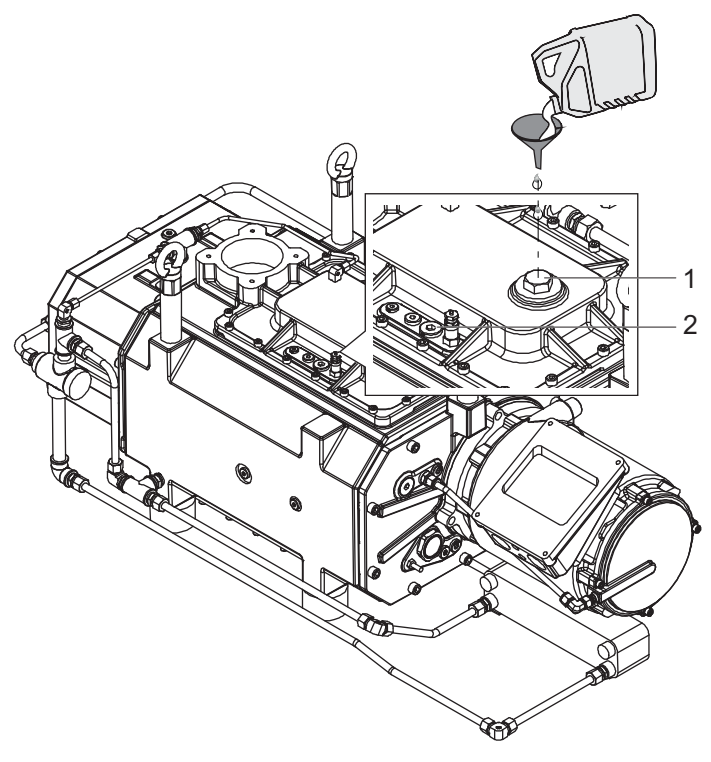

### 그림 **50:** 냉각액 충전

1 충전구 나사 2 환기 나사

#### 냉각액 충전

- 1. 충전구 나사를 푸십시오.
- 2. 환기 나사를 푸십시오.
- 3. 냉각액을 환기구 상단까지 채우십시오.
- 4. 환기 나사를 조이십시오.
- 5. 충전구 나사를 조이십시오.

# 10.7 에어 필터 청소 또는 교체

#### 필수 공구

● 나사 드라이버

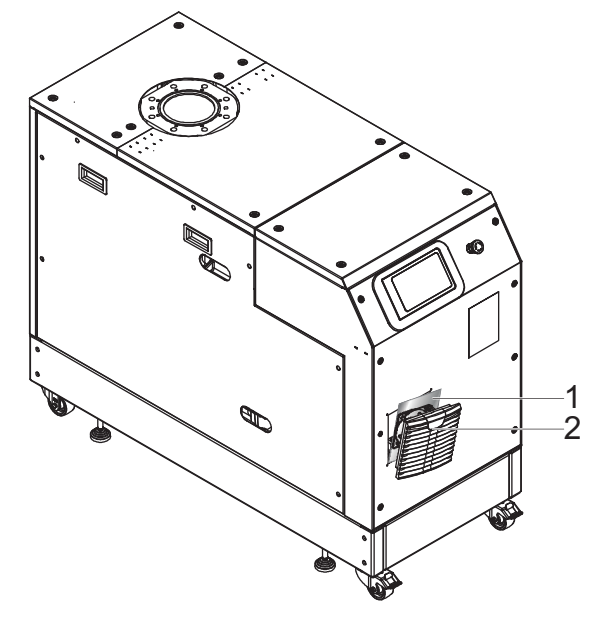

#### 그림 51: 에어 필터 청소 또는 교체

1 필터 매트 2 환기 그릴

#### 에어 필터 청소 또는 교체

- 1. 나사 드라이버를 주의해서 루버 그릴을 여십시오.
- 2. 필터 매트를 제거하십시오.
- 3. 필터 매트를 청소 또는 교체하십시오.
- 4. 루버 그릴의 흡입 영역과 유출구 영역에 주의하십시오.
- 흐름 방향은 필터 매트의 부드러운 쪽에서 거친 쪽으로 향합니다.
- 5. 루버 그릴을 닫으십시오.

# 11 해체

## 11.1 장기간 사용 정지

진공 펌프를 종료하기 전에 다음 지침을 준수하여 부식되지 않도록 진공 펌프(흡인 챔버)의 내부를 적절히 보호하십시오.

#### 진공 펌프의 가동 중지 시간 연장(> 1년)을 위한 절차

- 1. 진공 펌프를 냉각시킵니다.
- 2. 흡인 챔버을 청소하십시오.
- 3. 윤활유를 교환하십시오.
- 4. 냉각수를 배출시키고 냉각수 챔버를 비우십시오.
- 5. 진공 플랜지 및 전진공 플랜지와 기타 구멍을 나사 캡으로 밀봉하십시오.
- 6. 진공 영역의 측정 연결부를 통해 펌프 내부를 p < 1 hPa로 배기하십시오.
- 7. 흡인 챔버을 질소로 충전하십시오.
- 8. 지정된 주변 조건 내에서 건조하고 먼지 없는 실내에 진공 펌프를 보관하십시오.
- 9. 다습성 또는 공격성 대기 조건의 실내에서는 진공 펌프를 전조제와 함께 비닐 봉투에 넣고 공기가 통하지 못하도록 밀봉해야 합니다.
- 10. 보관 기간이 2년이 넘는 경우, 재시운전 전에 정비 및 윤활유 교환을 실시하는 것이 권장됩니다.
- 11. 진공 펌프를 기계, 통행로 등의 주변에 보관하면 안 됩니다. 강한 진동이 베어링을 손상시킬 수 있기 때문입니다.

# 11.2 재시운전

# 지침

#### 윤활유 노후화로 인한 루츠 펌프 손상

윤활유 사용 수명은 제한되어 있습니다(최대 2년). 2년 이상 사용하지 않았다가 재시운전을 수행하기 전에, 다음과 같이 작업하십시오:

- ▶ 정비 지침을 준수하고 필요하면 Pfeiffer Vacuum과 상의하십시오.
- ▶ 윤활유를 교환하십시오.
- ▶ 베어링을 검사하고 노후된 탄성체 부품을 교체하십시오.

#### 진공 펌프를 재시운전하기 위한 절차

- 루츠 펌프에서 눈에 보이는 손상이 있는지 검사하고 루츠 펌프를 적합한 작동 상태에서만 작동시키 십시오.
- 2. 펌프 내부에 오염 물질이 있는지 검사하십시오.
- 3. 흡인 챔버에서 건조제를 제거하십시오.
- 하우징을 구성하는 부분에 녹슨 흔적이 있다면 진공 펌프를 작동시키지 마십시오. Pfeiffer Vacuum Service에 문의하십시오.
- 5. 필요에 따라 진공 펌프 재시운전 전에 누출 테스트를 실시하십시오.

# 12 재활용 및 폐기

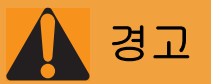

#### 오염된 유독성 구성품 또는 장치에 의한 중독으로 인한 건강 위험

유독성 공정 매질은 장치 또는 그 부품의 오염을 유발합니다. 정비 작업 중 이러한 유독성 물질과 접촉 할 경우 건강 위험이 있습니다. 유독성 물질의 불법 처리는 환경 피해를 야기합니다.

- 유독성 공정 매질에 의한 건강 위험 또는 환경 오염을 방지하기 위해 적합한 안전 예방책을 취하십 시오.
- ▶ 정비 작업을 수행하기 전에 해당 부품의 오염을 제거하십시오.
- ▶ 보호 장비를 착용하십시오.

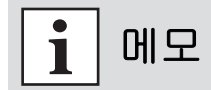

#### 환경 보호

사람, 환경, 자연을 보호하기 위해서 반드시 모든 관련 규정에 따라 제품 및 구성품을 폐기해야 합니다.

- 천연 자원의 낭비를 줄일 수 있도록 도움을 주십시오.
- 오염을 예방하십시오.

# 12.1 일반 폐기 정보

Pfeiffer Vacuum 제품에는 재활용해야 하는 재료가 들어 있습니다.

- ▶ 다음과 같이 제품을 폐기하십시오:
  - 철
    - 알루미늄
  - 구리
  - 합성
  - 전자 구성품
  - 오일 및 지방, 솔벤트 무함유
- ▶ 다음을 폐기할 때는 특별 예방 조치를 취하십시오.:
  - 불소고무(FKM)
  - 매질과 접촉되는 오염 가능한 구성품
## 13 고장

## 13.1 일반

## 김고 (

#### 결함 발생 시 감전으로 인한 생명 위험

결함 발생 시 본선에 연결된 장치에 전류가 흐를 수 있습니다. 전류가 흐르는 구성품과 접촉할 때 감전 으로 인한 생명 위험이 있습니다.

▶ 항상 본선 연결부에 자유롭게 접근할 수 있도록 하여 언제든지 연결을 끊을 수 있습니다.

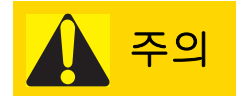

### 고온 표면에 화상 위험

결함이 있는 경우 진공 펌프의 표면 온도가 105 °C 이상으로 상승할 수 있습니다.

- ▶ 작업하기 전에는 항상 진공 펌프를 냉각시키십시오.
- ▶ 필요한 경우 개인 보호 장비를 착용하십시오.

메모

### 정전 또는 오류 상태 이후 자동으로 재시작되지 않음

전원 공급이 복구된 후 진공 펌프는 "꺼짐" 상태로 유지됩니다.

● 진공 펌프를 켜십시오.

진공 펌프 및 전자 드라이브 유닛 고장 시 항상 경고 또는 오류 메시지가 표시됩니다. 두 경우에 전자 드라 이브 유닛의 인터페이스를 통해 확인할 수 있는 오류 코드가 표시됩니다. 일반적으로 제어 패널의 LED는 작동 메시지를 표시합니다. 오류가 발생하면 진공 펌프 및 연결된 장치를 끄십시오.

## 13.2 문제 해결

고장이 발생하는 경우 잠재적 원인과 해결 방법에 대한 정보를 여기서 찾을 수 있습니다.

| 문제                                           | 예상 원인                                                  | 해결책                                                                                                    |
|----------------------------------------------|--------------------------------------------------------|----------------------------------------------------------------------------------------------------|
| 진공 펌프가 가동되지 않고, 전자 드<br>라이브 유닛의 운용자 패널에서 LED | ● 본선 전압 없음 또<br>는 작동 전압 오류                             | ● 본선 전압을 검사하십시오.<br>● 본선 퓨즈를 검사하십시오.                                                                             |
| 가 켜지지 않음                                     | ● 전자 드라이브 유<br>닛 결함                                    | ● Pfeiffer Vacuum Service에 문의하십시오.                                                                               |
|                                              | ● 흡인 챔버 오염                                             | <ul> <li>● 진공 펌프를 즉시 끄십시오.</li> <li>● 흡인 챔버을 청소하십시오.</li> <li>● 필요하다면 Pfeiffer Vacuum 서비스 센터에 문의하십시오.</li> </ul> |
| 진공 펌프가 시작되고 잠시 후에 꺼짐                         | <ul> <li>모터 또는 진공 펌<br/>프의 열 보호 스위<br/>치 발동</li> </ul> | <ul> <li>● 원인을 확인하고 결함을 제거하십시오.</li> <li>● 필요한 대로 진공 펌프 또는 모터를 식히십시오.</li> </ul>                                 |
| 진공 펌프/펌핑 스테이션이 도달 압                          | ● 배압 펌프 결함                                             | ● 배압 펌프를 검사하십시오.                                                                                                 |
| 역에 이르시 않음                                    | ● 시스템 내 누출                                             | <ul> <li>● 시스템에 누출이 있는지 검사하고, 필요하다면 누출<br/>테스트를 실시하십시오.</li> <li>● 누출을 제거하십시오.</li> </ul>                        |

| 문제                           | 예상 원인                                                             | 해결책                                                                                  |
|------------------------------|-------------------------------------------------------------------|--------------------------------------------------------------------------------------|
| 작동 중 비정상적인 소음                | ● 흡인 챔버 오염                                                        | ● 진공 펌프를 즉시 끄십시오.<br>● 흡인 챔버을 청소하십시오.                                                |
|                              | ● 베어링 또는 기어<br>휠 손상                                               | ● 진공 펌프를 즉시 끄십시오.<br>● Pfeiffer Vacuum Service에 문의하십시오.                              |
| 진공 펌프가 온도 한계에 도달(냉각<br>수 오류) | <ul> <li>● 냉각수 회로 비활<br/>성화</li> <li>● 냉각수 시스템 누<br/>출</li> </ul> | ● 진공 펌프를 즉시 끄십시오.<br>● 냉각수 공급 상태를 점검하고 확인하십시오.<br>● Pfeiffer Vacuum Service에 문의하십시오. |

#### 표 20: 문제 해결

고장 메시지

## 13.3 오류 코드

오류 메시지는 대시보드와 탐색 표시줄에 표시됩니다. 메시지 메뉴에서 오류 메시지의 기록을 추가로 확 인할 수 있습니다. 오류 메시지에 대한 자세한 설명은 개별 구성품의 작동 지침에서 확인할 수 있습니다.

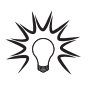

오류 메시지의 경우, 탐색 표시줄 왼쪽과 대시보드의 "시스템 상태" 패널에 경고 아이콘이 표 시됩니다. 경고 아이콘이나 "시스템 상태" 버튼을 누르면 오류 메시지 개요가 표시됩니다.

| 오류 코<br>드 | 문제                                      | 예상 원인                                                                      | 해결책                                        |
|-----------|-----------------------------------------|----------------------------------------------------------------------------|--------------------------------------------|
| Err001    | 비상 정지 장치                                | ● 비상 정지 장치가 확인됨<br>● 주파수 변환기(FC) 오류                                        | ● 비상 정지 장치 잠금 해제<br>● Busch Group 담당자에게 문의 |
| Err002    | 모터 과잉 전압                                | ● 주파수 변환기(FC) 오류                                                           | ● Busch Group 담당자에게 문의                     |
| Err003    | 배압 펌프 모터 과잉 전압                          | ● 주파수 변환기(FC) 오류                                                           | ● Busch Group 담당자에게 문의                     |
| Err006    | 램프 업 시간 오류                              | <ul> <li>● 펌프가 공칭 회전 속도에 도달하<br/>지 못함</li> <li>● 주파수 변환기(FC) 오류</li> </ul> | ● Busch Group 담당자에게 문의                     |
| Err023    | 루츠 펌프 모터 부족 전압                          | ● 주파수 변환기(FC) 오류                                                           | ● Busch Group 담당자에게 문의<br>● 본선 입력 전압 점검    |
| Err024    | 배압 펌프 모터 부족 전압                          | ● 주파수 변환기(FC) 오류                                                           | ● Busch Group 담당자에게 문의<br>● 본선 입력 전압 점검    |
| Err045    | 배압 펌프 모터 초과 온도                          | ● 불충분한 냉각                                                                  | ● 냉각 점검                                    |
| Err046    | 루츠 펌프 모터 초과 온도                          | ● 불충분한 냉각                                                                  | ● 냉각 점검                                    |
| Err046    | 배압 펌프 제동 레지스터 초과 온<br>도                 | ● 불충분한 냉각                                                                  | ● 냉각 점검                                    |
| Err098    | 루츠 펌프 내부 통신 오류                          | ● Err023으로 인한 내부 전압 오류<br>● 내부 배선 올바르지 않음                                  | ● 본선 입력 전압을 점검<br>● Busch Group 담당자에게 문의   |
| Err099    | 배압 펌프 내부 통신 오류                          | ● Err023으로 인한 내부 전압 오류<br>● 내부 배선 올바르지 않음                                  | ● 본선 입력 전압을 점검<br>● Busch Group 담당자에게 문의   |
| Err104    | 외부 오류                                   | ● 외부 애플리케이션 오류                                                             | ● 외부 애플리케이션 점검                             |
| Err107    | 루츠 펌프 FC 과부하                            | ● 주파수 변환기(FC) 오류                                                           | ● Busch Group 담당자에게 문의                     |
| Err108    | 배압 펌프 FC 과부하                            | ● 주파수 변환기(FC) 오류                                                           | ● Busch Group 담당자에게 문의                     |
| Err115    | 루츠 펌프 잘못된 펌프 온도 신<br>호, 오일1             | ● 오일 온도 센서 결함 또는 연결되<br>지 않음                                               | ● 센서 및 케이블 점검<br>● 필요하다면 센서 및 케이블 교체       |
| Err116    | 배압 펌프 잘못된 펌프 온도 신<br>호, 오일 <b>2</b>     | ● 오일 온도 센서 결함 또는 연결되<br>지 않음                                               | ● 센서 및 케이블 점검<br>● 필요하다면 센서 및 케이블 교체       |
| Err117    | 루츠 펌프 잘못된 펌프 온도 신<br>호, 가스1             | 가스 온도 센서 결함 또는 연결되지<br>않음                                                  | ● 센서 및 케이블 점검<br>● 필요하다면 센서 및 케이블 교체       |
| Err118    | 배압 펌프 잘못된 펌프 온도 신<br>호, 오일 <b>3</b>     | 가스 온도 센서 결함 또는 연결되지<br>않음                                                  | ● 센서 및 케이블 점검<br>● 필요하다면 센서 및 케이블 교체       |
| Err119    | 루츠 펌프 초과 온도, 온도 오일1<br>느슨한 베어링 측        | ● 불충분한 냉각                                                                  | ● 냉각 점검                                    |
| Err120    | 루츠 펌프 초과 온도, 온도 오일 <b>2</b><br>고정 베어링 측 | ● 불충분한 냉각                                                                  | ● 냉각 점검                                    |

| 오류 코<br>드 | 문제                                | 예상 원인                                       | 해결책                                  |
|-----------|-----------------------------------|---------------------------------------------|--------------------------------------|
| Err121    | 루츠 펌프 초과 온도, 온도 가스1<br>배기가스       | ● 불충분한 냉각                                   | ● 냉각 점검                              |
| Err122    | 배압 펌프 초과 온도, 온도 오일 <b>3</b><br>모터 | ● 불충분한 냉각                                   | ● 냉각 점검                              |
| Err123    | 루츠 펌프 전력 출력 스테이지 초<br>과 온도(FC)    | ● 불충분한 냉각                                   | ● 냉각 점검                              |
| Err124    | 배압 펌프 전력 출력 스테이지 초<br>과 온도(FC)    | ● 불충분한 냉각                                   | ● 냉각 점검                              |
| Err173    | 루츠 펌프 모터 과잉 전류(FC)                | ● 흡인 챔버 오염<br>● 단락                          | ● 진공 펌프 검사<br>● Busch Group 담당자에게 문의 |
| Err174    | 배압 펌프 모터 과잉 전류(FC)                | ● 흡인 챔버 오염<br>● 단락                          | ● 진공 펌프 검사<br>● Busch Group 담당자에게 문의 |
| Err180    | 배기가스 연결부                          | ● 더럽거나 차단된 배기                               | ● 배기 밸브 점검<br>● 배기 밸브 청소             |
| Err181    | 냉각수 유량 너무 낮음                      | ● 냉각수 압력 불충분<br>● 냉각수 용적 불충분<br>● 냉각수 라인 손상 | ● 냉각수 연결부 점검                         |

표 21: 펌핑 스테이션의 오류 메시지

| 오류 코드  | 문제                                       | 예상 원인                                             | 해결책                                                                                |
|--------|------------------------------------------|---------------------------------------------------|------------------------------------------------------------------------------------|
| Wrn030 | 사전 경보: 루츠 펌프 초과 온도, 온도 오일1 느슨<br>한 베어링 측 | ● 불충분한 냉각                                         | ● 냉각 점검                                                                            |
| Wrn031 | 사전 경보: 루츠 펌프 초과 온도, 온도 오일2 고정<br>베어링 측   | ● 불충분한 냉각                                         | ● 냉각 점검                                                                            |
| Wrn032 | 사전 경보: 루츠 펌프 초과 온도, 온도 가스1 배기<br>가스      | ● 불충분한 냉각                                         | ● 냉각 점검                                                                            |
| Wrn033 | 사전 경보: 배압 펌프 초과 온도, 온도 오일3 모터            | ● 불충분한 냉각                                         | ● 냉각 점검                                                                            |
| Wrn034 | 사전 경보: 배압 펌프 초과 온도, 온도 가스2 배기<br>가스      | ● 불충분한 냉각                                         | ● 냉각 점검                                                                            |
| Wrn100 | 현재 회전 속도가 대기 작동을 위한 값 범위를 벗<br>어남        | ● [P:717] 대기 작동의 규격<br>에 따른 최소 회전 속도<br>에 도달하지 못함 | <ul> <li>목표 회전 속도가 자동<br/>으로 상승함.</li> <li>[P:717]에서 허용 회전<br/>속도 범위 변경</li> </ul> |

### 표 22: 펌핑 스테이션의 경고 메시지

## 14 Busch Group 서비스 솔루션

문제 해결 표에 나열되지 않은 문제를 해결하려면 Busch Group 담당자에게 문의하십시오.

## 15 예비 부품 패키지 주문

예비 부품 주문 시 다음 지침을 준수:

### 절차

- ▶ 진공 펌프 부품 번호 및 명판에 나온 모든 필요한 세부 정보를 확인이 용이한 곳에 두십시오.
- ▶ 예비 부품 정품만 사용하십시오.

| 예비 부품 패키지       | 펌프 버전       | 주문 번호         |
|-----------------|-------------|---------------|
| 정비 키트 1         | HiLobe 2703 | PP E47 100 -T |
|                 | HiLobe 4503 |               |
|                 | HiLobe 6203 |               |
| 정비 키트 3         | HiLobe 2703 | PP E42 100 -T |
|                 | HiLobe 4503 |               |
|                 | HiLobe 6203 |               |
| 흡인 챔버 청소용 정비 키트 | HiLobe 2703 | PP E48 100 -T |
|                 | HiLobe 4503 |               |
|                 | HiLobe 6203 |               |

### 표 23: HiLobe 예비 부품 패키지

#### 예비 부품 패키지 COBRA NS

이 제품에는 표준 예비 부품 패키지가 없습니다.

Busch 순정 부품이 필요한 경우:

● Busch Group 담당자에게 문의하십시오.

| 예비 부품 패키지             | 주문 번호        |
|-----------------------|--------------|
| VSC 100(표준 작동유), 1 L  | 0831 168 356 |
| VSC 100(표준 작동유), 5 L  | 0831 168 357 |
| VSC 100(표준 작동유), 10 L | 0831 210 162 |
| VSC 100(표준 작동유), 20 L | 0831 168 359 |
| YLC 250 B, 0.5 L      | 0831 131 400 |
| YLC 250 B, 1 L        | 0831 108 878 |
| YLC 250 B, 5 L        | 0831 108 879 |
| 생각액                   | 요구 시         |

### 표 24: COBRA DH 예비 부품 패키지

## 16 기술 데이터 및 치수

## 16.1 일반

Pfeiffer Vacuum 루츠 펌프의 기술 데이터에 대한 기초 사항

- 유럽공기압공업회(PNEUROP committee) PN5에 따른 사양
- ISO 21360-1: 2016 "진공 기술 진공 펌프 성능 측정을 위한 표준 방법 일반 설명"
- EN 1779에 따른 종합 누설률 확인을 위한 누출 테스트: 1999 기술 A1, 100 % 헬륨 농도, 10 s 측정 지속
- 음압 수준: 진공 펌프까지 거리 1m

|                         | mbar | bar                     | Ра      | hPa  | kPa                  | Torr   mm Hg           |
|-------------------------|------|-------------------------|---------|------|----------------------|------------------------|
| mbar                    | 1    | 1 · 10 <sup>-3</sup>    | 100     | 1    | 0.1                  | 0.75                   |
| bar                     | 1000 | 1                       | 1 · 10⁵ | 1000 | 100                  | 750                    |
| Ра                      | 0.01 | 1 · 10 <sup>-5</sup>    | 1       | 0.01 | 1 · 10 <sup>-3</sup> | 7.5 · 10 <sup>-3</sup> |
| hPa                     | 1    | 1 · 10 <sup>-3</sup>    | 100     | 1    | 0.1                  | 0.75                   |
| kPa                     | 10   | 0.01                    | 1000    | 10   | 1                    | 7.5                    |
| Torr   mm Hg            | 1.33 | 1.33 · 10 <sup>-3</sup> | 133.32  | 1.33 | 0.133                | 1                      |
| 1Pa = 1N/m <sup>2</sup> |      |                         |         |      |                      |                        |

#### 표 25: 변환표: 압력 단위

|                        | mbar l/s                | Pa m³/s                 | sccm | Torr l/s                | atm cm³/s               |
|------------------------|-------------------------|-------------------------|------|-------------------------|-------------------------|
| mbar l/s               | 1                       | 0.1                     | 59.2 | 0.75                    | 0.987                   |
| Pa m³/s                | 10                      | 1                       | 592  | 7.5                     | 9.87                    |
| sccm                   | 1.69 · 10 <sup>-2</sup> | 1.69 · 10 <sup>-3</sup> | 1    | 1.27 · 10 <sup>-2</sup> | 1.67 · 10 <sup>-2</sup> |
| Torr l/s               | 1.33                    | 0.133                   | 78.9 | 1                       | 1.32                    |
| atm cm <sup>3</sup> /s | 1.01                    | 0.101                   | 59.8 | 0.76                    | 1                       |

표 26: 변환표: 기체 처리량 단위

메모 1

### 특별 버전

진공 펌프의 기술 데이터 및 치수는 규정된 표준 버전을 참조하십시오.

● 특수 버전에서의 편차는 명판 또는 첨부된 정보를 참조하십시오.

## 16.2 매질과 접촉하는 물질

| 펌프 부풍  | 매질과 접촉하는 물질  |
|--------|--------------|
| 펌프 하우징 | 주철(구상 흑연 주철) |
| 로터     | 주철(구상 흑연 주철) |
| 밀봉재    | FKM          |
| 소음기/배기 | 스테인레스강       |

#### 표 27: 공정 매질과 접촉하는 재료

## 16.3 기술 데이터

| 유형 명칭                                 | COBRA DH 2760                       | COBRA DH 4560                       | COBRA DH 6260                       |
|---------------------------------------|-------------------------------------|-------------------------------------|-------------------------------------|
| 부품 번호                                 | PP S50 003                          | PP S50 004                          | PP S50 005                          |
| 일차 플랜지 유형                             | ISO-F                               | ISO-F                               | ISO-F                               |
| 메인 플랜지 크기                             | DN 160                              | DN 160                              | DN 160                              |
| 일차 플랜지 유형                             | PN 16                               | PN 16                               | PN 16                               |
| 메인 플랜지 크기                             | DN 150                              | DN 150                              | DN 150                              |
| 보조 플랜지 유형                             | ISO-F                               | ISO-F                               | ISO-F                               |
| 보조 플랜지 크기                             | DN 63                               | DN 63                               | DN 63                               |
| 명목 펌핑 속도                              | 2700 – 2700 m³/h                    | 2700 – 4500 m³/h                    | 2700 – 6200 m³/h                    |
| 최대 펌프 속도                              | 2112 m³/h                           | 3077 m³/h                           | 3781 m³/h                           |
| 방출 음압 레벨(EN ISO 2151), 인입 압력 1 hPa    | < 69 dB(A)                          | < 69 dB(A)                          | < 69 dB(A)                          |
| 냉각 방법                                 | 물                                   | 물                                   | 臣                                   |
| 냉각수 압력                                | 1500 – 5000 hPa                     | 1500 – 5000 hPa                     | 1500 – 5000 hPa                     |
| 냉각수 온도                                | 5 – 30 °C                           | 5 – 30 °C                           | 5 – 30 °C                           |
| 최소 냉각수 유량                             | 10 l/min                            | 10 l/min                            | 10 l/min                            |
| 입력 전압                                 | 380 – 480 V AC<br>(±10 %), 50/60 Hz | 380 – 480 V AC<br>(±10 %), 50/60 Hz | 380 – 480 V AC<br>(±10 %), 50/60 Hz |
| I/O 인터페이스                             | RS485                               | RS485                               | RS485                               |
| 보호 등급                                 | IP54, Type 12                       | IP54, Type 12                       | IP54, Type 12                       |
| 총 누출률                                 | 1 · 10 <sup>-6</sup> Pa m³/s        | 1 · 10 <sup>-6</sup> Pa m³/s        | 1 · 10 <sup>-6</sup> Pa m³/s        |
| 작동유의 양                                | 2.6                                 | 2.6 l                               | 2.6                                 |
| 페인트 마감색                               | RAL 7035                            | RAL 7035                            | RAL 7035                            |
| 주위 온도                                 | 5 – 45 °C                           | 5 – 45 °C                           | 5 – 45 °C                           |
| 온도: 운송                                | -10 – 50 °C                         | -10 – 50 °C                         | -10 – 50 °C                         |
| 작동유                                   | D2, VSC 100                         | D2, VSC 100                         | D2, VSC 100                         |
| 온도: 보관                                | -25 – 50 °C                         | -25 – 50 °C                         | -25 – 50 °C                         |
| 생각수 연결부(유입)                           | G 1/2"                              | G 1/2"                              | G 1/2''                             |
| 생각수 연결부(배출)                           | G 1/2"                              | G 1/2"                              | G 1/2''                             |
| 권장되는 현장 전기 퓨즈 보호                      | 63 A                                | 63 A                                | 63 A                                |
| 최종 압력                                 | < 1 · 10 <sup>-3</sup> hPa          | < 1 · 10 <sup>-3</sup> hPa          | < 1 · 10 <sup>-3</sup> hPa          |
| 전력 소비량, 최종 압력                         | 9.3 kW                              | 9.5 kW                              | 9.7 kW                              |
| 최대 압력에서의 전력 소비, 최대(에너지 절약 모듈<br>사용 시) | 2.7 kW                              | 2.7 kW                              | 2.7 kW                              |
| 보조 가스 소비량(퍼지 가스)                      | 25 l/min                            | 25 l/min                            | 25 l/min                            |
| 보조 가스 소비량(밀봉 가스)                      | 16 l/min                            | 16 l/min                            | 16 l/min                            |
| 보조 가스 소비량(VacBoost)                   | 26 l/min                            | 26 l/min                            | 26 l/min                            |
| 치수(길이 x 너비 x 높이)                      | 1446 x 630 x<br>1140 mm             | 1446 x 630 x<br>1140 mm             | 1446 x 630 x<br>1140 mm             |
| 무게                                    | 950 kg                              | 950 kg                              | 950 kg                              |

## 표 28: 기술 데이터 COBRA DH 2760 | 4560 | 6260

| 유형 명칭     | COBRA DH 2780 | COBRA DH 4580 | COBRA DH 6280 |
|-----------|---------------|---------------|---------------|
| 부품 번호     | PP S50 006    | PP S50 007    | PP S50 008    |
| 일차 플랜지 유형 | ISO-F         | ISO-F         | ISO-F         |
| 메인 플랜지 크기 | DN 160        | DN 160        | DN 160        |
| 일차 플랜지 유형 | PN 16         | PN 16         | PN 16         |
| 메인 플랜지 크기 | DN 150        | DN 150        | DN 150        |
| 보조 플랜지 유형 | ISO-F         | ISO-F         | ISO-F         |

| 유형 명칭                                 | COBRA DH 2780                       | COBRA DH 4580                       | COBRA DH 6280                       |
|---------------------------------------|-------------------------------------|-------------------------------------|-------------------------------------|
| 보조 플랜지 크기                             | DN 63                               | DN 63                               | DN 63                               |
| 명목 펌핑 속도                              | 2700 – 2700 m³/h                    | 2700 – 4500 m³/h                    | 2700 – 6200 m³/h                    |
| 최대 펌프 속도                              | 2250 m³/h                           | 3510 m³/h                           | 4650 m³/h                           |
| 방출 음압 레벨(EN ISO 2151), 인입 압력 1 hPa    | < 69 dB(A)                          | < 69 dB(A)                          | < 69 dB(A)                          |
| 생각 방법                                 | 물                                   | 물                                   | 물                                   |
| 냉각수 압력                                | 1500 – 5000 hPa                     | 1500 – 5000 hPa                     | 1500 – 5000 hPa                     |
| 생각수 온도                                | 5 – 30 °C                           | 5 – 30 °C                           | 5 – 30 °C                           |
| 최소 냉각수 유량                             | 10 l/min                            | 10 l/min                            | 10 l/min                            |
| 입력 전압                                 | 380 – 480 V AC<br>(±10 %), 50/60 Hz | 380 – 480 V AC<br>(±10 %), 50/60 Hz | 380 – 480 V AC<br>(±10 %), 50/60 Hz |
| I/O 인터페이스                             | RS485                               | RS485                               | RS485                               |
| 보호 등급                                 | IP54, Type 12                       | IP54, Type 12                       | IP54, Type 12                       |
| 총 누출률                                 | 1 · 10 <sup>-6</sup> Pa m³/s        | 1 · 10⁻⁶ Pa m³/s                    | 1 · 10 <sup>-6</sup> Pa m³/s        |
| 작동유의 양                                | 2.6                                 | 2.6                                 | 2.6                                 |
| 페인트 마감색                               | RAL 7035                            | RAL 7035                            | RAL 7035                            |
| ~~~~~~~~~~~~~~~~~~~~~~~~~~~~~~~~~~~~~ | 5 – 45 °C                           | 5 – 45 °C                           | 5 – 45 °C                           |
| <br>온도: 운송                            | -10 – 50 °C                         | -10 – 50 °C                         | -10 – 50 °C                         |
| 작동유                                   | D2, VSC 100                         | D2, VSC 100                         | D2, VSC 100                         |
| 온도: 보관                                | -25 – 50 °C                         | -25 – 50 °C                         | -25 – 50 °C                         |
| 냉각수 연결부(유입)                           | G 1/2"                              | G 1/2"                              | G 1/2''                             |
| 냉각수 연결부(배출)                           | G 1/2"                              | G 1/2"                              | G 1/2"                              |
| 권장되는 현장 전기 퓨즈 보호                      | 63 A                                | 63 A                                | 63 A                                |
| <br>최종 압력                             | < 1 · 10 <sup>-3</sup> hPa          | < 1 · 10 <sup>-3</sup> hPa          | < 1 · 10 <sup>-3</sup> hPa          |
| 전력 소비량, 최종 압력                         | 10 kW                               | 10.2 kW                             | 10.4 kW                             |
| 최대 압력에서의 전력 소비, 최대(에너지 절약 모듈<br>사용 시) | 3.6 kW                              | 3.6 kW                              | 3.6 kW                              |
| 보조 가스 소비량(퍼지 가스)                      | 25 l/min                            | 25 l/min                            | 25 l/min                            |
| 보조 가스 소비량(밀봉 가스)                      | 16 l/min                            | 16 l/min                            | 16 l/min                            |
| 보조 가스 소비량(VacBoost)                   | 26 l/min                            | 26 l/min                            | 26 l/min                            |
| 치수(길이 x 너비 x 높이)                      | 1446 x 630 x<br>1140 mm             | 1446 x 630 x<br>1140 mm             | 1446 x 630 x<br>1140 mm             |
| 무게                                    | 950 kg                              | 950 kg                              | 950 kg                              |

## 표 29: 기술 데이터 COBRA DH 2780 | 4580 | 6280

## 16.4 치수

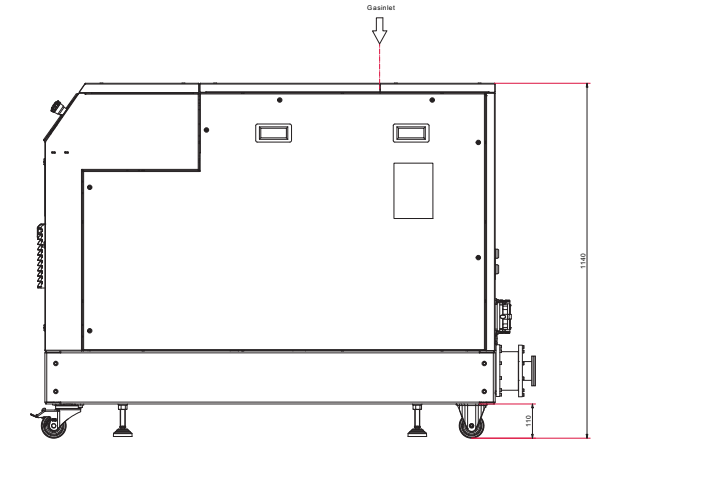

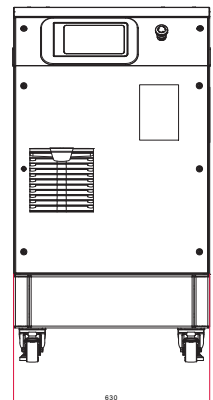

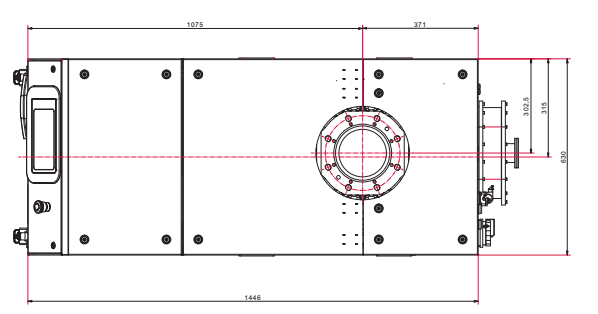

그림 52: 치수 COBRA DH 2760 | 4560 | 6260 | 2780 | 4580 | 6280 치수(mm)

## EC 적합성 선언

다음과 같은 유형의 제품에 대한 선언:

펌핑 스테이션 COBRA DH 2760 COBRA DH 4560 COBRA DH 6260 COBRA DH 2780 COBRA DH 4580 COBRA DH 6280

당사는 목록에 나온 제품이 다음과 같은 **유럽 지침**과 관련된 모든 조항을 충족하고 있음을 선 언합니다.

기계류 2006/42/EC(Annex II, no. 1 A) 전자기 호환성 2014/30/EU 특정 유해 물질 사용 제한 2011/65/EU 특정 유해 물질 사용 제한 위임 된 지시문 2015/863/EU

#### 통일 규격 및 적용된 국가 표준 및 사양:

DIN EN ISO 12100: 2011 DIN EN 1012-2: 2011 DIN EN ISO 13857: 2020 DIN ISO 21360-1: 2020 ISO 21360-2: 2020 DIN EN ISO 2151: 2009 DIN EN 60204-1: 2019 DIN EN IEC 61000-6-2: 2019 DIN EN IEC 61000-6-4: 2020 DIN EN 60529: 2014 DIN EN IEC 63000: 2019

기술 문서의 편집을 위한 권한을 받은 대리인: Dr. Adrian Wirth, Pfeiffer Vacuum GmbH, Berliner Straße 43, 35614 Asslar, Germany.

서명:

ber.

(Daniel Sälzer) Managing Director

Pfeiffer Vacuum GmbH Berliner Straße 43 35614 Asslar Germany

CE

Asslar, 2019-10-09

## UK 적합성 선언

이 적합성 선언은 제조업체의 전적인 책임하에 발행되었습니다. 다음과 같은 유형의 제품에 대한 선언:

| 펌핑 스테이션       |
|---------------|
| COBRA DH 2760 |
| COBRA DH 4560 |
| COBRA DH 6260 |
| COBRA DH 2780 |
| COBRA DH 4580 |
| COBRA DH 6280 |

당사는 목록에 나온 제품이 다음과 같은 **영국 지침**과 관련된 모든 조항을 충족하고 있음을 선 언합니다.

기계류 공급(안전) 규정 2008 전기 장비(안전) 규정 2016 전자파 적합성 규정 2016 전기 및 전자 장비 규정 2012의 특정 유해 물질 사용 제한

통일 규격 및 적용된 국가 표준 및 사양:

ISO 12100: 2010 EN 1012-2+A1:1996 ISO 13857: 2019 ISO 21360-1: 2020 ISO 21360-2: 2020 EN ISO 2151: 2008 EN 60204-1: 2018 EN IEC 61000-6-2: 2019 EN IEC 61000-6-4: 2019 EN 60529: 1991 + A1: 2000 + A2: 2013 EN IEC 63000: 2018

영국에 있는 제조업체의 공식 대리인과 기술 문서 편집을 위한 공인 대리인은 Pfeiffer Vacuum Ltd, 16 Plover Close, Interchange Park, MK169PS Newport Pagnell입니다.

서명:

(Daniel Sälzer) Managing Director

Pfeiffer Vacuum GmbH Berliner Straße 43 35614 Asslar Germany

Asslar, 2022-09-02

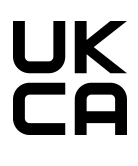

# **Busch Vacuum Solutions**

With a network of over 60 companies in more than 40 countries and agencies worldwide, Busch has a global presence. In every country, highly competent local personnel delivers custom-tailored support backed by a global network of expertise. Wherever you are. Whatever your business. We are there for you.

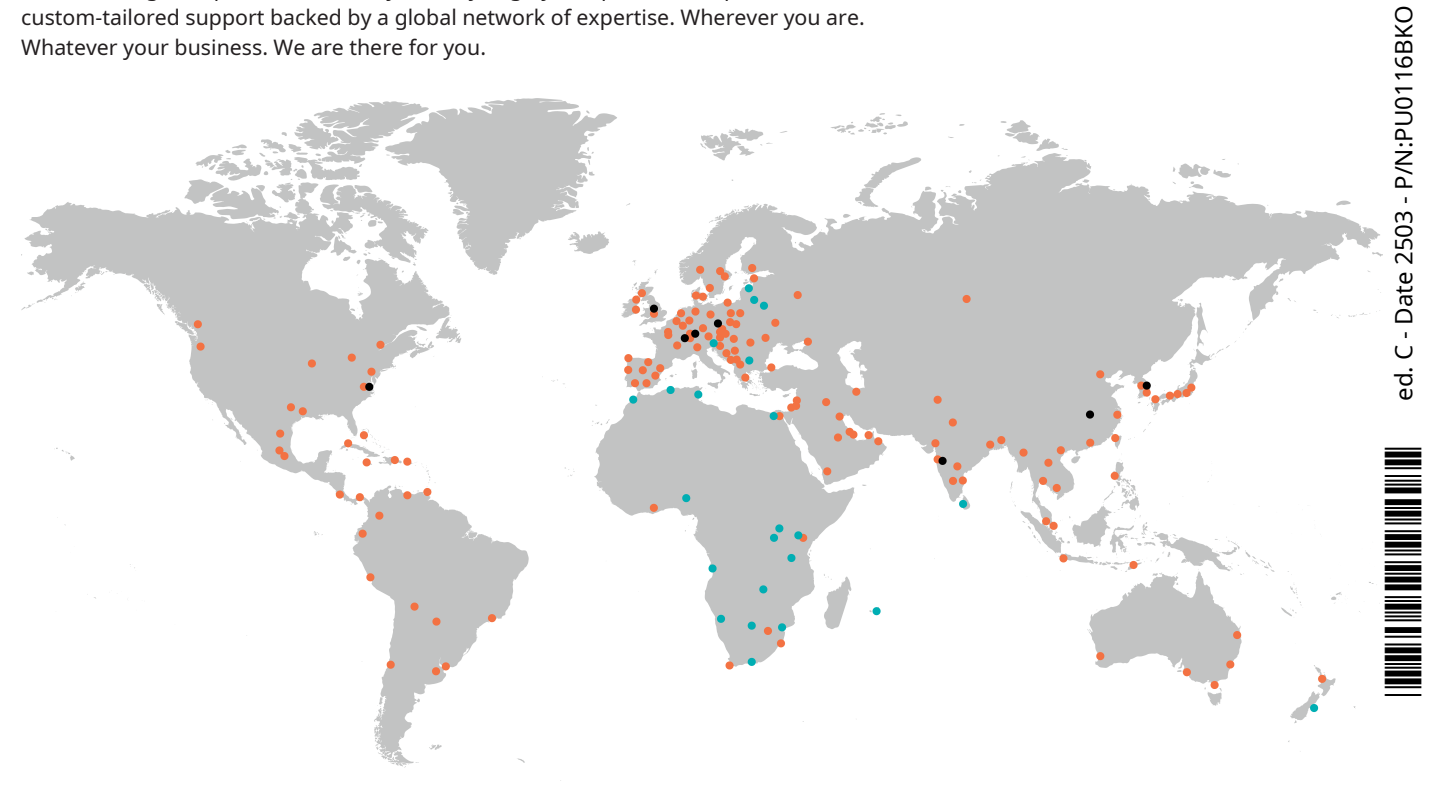

Busch companies and Busch employees 🔵 Local representatives and distributors 🛛 🔵 Busch production site

# www.buschvacuum.com